# PROFESSIONAL DIGITAL TWO-WAY RADIOS

## MOTOTRBO ANYWHERE Server Administration Guide

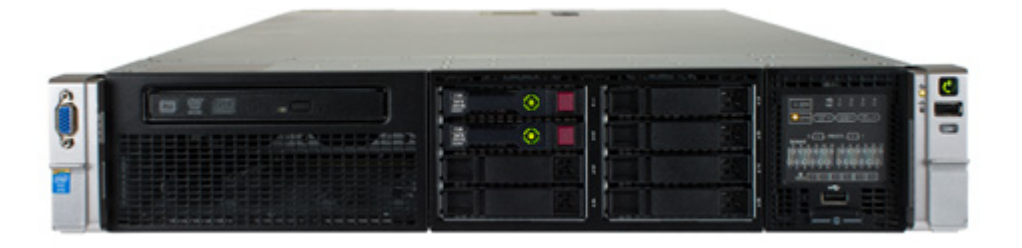

MOTOTRBO Anywhere Server, June 26, 2014

## Trademarks

MOTOROLA, MOTO, MOTOROLA SOLUTIONS, MOTOTRBO and the Stylized M logo are trademarks or registered trademarks of Motorola Trademark Holdings, LLC and are used under license. All other trademarks are the property of their respective owners.

© 2013 Motorola Solutions, Inc.

All rights reserved.

Android<sup>™</sup>, Google Chrome<sup>™</sup>, and Google Play<sup>™</sup> are trademarks or registered trademarks of Google Inc.

Apple®, iPhone®, iPad®, iPod® Touch®, iTunes®, and Safari® are trademarks or registered trademarks of Apple Inc.

AMBE+2<sup>™</sup> is a trademarks or registered trademark of Digital Voice Systems, Inc.

Bluetooth® is a registered trademark owned by Bluetooth SIG, Inc.

IOS® is a trademark or registered trademark of Cisco

Microsoft®, Windows®, and Internet Explorer® are trademarks or registered trademarks of

Microsoft Inc.

Firefox® is a registered trademark of the Mozilla Foundation

#### Acronyms

MTA: MOTOTRBO Anywhere

MTA Server: MOTOTRBO Anywhere Server

## **Contacting Support**

For a full list of support numbers by region see Contacting Motorola Solutions Support page 11.

Documentation Version 6.26.14

| Introduction                                                                                                    | 3                                                                                                    |
|----------------------------------------------------------------------------------------------------|----------------------------------------------------------------------------------------------------|
| System Components                                                                                                    | 3                                                                                                    |
| MTA Server Capacity                                                                                                    | 5                                                                                                    |
| XRT 9000 Gateway Capacity                                                                                                    | 6                                                                                                    |
| Network Configuration and Ports                                                                                                    | 9                                                                                                    |
| Contacting Motorola Solutions Support                                                                                                    | 11                                                                                                    |
| Initial Setup and Configuration                                                                                                    | 13                                                                                                    |
| Connecting Physical System Components                                                                                                    | 15                                                                                                    |
| Accessing the XRT 9000 Gateway                                                                                                    | 18                                                                                                    |
| Adding Users and Groups to the XRT 9000                                                                                                    | 20                                                                                                    |
| Adding and Configuring the XRT 9000 MTA Server User                                                                                                    | 22                                                                                                    |
| Testing Connect Plus Radios                                                                                                    | 23                                                                                                    |
| Accessing the MTA Server                                                                                                    | 24                                                                                                    |
| Changing the Administrator Password                                                                                                    | 25                                                                                                    |
| Configuring IP Addresses                                                                                                    | 26                                                                                                    |
| Adding and Allocating Licenses                                                                                                    | 30                                                                                                    |
| Adding Users                                                                                                    | 31                                                                                                    |
| Adding Talk Groups                                                                                                    | 33                                                                                                    |
| Associating MOTOTRBO Anywhere Users and Talk Groups                                                                                                    | 35                                                                                                    |
| Adding Contacts for Private Calls                                                                                                    | 36                                                                                                    |
| Setting the Logging Time Zone                                                                                                    | 37                                                                                                    |
|                                                                                                    | 38                                                                                                    |
| Installing MOTOTRBO Anywhere Clients                                                                                                    | 39                                                                                                    |
| Testing Radio and MOTOTRBO Anywhere Communication                                                                                                    | 40                                                                                                    |
| l'esting Private Calls                                                                                                    | 41                                                                                                    |
| Configuring a MTA Server for Local Area Networks                                                                                                    | 41                                                                                                    |
|                                                                                                    |                                                                                                    |
| MTA Server Operation                                                                                                    | 43                                                                                                    |
| MTA Server Operation<br>Understanding Committing, Saving, and Validation                                                                                                    | <b>43</b>                                                                                                    |
| MTA Server Operation<br>Understanding Committing, Saving, and Validation<br>Logging in to the Administrator Interface                                                                                                    | <b>43</b><br>44                                                                                                 |
| MTA Server Operation<br>Understanding Committing, Saving, and Validation<br>Logging in to the Administrator Interface<br>Managing System Configuration Settings                                                                                                    | <b>43</b><br>44<br>44                                                                                           |
| MTA Server Operation<br>Understanding Committing, Saving, and Validation<br>Logging in to the Administrator Interface<br>Managing System Configuration Settings<br>Configuring IP Addresses and Settings                                                                                                    | <b>43</b><br>44<br>44<br>45                                                                                     |
| MTA Server Operation<br>Understanding Committing, Saving, and Validation<br>Logging in to the Administrator Interface<br>Managing System Configuration Settings<br>Configuring IP Addresses and Settings<br>Changing the Administrator Password                                                                                                    | <b>43</b><br>44<br>44<br>45<br>50                                                                               |
| MTA Server Operation<br>Understanding Committing, Saving, and Validation<br>Logging in to the Administrator Interface<br>Managing System Configuration Settings<br><i>Configuring IP Addresses and Settings</i><br><i>Changing the Administrator Password</i><br>Backing Up and Restoring MTA Server Configurations                                                                                                    | <b>43</b><br>43<br>44<br>44<br>45<br>50<br>51                                                                   |
| MTA Server Operation<br>Understanding Committing, Saving, and Validation<br>Logging in to the Administrator Interface<br>Managing System Configuration Settings<br><i>Configuring IP Addresses and Settings</i><br><i>Changing the Administrator Password</i><br>Backing Up and Restoring MTA Server Configurations<br>Maintaining the MTA Server System                                                                                                    | <b>43</b><br>44<br>44<br>45<br>50<br>51<br>53                                                                   |
| MTA Server Operation<br>Understanding Committing, Saving, and Validation<br>Logging in to the Administrator Interface<br>Managing System Configuration Settings<br><i>Configuring IP Addresses and Settings</i><br><i>Changing the Administrator Password</i><br>Backing Up and Restoring MTA Server Configurations<br>Maintaining the MTA Server System<br><i>Understanding System Status</i>                                                                                                    | <b>43</b><br>44<br>44<br>45<br>50<br>51<br>53<br>53                                                             |
| MTA Server Operation<br>Understanding Committing, Saving, and Validation<br>Logging in to the Administrator Interface<br>Managing System Configuration Settings<br><i>Configuring IP Addresses and Settings</i><br><i>Changing the Administrator Password</i><br>Backing Up and Restoring MTA Server Configurations<br>Maintaining the MTA Server System<br><i>Understanding System Status</i><br><i>Restarting the MTA Server</i>                                                                                                    | <b>43</b><br>44<br>44<br>45<br>50<br>51<br>53<br>53<br>53                                                       |
| MTA Server Operation<br>Understanding Committing, Saving, and Validation<br>Logging in to the Administrator Interface<br>Managing System Configuration Settings<br><i>Configuring IP Addresses and Settings</i><br><i>Changing the Administrator Password</i><br>Backing Up and Restoring MTA Server Configurations<br>Maintaining the MTA Server System<br><i>Understanding System Status</i><br><i>Restarting the MTA Server</i><br><i>Updating the MTA Server</i>                                                                                                    | <b>43</b><br>43<br>44<br>45<br>50<br>51<br>53<br>53<br>53<br>54<br>55                                           |
| MTA Server Operation<br>Understanding Committing, Saving, and Validation<br>Logging in to the Administrator Interface<br>Managing System Configuration Settings<br><i>Configuring IP Addresses and Settings</i><br><i>Changing the Administrator Password</i><br>Backing Up and Restoring MTA Server Configurations<br>Maintaining the MTA Server System<br><i>Understanding System Status</i><br><i>Restarting the MTA Server</i><br><i>Updating the MTA Server</i><br>Managing Users                                                                                                    | <b>43</b><br>43<br>44<br>45<br>50<br>51<br>53<br>53<br>53<br>54<br>55<br>56                                     |
| MTA Server Operation<br>Understanding Committing, Saving, and Validation<br>Logging in to the Administrator Interface<br>Managing System Configuration Settings<br><i>Configuring IP Addresses and Settings</i><br><i>Changing the Administrator Password</i><br>Backing Up and Restoring MTA Server Configurations<br>Maintaining the MTA Server System<br><i>Understanding System Status</i><br><i>Restarting the MTA Server</i><br><i>Updating the MTA Server</i><br><i>Updating the MTA Server</i><br><i>Viewing Users</i>                                                                                                    | <b>43</b><br>43<br>44<br>45<br>50<br>51<br>53<br>53<br>53<br>54<br>55<br>56<br>56                               |
| MTA Server Operation<br>Understanding Committing, Saving, and Validation<br>Logging in to the Administrator Interface<br>Managing System Configuration Settings<br><i>Configuring IP Addresses and Settings<br/>Changing the Administrator Password</i><br>Backing Up and Restoring MTA Server Configurations.<br>Maintaining the MTA Server System<br><i>Understanding System Status</i><br><i>Restarting the MTA Server</i><br><i>Updating the MTA Server</i><br><i>Updating the MTA Server</i><br><i>Viewing Users</i><br><i>Viewing Users</i><br><i>Adding a New User</i>                                                                                                    | <b>43</b><br>43<br>44<br>45<br>50<br>51<br>53<br>53<br>53<br>54<br>55<br>56<br>56<br>57                         |
| MTA Server Operation<br>Understanding Committing, Saving, and Validation<br>Logging in to the Administrator Interface<br>Managing System Configuration Settings<br><i>Configuring IP Addresses and Settings</i><br><i>Changing the Administrator Password</i><br>Backing Up and Restoring MTA Server Configurations.<br>Maintaining the MTA Server System<br><i>Understanding System Status</i> .<br><i>Restarting the MTA Server</i> .<br><i>Updating the MTA Server</i> .<br><i>Managing Users</i> .<br><i>Viewing Users</i> .<br><i>Adding a New User</i> .<br><i>Editing an Existing User</i> .                                                                                                    | <b>43</b> 43 44 44 45 50 51 53 54 55 56 56 57 59                                                                |
| MTA Server Operation<br>Understanding Committing, Saving, and Validation<br>Logging in to the Administrator Interface<br>Managing System Configuration Settings<br><i>Configuring IP Addresses and Settings</i><br><i>Changing the Administrator Password</i><br>Backing Up and Restoring MTA Server Configurations<br>Maintaining the MTA Server System<br><i>Understanding System Status</i><br><i>Restarting the MTA Server</i><br><i>Updating the MTA Server</i><br><i>Updating the MTA Server</i><br><i>Viewing Users</i><br><i>Viewing Users</i><br><i>Adding a New User</i><br><i>Editing an Existing User</i><br><i>Activating or Deactivating a User</i>                                                                                                    | <b>43</b><br>43<br>44<br>44<br>45<br>50<br>51<br>53<br>53<br>54<br>55<br>56<br>56<br>57<br>59<br>60             |
| MTA Server Operation         Understanding Committing, Saving, and Validation         Logging in to the Administrator Interface         Managing System Configuration Settings <i>Configuring IP Addresses and Settings Changing the Administrator Password</i> Backing Up and Restoring MTA Server Configurations         Maintaining the MTA Server System <i>Understanding System Status Restarting the MTA Server</i> Updating the MTA Server.         Updating Users         Adding a New User         Editing an Existing User         Activating or Deactivating a User         Deleting a User                                                                                                    | <b>43</b><br>44<br>44<br>45<br>50<br>51<br>53<br>53<br>55<br>56<br>56<br>56<br>57<br>59<br>60<br>61             |
| MTA Server Operation         Understanding Committing, Saving, and Validation         Logging in to the Administrator Interface         Managing System Configuration Settings         Configuring IP Addresses and Settings         Changing the Administrator Password         Backing Up and Restoring MTA Server Configurations         Maintaining the MTA Server System         Understanding System Status         Restarting the MTA Server.         Updating the MTA Server.         Updating the MTA Server.         Updating the MTA Server.         Updating the MTA Server.         Updating the MTA Server.         Updating the MTA Server.         Deleting a New User.         Editing an Existing User         Activating or Deactivating a User         Deleting a User         Managing Talk Groups                                                                                                    | <b>43</b><br>44<br>44<br>45<br>50<br>51<br>53<br>53<br>55<br>56<br>56<br>57<br>59<br>60<br>61<br>62             |
| MTA Server Operation<br>Understanding Committing, Saving, and Validation<br>Logging in to the Administrator Interface<br>Managing System Configuration Settings<br><i>Configuring IP Addresses and Settings</i><br><i>Changing the Administrator Password</i><br>Backing Up and Restoring MTA Server Configurations.<br>Maintaining the MTA Server System<br><i>Understanding System Status</i><br><i>Restarting the MTA Server</i><br><i>Updating the MTA Server</i><br><i>Updating the MTA Server</i><br><i>Viewing Users</i><br><i>Adding a New User</i><br><i>Editing an Existing User</i><br><i>Activating or Deactivating a User</i><br><i>Deleting a User</i><br>Managing Talk Groups<br><i>Adding a New Talk Group</i>                                                                                                    | <b>43</b><br>44<br>44<br>45<br>50<br>51<br>53<br>53<br>55<br>56<br>57<br>59<br>60<br>61<br>62<br>62             |
| MTA Server Operation         Understanding Committing, Saving, and Validation         Logging in to the Administrator Interface         Managing System Configuration Settings         Configuring IP Addresses and Settings         Changing the Administrator Password         Backing Up and Restoring MTA Server Configurations         Maintaining the MTA Server System         Understanding System Status         Restarting the MTA Server.         Updating the MTA Server.         Updating Users         Viewing Users         Adding a New User         Editing an Existing User         Activating or Deactivating a User         Deleting a User         Managing Talk Groups         Adding a New Talk Group         Adding a MOTOTRBO Anywhere User to a Talk Group                                                                                                    | <b>43</b> 43 44 45 50 51 53 54 55 56 57 59 60 61 62 62 63                                                       |
| MTA Server Operation         Understanding Committing, Saving, and Validation         Logging in to the Administrator Interface         Managing System Configuration Settings.         Configuring IP Addresses and Settings         Changing the Administrator Password.         Backing Up and Restoring MTA Server Configurations.         Maintaining the MTA Server System         Understanding System Status.         Restarting the MTA Server.         Updating the MTA Server.         Updating the MTA Server.         Updating the MTA Server.         Viewing Users.         Viewing Users.         Adding a New User         Editing an Existing User.         Activating or Deactivating a User.         Deleting a User         Managing Talk Groups         Adding a New Talk Group         Adding a MOTOTRBO Anywhere User to a Talk Group.         Removing a MOTOTRBO Anywhere User from a Talk Group                                                            | <b>43</b> 43 44 44 45 50 51 53 54 55 56 57 59 60 61 62 63 64                                                    |
| MTA Server Operation         Understanding Committing, Saving, and Validation         Logging in to the Administrator Interface         Managing System Configuration Settings         Configuring IP Addresses and Settings         Changing the Administrator Password         Backing Up and Restoring MTA Server Configurations         Maintaining the MTA Server System         Understanding System Status         Restarting the MTA Server.         Updating the MTA Server.         Updating the MTA Server.         Updating Users         Viewing Users         Adding a New User         Editing an Existing User.         Activating or Deactivating a User.         Deleting a User         Managing Talk Groups         Adding a New Talk Group         Adding a MOTOTRBO Anywhere User from a Talk Group.         Deleting a Talk Group         Deleting a Talk Group                                                                                                | <b>43</b><br>43<br>44<br>45<br>50<br>51<br>53<br>55<br>56<br>57<br>50<br>61<br>62<br>63<br>64<br>65             |
| MTA Server Operation         Understanding Committing, Saving, and Validation         Logging in to the Administrator Interface         Managing System Configuration Settings.         Configuring IP Addresses and Settings         Changing the Administrator Password         Backing Up and Restoring MTA Server Configurations.         Maintaining the MTA Server System         Understanding System Status.         Restarting the MTA Server.         Updating the MTA Server.         Updating Users.         Viewing Users.         Adding a New User.         Editing an Existing User         Activating or Deactivating a User         Deleting a User         Managing Talk Groups         Adding a New Talk Group         Adding a MOTOTRBO Anywhere User from a Talk Group.         Removing a Talk Group         Managing Private Call Connections (Contacts)                                                                                                    | <b>43</b><br>43<br>44<br>45<br>50<br>51<br>53<br>55<br>56<br>57<br>50<br>61<br>62<br>62<br>63<br>64<br>56<br>66 |
| MTA Server Operation         Understanding Committing, Saving, and Validation         Logging in to the Administrator Interface         Managing System Configuration Settings.         Configuring IP Addresses and Settings         Changing the Administrator Password.         Backing Up and Restoring MTA Server Configurations.         Maintaining the MTA Server System         Understanding System Status.         Restarting the MTA Server.         Updating the MTA Server.         Updating Users         Adding a New User         Editing an Existing User         Activating or Deactivating a User         Deleting a User         Adding a New Talk Group         Adding a New Talk Group         Adding a New Talk Group         Removing a MOTOTRBO Anywhere User from a Talk Group         Managing Private Call Connections (Contacts)         Managing Licenses                                                                                              | <b>43</b> 44 45 50 51 53 54 55 56 57 59 60 61 62 63 66 67                                                       |
| MTA Server Operation         Understanding Committing, Saving, and Validation         Logging in to the Administrator Interface         Managing System Configuration Settings         Configuring IP Addresses and Settings         Changing the Administrator Password         Backing Up and Restoring MTA Server Configurations         Maintaining the MTA Server System         Understanding System Status         Restarting the MTA Server.         Updating the MTA Server.         Updating Users         Viewing Users         Adding a New User         Editing an Existing User         Activating or Deactivating a User         Deleting a User         Adding a New Talk Group         Adding a Not TOTRBO Anywhere User to a Talk Group         Removing a MOTOTRBO Anywhere User from a Talk Group         Deleting a Talk Group         Managing Private Call Connections (Contacts)         Managing Licenses         Adding a New License and Distributing CALs | <b>43</b> 44 45 50 51 53 54 55 56 57 59 601 62 63 64 65 66 77 7                                                 |

| Transferring a MTA Server License<br>Managing Logs | 70<br>71 |
|----------------------------------------------------|----------|
| Troubleshooting                                    | . 75     |
| Common Questions                                   | 76       |
| Error Messages                                     | 79       |
| NIC 1 Address Recovery                             | 83       |
| MTA Client Operation                               | . 85     |
| MTA Client Installation                            | 86       |
| About Signing In                                   | 87       |
| About Auto Sign In                                 | 88       |
| Transmitting                                       | 88       |
| Understanding Talk Groups                          | 89       |
| Muting a Talk Group                                | 89       |
| Making a Private Call                              | 90       |
| Receiving Private Calls                            | 91       |
| Minimizing                                         | 91       |
| Using History                                      | 92       |
| Signing Out                                        | 93       |
| Understanding Cell Call Interruption               | 93       |
| About Wired Earphone Operation                     | 94       |
| About Bluetooth Operation                          | 95       |
| About Tablet Operation                             | 95       |
| Optimizing Battery Life                            | 95       |

## INTRODUCTION

The MOTOTRBO Anywhere Server is a single appliance solution that allows broadband devices like Smartphones and Tablets with the MOTOTRBO Anywhere client application to initiate and receive Talk Group and Private calls into the MOTOTRBO Connect Plus System.

## **Purpose of the MTA Server**

The MOTOTRBO Anywhere Server provides MOTOTRBO Anywhere (MTA) broadband clients with the capability to transmit and receive push-to-talk voice calls with Connect Plus radio or console users. The solution provides a wireline interface to the radio system, and hence removes the need for any donor radios (control stations). At a high level the MTA Server performs the following functions:

- Controller for MOTOTRBO Anywhere system
  - ► Receives and responds to registration requests
  - Receives and responds to call requests
- Interface to the MOTOTRBO Radio System
  - ► Performs ID mapping for Group Calls and Private Calls between the MOTOTRBO Anywhere System and the MOTOTRBO radio system
  - Converts audio formats between the MOTOTRBO Anywhere system and the MOTOTRBO radio system
- Network Manager for MOTOTRBO Anywhere system and system configuration
  - Setup users with their own sign-in credentials and profiles
  - Associate talk groups and private call contacts to users
  - ► Usage and Diagnostics Logging capabilities
  - ► Managing MOTOTRBO Anywhere client licenses
  - Software upgrades
  - ▶ Backup and Restore.

## **Major Sections In This Document**

| Initial Setup a      | and Config | uration | page 13. |  |
|----------------------|------------|---------|----------|--|
| minuter of the point |            |         | P        |  |

- MTA Server Operation..... page 43.
- Troubleshooting...... page 75.
- MTA Client Operation ...... page 85.

## **System Components**

The MTA Server can only be used with a supported MOTOTRBO radio system.

Each MTA Server requires its own dedicated XRT 9000 Gateway for voice communications. The only exception where XRT 9000 is not used is when the existing XRT 9000 is only used for call logging applications like GW3-TRBO (Genesis). If a customer has an XRT 9000 used for voice communications to a console, then a separate XRT 9000 (with Talk Path IDs) is needed for the MTA Server.

#### XRC 9000 Controller (Hardware)

The XRC 9000 is the Connect Plus controller. It manages the site resources on MOTOTRBO Connect Plus digital trunking systems.

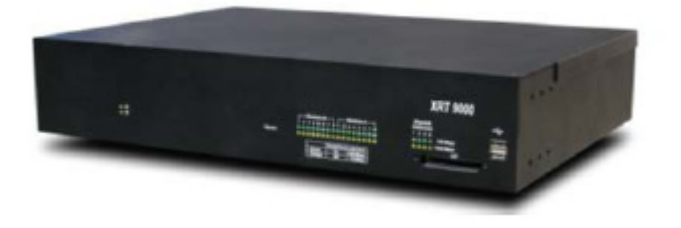

#### XRT 9000 Gateway (Hardware)

The XRT 9000 is the Connect Plus gateway and responsible for mapping MOTOTRBO Anywhere and Connect Plus users by ID. It can handle up to 100 users and/or Talk Groups, and can manage up to 30 simultaneous calls. Up to 5 XRT Gateways can be added to a Connect Plus system. The current version of the MTA Server limits XRT connections to one MTA Server per XRT.

During configuration, the XRT must point to the IP address for the host machine, and the IP address of the XRC module.

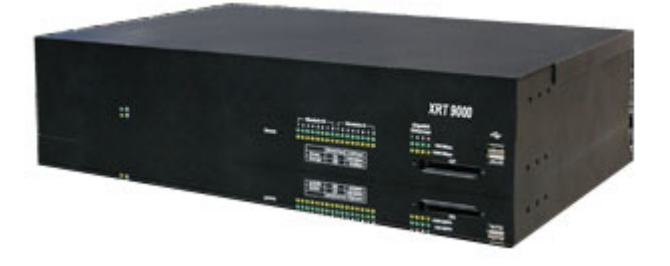

## **MOTOTRBO Anywhere Server (Hardware)**

The MTA Server provides the capability to connect cellular phone clients with the ConnectPlus radio system.

The MTA Server unit is installed on a HP DL380 G5 blade server running a Single Socket - 6 Core 2.0 Ghz E5-2630 V2 processor. It comes with 32G Memory and (2) Mirrored 500GB SATA Disks.

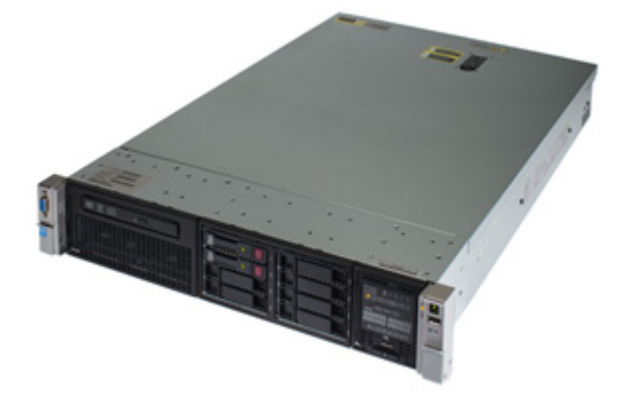

## Browser for Admin Access (Software)

Any standard browser can be used. Tested supported browsers include Internet Explorer, Chrome, and Firefox.

## **MTA Server Capacity**

The MTA Server provides the following capacities:

- Users: 500
- Simultaneous smartphone to radio calls: 30
- Simultaneous smartphone to smartphone Private Calls: 30
- Simultaneous smartphone to smartphone Talk Group transmissions: 500

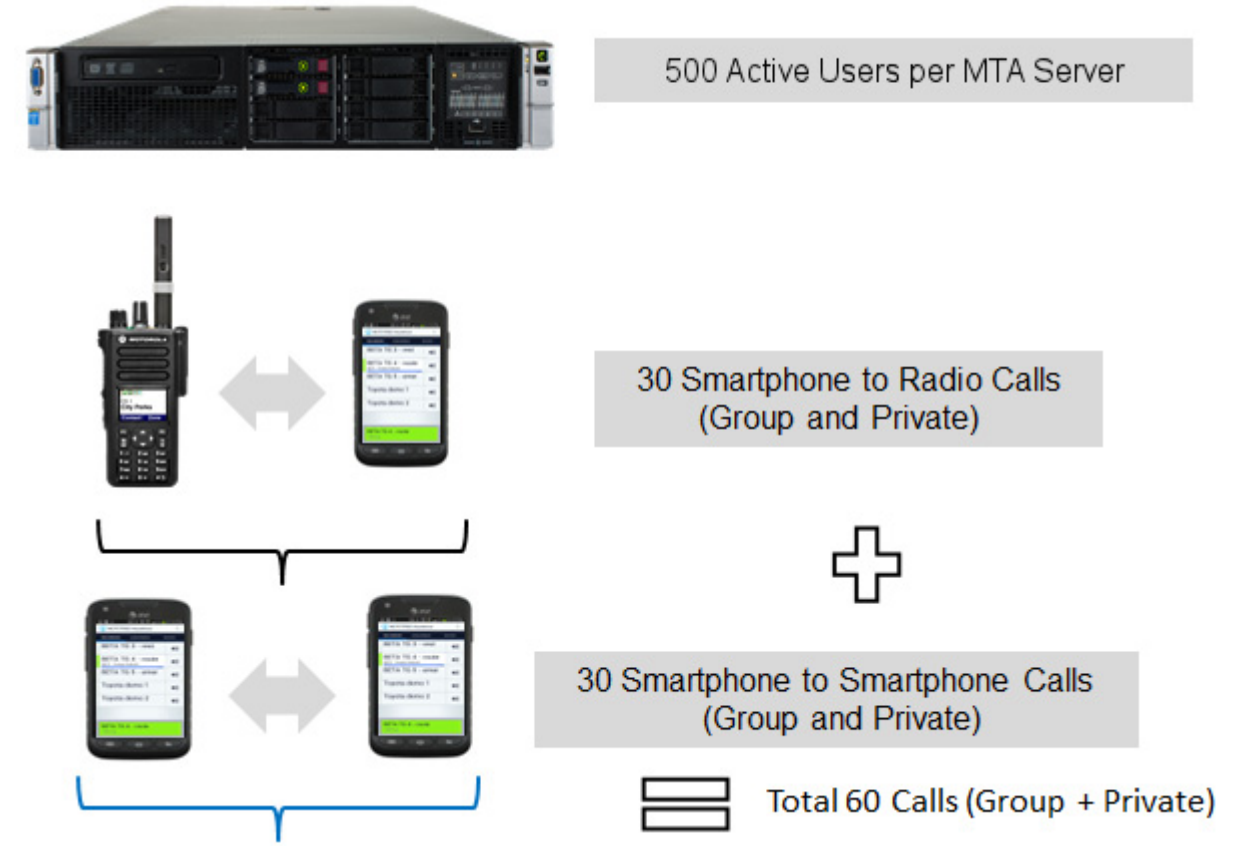

Note: The 30 smartphone to radio calls is a limit of the XRT 9000 Gateway, and is discussed in the next section.

## **Over Capacity Behavior**

When MTA Server resources are not available to make a Private Call, smartphone clients flash red and provide an error tone to indicate they are unable to establish the Private Call.

## XRT 9000 Gateway Capacity

To supply broadband integration with radios, the MTA Server connects with the Motorola XRT 9000 Gateway. Each XRT 9000 Gateway supports a maximum of 100 User / Talk Group connections (talk paths), and provides 30 simultaneous streams.

## **30 Call Limitation**

The XRT 9000 allow 30 simultaneous Private Calls or Talk Group transmissions. When a user attempts to transmit over a Talk Group or initiate a Private Call, the MTA Server requests one of 30 connection resources on the XRT 9000. Once transmission ceases, the resource is freed, and can be requested by a different Private Call or Talk Group. The following diagram illustrates the limitation.

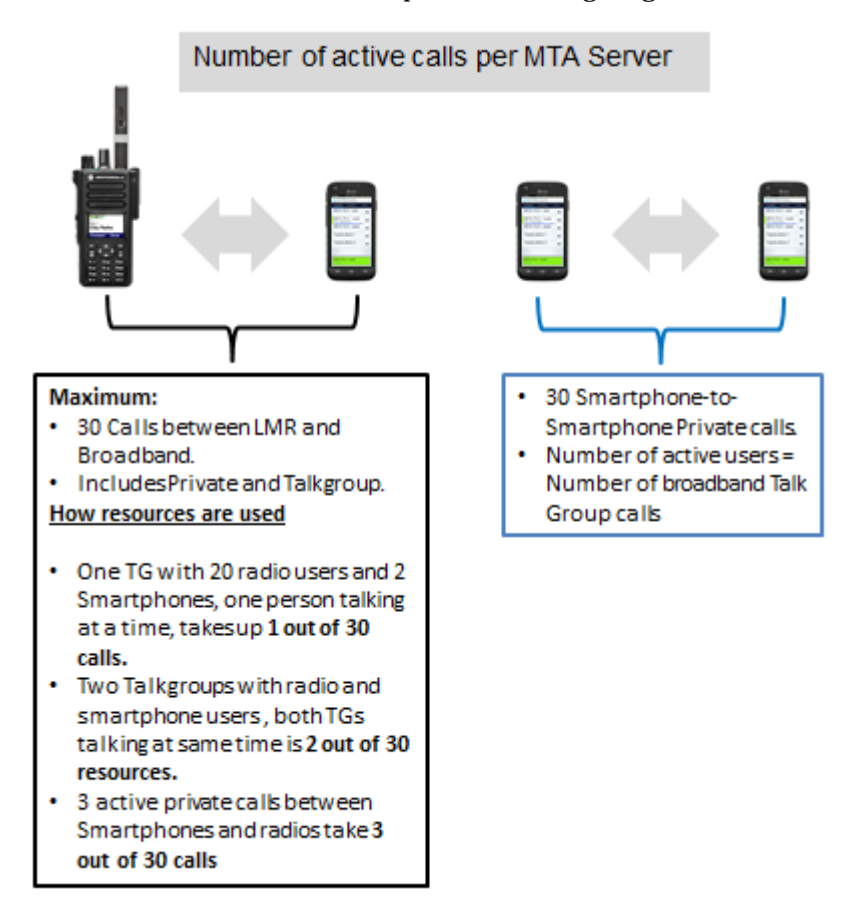

If a connection is not available to a MOTOTRBO Anywhere client, then their Talk Group transmissions are only heard by other MOTOTRBO Anywhere users on the Talk Group. Radio users will not hear the transmission. There is no indicator to let MOTOTRBO Anywhere users know that the radios cannot hear their transmission.

If a connection is not available to a Connect Plus user, then their Talk Group transmissions are only heard by other Connect Plus users on the Talk Group. MOTOTRBO Anywhere users will not hear the transmission. There is no indicator to let the Connect Plus user know that the MOTOTRBO Anywhere clients cannot hear their transmission.

If a connection is not available during an attempt to establish a Private Call, then the Private Call will fail.

## **Talk Path Limitation**

The XRT 9000 provides 100 Talk Paths for registering MOTOTRBO Anywhere users and Talk Groups.

Note: The actual number depends on your XRT 9000 license. 100 is the maximum, but lesser numbers of Talk Paths are possible depending on the XRT 9000 license you purchase.

Each MOTOTRBO Anywhere user capable of making Private Calls to radios consumes one Talk Path on the XRT 9000. MOTOTRBO Anywhere users with Private Calls to radios disabled do not consume a Talk Path and do not count against total capacity. If you create a large deployment with many MOTOTRBO Anywhere users, turning off Private Calling to radios for those users that do not require that feature enables you to add more users without taxing the XRT 9000. This feature is available to each MOTOTRBO Anywhere user.

\* Private Calls to Private Calls to radios are disabled.

Radios 

Private Calls to radios are enabled.

The following table displays a example for determining the number of Talk Paths on a 200 user MTA Server unit connected to a 100 Talk Path XRT 9000 Gateway. This example considers the number of LMR Talk Groups, the number of broadband users enabled for Private Calling, and determines number of XRT Talk Paths required.

| No of LMR<br>Talkgroups | Out of 200, No of<br>Smartphone –<br>Radio Private call<br>Users | No of XRT<br>Talkpaths<br>Required |
|-------------------------|------------------------------------------------------------------|------------------------------------|
| 10                      | 10                                                               | 20                                 |
| 10                      | 20                                                               | 30                                 |
| 20                      | 30                                                               | 50                                 |
| 20                      | 40                                                               | 60                                 |
| 30                      | 50                                                               | 80                                 |
| 30                      | 70                                                               | 100                                |

## **Calculation of Talk Paths Required:**

XRT Talk Paths Required = Number of LMR Talk Groups + Number of Private Call users

At maximum capacity, 30 Talk Paths are used for Talk Groups shared between radios and broadband users. 70 broadband users are enabled for Private Calls. In this example, the remaining 100 broadband users can communicate over the 30 Talk Groups connected to the radio system, but can only make broadband-to-broadband Private Calls.

**Note:** The actual number of LMR Talk Groups and Private Call enabled broadband users does not need to be a multiple of 10. You can configure an mix of numbers, so long as the total does not exceed the 100 Talk Paths available on the XRT 9000.

This Talk Path limitation holds true for any number of MTA Server licenses. A 500 user MTA Server connects with a 100 Talk Path XRT 9000. The fewer number of Private Call enabled broadband users you create, the more Talk Groups you can create.

## **Broadband-Only Talk Groups**

Any Talk Groups you add to the MTA Server that do not have a matching ID in the XRT 9000 are "broadband-only" and do not integrate with MOTOTRBO Connect Plus users, but are still usable to any of the 500 MOTOTRBO Anywhere users. Radio users will not hear audio over these Talk Groups.

#### **Multi-XRT Deployments**

The MTA Server and XRT 9000 Gateway are generally deployed in pairs, with one XRT 9000 Gateway, and one MTA Server. If you intend to share Talk Paths between the MTA Server and another application, then you require two XRT 9000 Gateways to connect the Talk Paths. The following diagram illustrates two XRT 9000 Gateways sharing Talk Paths 1-80 with an application.

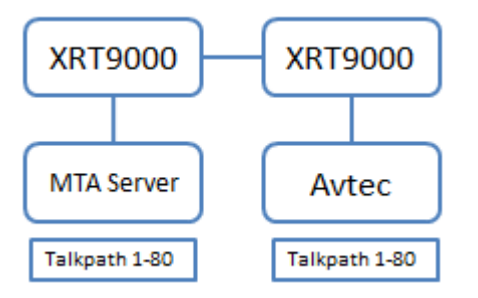

Deployments where only the MTA Server uses Talk Paths do not require an additional XRT 9000 Gateway. The following diagram illustrates a single XRT 9000 Gateway connected to two applications with only the MTA Server using any Talk Paths.

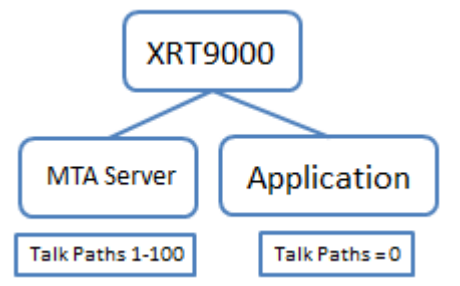

Deployments where the XRT 9000 Talk Paths are split, but not shared, do not require an additional XRT 9000. The following diagram illustrates a single XRT 9000 connected to two applications using a different range of Talk Paths on the XRT 9000.

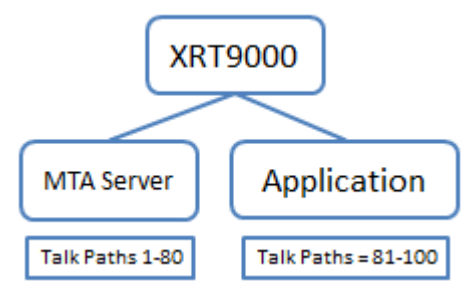

## **Network Configuration and Ports**

The MTA Server unit has two primary connections, NIC0 to connect with the Connect Plus radio system, and NIC1 to connect with the rest of the network.

These NICs (Network Interface Cards) reside on the MTA Server unit, and are configured prior to shipping. They can be user-configured through the MTA Server admin interface in **System > Basic Configuration Settings.** 

The MTA Server unit dispatches specific packets (both control and media) to both NICs.

**Important:** Do not use IP addresses between 172.31.254.0 through 172.31.254.255. This address range is reserved for internal MTA Server connections.

The following network configuration diagram illustrates the connections of the two NIC cards.

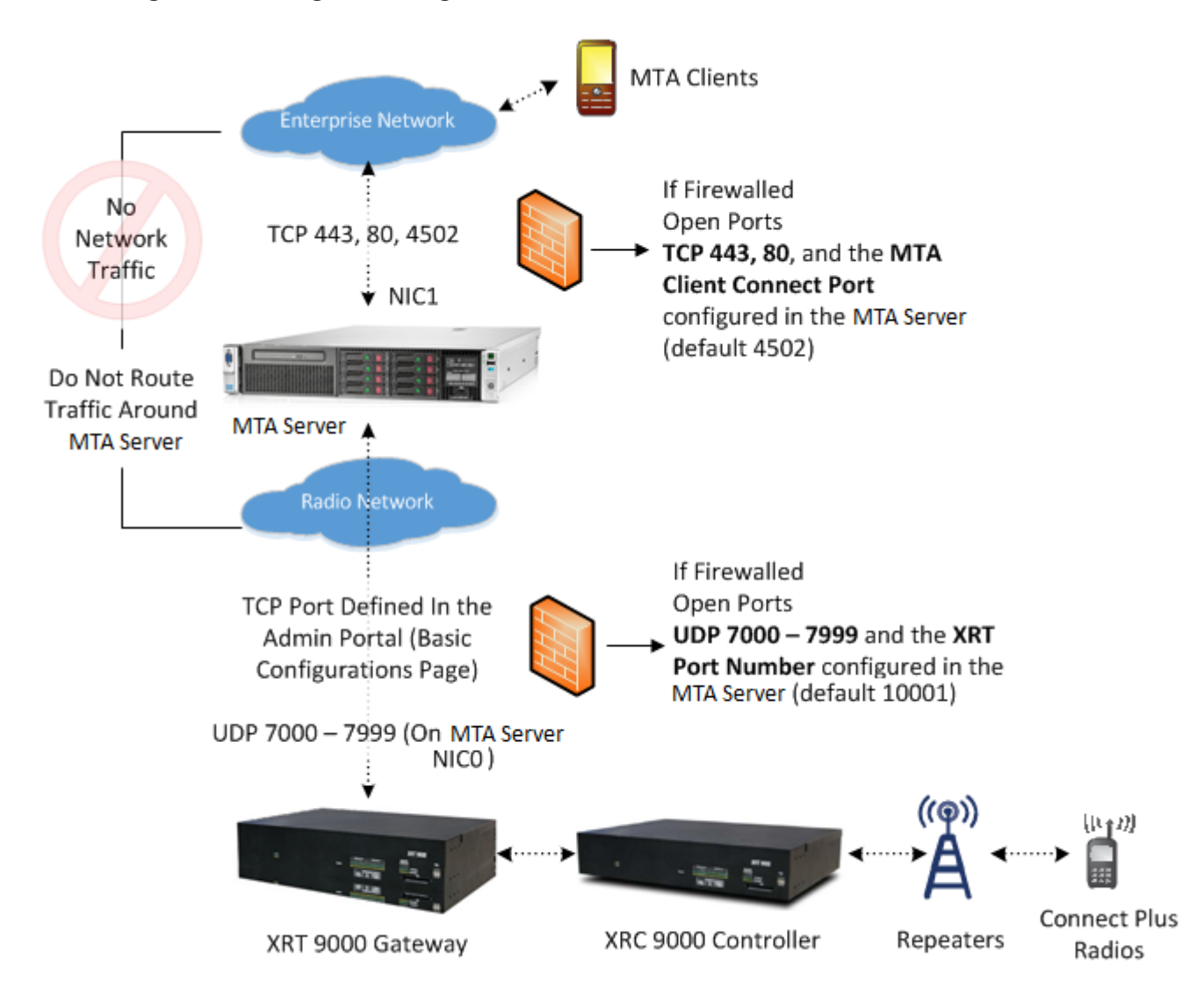

NIC0 always connects with the XRT 9000 Gateway over a UDP port range of 7000-7999. When the MTA Server initially connects with the XRT 9000 Gateway, it provides this port range. The MTA Server also requires the **XRT Port Number** (default 1001) for integration. If any firewall(s) exist between the MTA Server and the XRT 9000 Gateway, then these ports must be opened.

NIC1 always connects with the external network over TCP ports 443, 80, and the **MTA Client Connect Port** (default 4502). If any firewall(s) exist between the MTA Server and the external network, then these ports must be opened.

## **Understanding Ports and Firewalls**

If any firewall(s) exist between the MTA Server and the external network, then the following ports must be opened.

- TCP Ports **443** and **80**.
- The MTA Client Connect Port

\* MTA Client 4502 Connect Port Port number used by MTA smartphone clients (1 - 65435).

The MTA Client Connect Port (default 4502) is determined by the MTA Server administrator and set in **System > Basic configuration settings**.

If any firewall(s) exist between the MTA Server and the XRT 9000 Gateway, then the following ports must be opened.

- UDP Ports 7000-7999.
- The XRT Port Number

\* XRT Port Number 10001

Port number of XRT (1 - 65535)

The XRT Port Number (default 10001) is determined by the MTA Server administrator and set in **System > Basic Configuration Settings.** This port is also configured in the XRT 9000 in **Settings > Configuration > Client TCP port.** The two port settings must match.

## **Potential Network Failure Points**

Potential network misconfiguration when deploying a MTA Server unit.

Loops via Misrouting

If the Enterprise network can communicate directly to the Connect Plus system, then the MTA Server may (depending on configuration) attempt to use the Enterprise network to communicate with the Connect Plus system. This configuration can result in loops, degradation of audio, doppelgangers, disconnections, and other problems. Ensure the Enterprise network remains isolated from the Connect Plus network. All traffic from the Enterprise network must route through the MTA Server.

MOTOTRBO Anywhere Client Connectivity

Another potential misconfiguration is failure to route traffic from a DNS address specified in **System > Basic Configuration Settings > MTA Smartphone App Connections** address and port. If you elect to use a DNS address, then you must ensure the address routes to the IP address specified. In all cases, the MTA Smartphone App Connections address must be accessible to the MOTOTRBO Anywhere client for the client to connect.

Port Blocking

As listed in the diagram and in the instructions, ensure the appropriate ports are opened for the MTA Server unit if a firewall exists between the Enterprise Network and the MTA Server, or between the MTA Server and the XRT 9000 Gateway.

## **Contacting Motorola Solutions Support**

To request support for a MTA Server unit, call the number listed for your region.

## **United States**

• US: 1 800 221 7144.

## Latin America

- Mexico: +52 55 5257 0700
- Columbia: +57 1 602 2111

## Asia

- Malaysia: 1 800 88 0089
- Singapore: 1 800 415 5213
- Taiwan: 0800 66 6712
- Indonesia: 001 803 442142
- Philippines: 1 800 1 441 0701
- India: 000 800 440 2205
- Korea: 0805540880
- Japan: 0120187300

## **Europe and East Africa**

- Austria: +08 00 29 75 41
- ► Italy: +80 08 77 387
- Belgium: +08 00 72 471
- Luxembourg: +08 00 23 27
- Denmark: +80 88 58 80
- Netherlands: +08 00 22 45 13
- ► Finland: +08 00 11 49 910
- ► Norway: +80 01 11 15
- France: +08 00 90 30 90
- Portugal: +08 00 84 95 70
- Germany: +08 00 18 75 240
- Spain: +90 09 84 902
- ► Greece: +00 80 04 91 29 020
- Sweden: +02 07 94 307
- ► UK: +08 00 96 90 95
- Switzerland: +08 00 55 30 82
- ► Ireland: +18 00 55 50 21
- ► Iceland: +80 08 147
- Or dial the European Repair and Service Centre: Telephone: +49 30 6686 1555 Fax ERSC: +49 30 6686 1579 Email ERSC: ERSC@motorolasolutions.com

MOTOTRBO Anywhere Server Administration Guide

## **INITIAL SETUP AND CONFIGURATION**

This section contains instructions for the configuration of the system software for initial operation. Use these instructions and the provided checklist to ensure you have properly configured your MTA Server system with the correct IP addresses and ports.

|   | Pre-Configuration Steps                                                                                                    |
|---|----------------------------------------------------------------------------------------------------|
|   | Connect Physical System Components                                                                                                    |
|   | This is the initial hardware connection and configuration included in print with the MTA<br>Server unit. If you have already connected your MTA Server and set NIC 0 and NIC 1<br>IP addresses, then skip this step and proceed with connecting to the XRT 9000<br>Gateway. |
|   | <ul> <li>Connecting Physical System Components page 15.</li> </ul>                                                                                                    |
|   | Connect to the XRT 9000 Console                                                                                                    |
| - | Connect to the XRT 9000 Gateway through the console application.                                                                                                    |
|   | <ul> <li>Accessing the XRT 9000 Gateway page 18.</li> </ul>                                                                                                    |
|   | Add Users and Talk Groups                                                                                                    |
| _ | Add radio users, cell phone users, and Talk Groups to the Connect Plus system.                                                                                                    |
|   | <ul> <li>Adding Users and Groups to the XRT 9000 page 20.</li> </ul>                                                                                                    |
|   | Configuring MTA Server as a User                                                                                                    |
| _ | Add and configure the MTA Server as a user of the XRT 9000 Gateway.                                                                                                    |
|   | <ul> <li>Adding and Configuring the XRT 9000 MTA Server User page 22.</li> </ul>                                                                                                    |
|   | Test Connect Plus Radios                                                                                                    |
| _ | Test radio communication with Connect Plus users to ensure radios can communicate over Talk Groups.                                                                                                    |
|   | <ul> <li>Testing Connect Plus Radios page 23.</li> </ul>                                                                                                    |
|   | Configuration Steps                                                                                                    |
|   | Access MTA Server                                                                                                    |
| _ | Sign-in to the MTA Server administrator interface.                                                                                                    |
|   | <ul> <li>Accessing the MTA Server page 24.</li> </ul>                                                                                                    |
|   | Change Administrative Password                                                                                                    |
| _ | Optionally, and for security reasons, you can change the MTA Server password.                                                                                                    |
|   | <ul> <li>Changing the Administrator Password page 25.</li> </ul>                                                                                                    |
|   | Configure IP Addresses                                                                                                    |
| _ | Setup IP addresses for MTA Server and XRT 9000 Gateway.                                                                                                    |
|   | <ul> <li>Configuring IP Addresses page 26.</li> </ul>                                                                                                    |
|   | Add and Allocate CALs (EID) Licenses                                                                                                    |
| _ | If you have not received EIDs from Motorola, they you must obtain them. MTA Server will not operate without valid EIDs. Add your EIDs and allocate your CALs.                                                                                                    |
|   | <ul> <li>Adding and Allocating Licenses page 30.</li> </ul>                                                                                                    |

|   | Add Users                                                                                                    |
|---|----------------------------------------------------------------------------------------------------|
|   | Create and add Connect Plus and MOTOTRBO Anywhere users from Connect Plus to the MTA Server.                                                                                       |
|   | Adding Users page 31.                                                                                                    |
| _ | Add Talk Groups                                                                                                    |
|   | Create and add Talk Groups from Connect Plus to the MTA Server                                                                                                    |
|   | Adding Talk Groups page 33                                                                                                    |
|   | Associate MOTOTRBO Anywhere Users and Talk Groups                                                                                                    |
|   |                                                                                                    |
|   | According MOTOTREO Anywhere Lights and Talk Groups page 35                                                                                                    |
| _ | Add Contacts to Users for Private Calls                                                                                                    |
|   | Add contacts for Connect Plus and MOTOTERO Anywhere users. Users can initiate                                                                                                    |
|   | private connections with any of the users in their Contacts list.                                                                                                    |
|   | <ul> <li>Adding Contacts for Private Calls page 36.</li> </ul>                                                                                                    |
|   | Set the Logging Time Zone                                                                                                    |
|   | Set the time zone to use for the generation of logs.                                                                                                    |
|   | Setting the Logging Time Zone page 37.                                                                                                    |
|   | Commit Changes                                                                                                    |
|   | Commit Changes activates all current modifications to the MTA Server. Committing<br>automatically validates changes and notifies you of errors. Correct any errors<br>encountered. |
|   | <ul> <li>Committing Changes page 38.</li> </ul>                                                                                                    |
|   | Post-Configuration Steps                                                                                                    |
|   | Install MOTOTRBO Anywhere Clients                                                                                                    |
|   | Download and install the MTA Server mobile client applications to cell phones.                                                                                                    |
|   | <ul> <li>Installing MOTOTRBO Anywhere Clients page 39.</li> </ul>                                                                                                    |
|   | Test and Radio / Broadband Client Communication                                                                                                    |
|   | Test Radio to Broadband communication. Test Broadband to Broadband communication.                                                                                                  |
|   | <ul> <li>Testing Radio and MOTOTRBO Anywhere Communication page 40.</li> </ul>                                                                                                    |
|   | Test Private Calls                                                                                                    |
|   | Ensure users can establish private calls with those users in their Contacts list.                                                                                                  |
|   | <ul> <li>Testing Private Calls page 41.</li> </ul>                                                                                                    |
|   | Troubleshoot                                                                                                    |
|   | This section provides information regarding common errors, and provides solutions and workarounds.                                                                                 |
|   |                                                                                                    |

• Troubleshooting page 75.

## **Connecting Physical System Components**

This section provides instructions for connecting the physical hardware components of a version 1.1 MTA Server and configuring IP addresses for initial connection to a Motorola XRT 9000 Gateway. This section is identical to the instructions shipped with the MTA Server. If you have already connected the physical system components, then proceed to Accessing the XRT 9000 Gateway page 18. Use the link at the end of each section to proceed to the next setup step.

**Note:** The procedures in this section were written for Windows 7. If you are using a PC running Windows 8, then refer to your Windows 8 documentation for instructions on accessing the Control Panel and changing network settings.

## **Requirements (Not Supplied)**

- One Windows 7 or 8 PC
- Two CAT 5 Ethernet cables

## **Contents of a Shipped MTA Server Box**

- One MOTOTRBO Anywhere Server (MTA Server) installed on HP DL380 hardware
- DL380 Power cables
- DL380 Licensing documents
- Mounting hardware and instructions
- Backup CDs for Motorola support use only. (Not required for setup or operation).
  - ► ESXi 5.5 Install disk
  - ► ESXi config disk
  - ► ESXi license key

## **Configuring the MTA Server**

To configure the MTA Server system for first use, you must access the MTA Server through NIC 0 using a Windows 7 or 8 PC and an Ethernet cable. This procedure only needs to be done once. After this, you will be able to access the MTA Server through NIC 1 over any supported browser on the same network as the MTA Server.

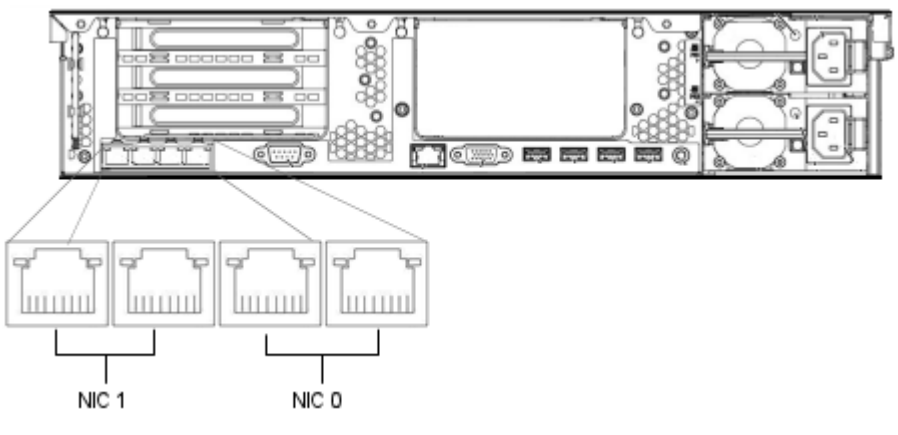

## To configure the MTA Server

- 1. Connect the power jack to the rear power port and plug-in the MTA Server (6 or 5).
- 2. Press the power button to start the unit. Wait at least two minutes to ensure the machine has completed booting.

3. Connect a CAT 5 Ethernet cable to a NIC 0 port. Use either of the two right Ethernet ports.

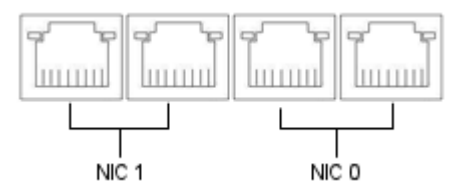

Connect the other end of the CAT 5 Ethernet cable to a Windows 7 or 8 PC.

- 4. On the PC connected to the MTA Server, click **Start > Control Panel > Network and Internet > Network and Sharing Center.**
- 5. In the left frame, click Change Adapter Settings.
- 6. Right-click the network card to use for connection with the MTA Server, and then click Properties.
- 7. Double-click Internet Protocol Version 4 (TCP/IPv4).
  - Internet Protocol Version 4 (TCP/IPv4)

Note: Ensure IPv4 is active by selecting the check-box.

8. Click Use the following IP address, and then complete the following steps.

| Obtain an IP address automatical | lly                   |
|----------------------------------|-----------------------|
| O Use the following IP address:  |                       |
| IP address:                      | 192.168.0.4           |
| Subnet mask:                     | 255 . 255 . 255 . 240 |
| Default gateway:                 |                       |
|                                  |                       |

- A. In **IP Address**, enter 192.168.0.3
- B. In Subnet mask, enter 255.255.250.240
- C. Leave Default gateway blank.
- D. Click the **OK** button. Your PC is now configured to connect with the MTA Server unit.
- 9. Open a web browser and type https://192.168.0.1 in the Address bar.
- 10. Accept any security certificate warnings. The MTA Server opens.
- 11. Use the default password admin to sign-in.
- 12. Click the System tab and then click Basic Configuration Settings.

13. Configure NIC 1 with a public IP address, allowing it to connect to the internet so that it can obtain licensing information.

| Applied durin   | ng next Commit Changes                   | In Effect Now          |
|-----------------|------------------------------------------|------------------------|
| * IP Address    | 192.168.0.2<br>IP address of NIC 1       | (192.168.0.2)          |
| * Subnet Mask   | 255.255.255.240<br>Subnet Mask of NIC 1. | (255.255.255.240)      |
| Default Gateway | IP address of NIC 1's default            | ()<br>network gateway. |
| * Primary DNS   | IP Address of primary DNS.               | 0                      |
| Secondary DNS   | IR Address of second as DN               | ()                     |

#### A. IP Address

Enter an IP address for NIC 1. By default, this address is 192.168.0.2.

**Important:** This address is used to access the MTA Server administrative interface. Once you Commit Changes, the old address no longer allows access. Ensure you store this address for reference. If you lose this address, you must contact Motorola support.

B. Subnet Mask

Enter a Subnet address for this NIC 1. By default, this address is 255.255.255.240.

C. Default Gateway

Enter a Default Gateway address for this NIC 1. By default, this address is 192.168.0.1.

D. **Primary DNS** Enter a primary DNS address for this NIC 1. By default, this address is 192.168.0.1.

#### E. Secondary DNS

Optionally, enter a Secondary DNS address for this NIC 1. By default, this address is 192.168.0.1.

14. Click the **Commit Changes** button. Disconnect the MTA Server from your PC, and connect the MTA Server unit to a local switch or router using the NIC 1 port. You should now be able to access the MTA Server unit from any computer on the same network using a browser to navigate to the IP address you supplied for NIC 1.

Note: You will need access to the internet in order to install or update licenses. Ensure the network hub you use for NIC 1 has internet access.

15. Use an Ethernet cable to connect NIC 0 to an Ethernet jack on the XRT 9000 Gateway.

#### Ports

NIC0 always connects with the XRT 9000 Gateway over a UDP port range of 7000-7999. When the MTA Server initially connects with the XRT, it provides this port range. If any firewall(s) exist between the MTA Server and the XRT 9000 Gateway, then these ports must be opened.

NIC1 always connects with the external network over TCP ports 443, 80.

Port 4502 is configured in **System > Basic Configuration Settings > MTA Smartphone App Connections** and used to connect with broadband clients.

If any firewall(s) exist between the MTA Server and the external network, then the following ports must be opened.

- UDP Ports 7000-7999
- TCP Ports 443 and 80
- The MTA Client Connect Port (default is port 4502). This port is determined by the MTA Server Administrator and set in System > Basic configuration settings.

| * MTA Client | 4502                    |                    |              |
|--------------|-------------------------|--------------------|--------------|
| Connect Port | Port number used by MTA | smartphone clients | (1 - 65435). |

## Accessing the XRT 9000 Gateway

To access the MOTOTRBO Connect Plus XRT 9000 Gateway, you install the MOTOTRBO Connect Plus XRT 9000 Configuration Tool. You can obtain this from Motorola.

Run the MOTOTRBO Connect Plus XRT 9000 Configuration Tool application through the Start menu on a PC connected to the same network as the XRT 9000. Select **Start**, choose **All Programs**, then **Motorola Solutions**, and then select **MOTOTRBO Connect Plus XRT 9000 Configuration Tool**.

Note: Microsoft .NET Framework Requirement: A PC can (and frequently does) have multiple versions of Microsoft .NET Framework. MOTOTRBO Connect Plus XRT 9000 Configuration Tool software for Connect Plus System Release 1.3 (or later) requires the PC to have .NET Framework version 4.0. To see what versions are on your PC, check Control Panel > Add or Remove Programs.

#### To access the XRT 9000 Gateway console

- 1. Download the MOTOTRBO Connect Plus XRT 9000 Configuration Tool Software from Motorola Online. Run the executable file to install the software on a Windows PC. Follow all prompts to complete the installation.
- 2. From the Start menu, select All Programs > Motorola Solutions and then click MOTOTRBO Connect Plus XRT 9000 Configuration Tool.
- 3. On the **Connect** menu, click **Socket** if you are connecting remotely, or **Serial** if you are connecting over a direct serial cable connection to the XRT.

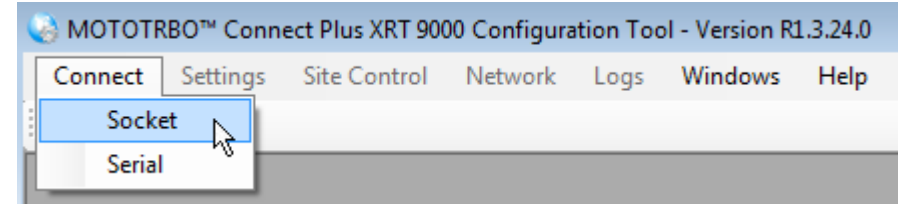

4. Enter the **Host** IP address to your XRT 9000 Gateway. Leave the **Port** field blank if you do not know the exact port to use. Port 4445 is the standard default port.

| XRT 9000 | Connection     | × |
|----------|----------------|---|
| Host     | [              |   |
| Port     |                |   |
|          | Connect Cancel |   |

5. If using a Serial connection, enter COM 1 for the Port Name, and set the Baud Rate to 57600.

| Serial    |         |
|-----------|---------|
| Port Name | -       |
| Baud Rate | 57600 👻 |
| Connect   | Cancel  |

6. Enter the password. The default password is admin. The password can be changed using the Change Password screen (Site Control > Change Password).

| Login         |                                 |  |
|---------------|---------------------------------|--|
| Please provid | le your login information below |  |
| Password      | ****                            |  |
|               | Login                           |  |

The console connection timer appears.

| Remaining Time: 1 second. |  |
|---------------------------|--|
| nendring nine. raccond.   |  |
|                           |  |
|                           |  |

Once the connection timer completes, the Connect menu changes to Disconnect, and you are now connected to the XRT 9000 Gateway.

## Adding Users and Groups to the XRT 9000

After connecting all cables and configuring the system, you must add all users and Talk Groups (Groups in Connect Plus). This includes MOTOTRBO Anywhere users as well as radio users. Take note of the ID and Alias you use for each user. You will need to enter them into the MTA Server system later. The MTA Server does not require Talk Paths. For instructions on using Talk Paths and Multigroups, consult the Connect Plus documentation.

Use the setup.exe file to install the MOTOTRBO Connect Plus XRT 9000 Configuration Tool software onto your PC

#### To add users and groups to the XRT

1. In the Settings menu, click Users.

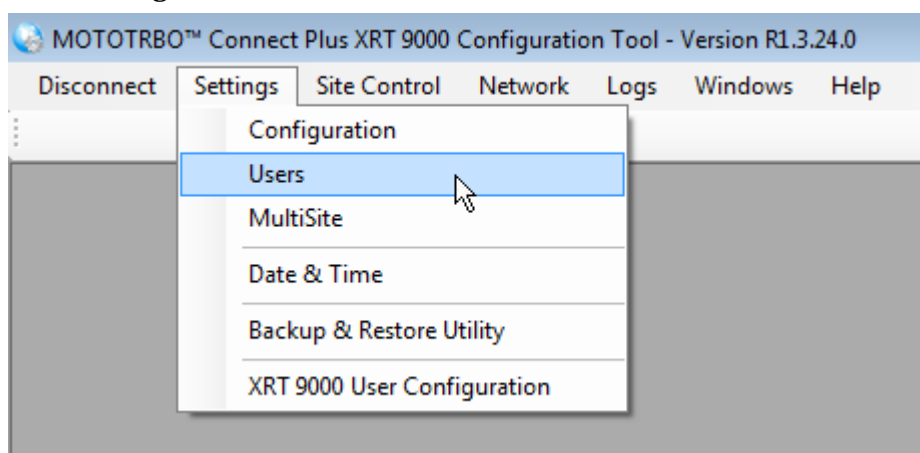

The Users list opens.

2. In the **Users** menu, click **New**.

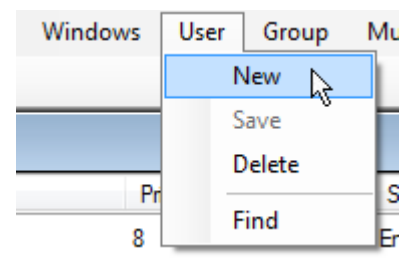

A blank User page appears in the right frame.

3. In the User Detail section, enter the Radio ID and Alias of the new user.

| User Detail |                                          |
|-------------|------------------------------------------|
| Radio ID    | 1011                                     |
| Alias       | Jake                                     |
| Priority    | Priority 8 lowest configurable priority. |
| Serial #    |                                          |

**Important:** You will need to know this information for MTA Server. Also, be aware that there is no default indicator of which users are MOTOTRBO Anywhere and which users are Connect Plus. You must know the types of users to configure the MTA Server. The typical organization method relies on a documented convention of specific Radio IDs. For example, Radio IDs 1-100 may be MOTOTRBO Anywhere users by convention.

MTA Server and Connect Plus administrators are responsible for keeping this information documented.

- 4. In the **Call Privileges** tab, select all the call privileges for this user. In general, for MOTOTRBO Anywhere users, select all options except the **Packet Data Call Option**.
- 5. Click the Save User button.

Save User

- 6. Repeat steps 5 8 until all users are added.
- 7. On the Group menu, click New.

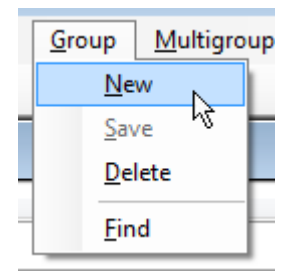

A blank Group page appears in the right frame.

8. In the **Group ID** field, enter the ID for this Group. In the MTA Server, this number is represented by a Talk Group ID. Group IDs and Talk Group IDs must have identical entries in the MTA Server for Connect Plus and MOTOTRBO Anywhere users to communicate over this Group. Connect Plus "Groups" are synonymous with Talk Groups. This is the 'Channel' used for communication.

| Group Details<br>Group ID<br>Alias |                                          | Record Status<br>Group Enabled |
|------------------------------------|------------------------------------------|--------------------------------|
| Priority<br>Notes                  | Priority 8 lowest configurable priority. | Enable     Disable             |
|                                    | Sa                                       | ve Group Cancel                |

- 9. In the **Alias** field, enter an Alias for this Group. In the MTA Server, the Alias is represented by a Talk Group Name.
- 10. Click the **Save Group** button.

Save Group

11. Repeat steps 7 - 10 for all required Groups.

## Adding and Configuring the XRT 9000 MTA Server User

A single XRT 9000 supports connections from one or more Clients (or "users"). In this case, the client is the MTA Server.

When a Client connects with the XRT 9000, the Client must send a Username and Password combination. This process occurs "behind the scenes" through messages exchanged between the Client and XRT 9000. The XRT 9000 checks to see if the Username and Password sent by the Client can be found in the list of records configured using the XRT 9000 Configuration Tool's User Configuration screen. If the Username/Password combination cannot be found, the Client is not allowed to use XRT 9000 resources. If the Username/Password combination is found, then the Client privileges as configured on this screen determine which features are available to the XRT 9000 Client.

MTA Server units communicating with SU (subscriber units or radios) through the Connect Plus system require a single "User" in the XRT 9000 User Configuration page. This identifies the MTA Server Controller to the XRT 9000 as a user. Only one user is required per MTA Server unit.

## To add a MTA Server client user

1. On the Settings menu, click XRT 9000 User Configuration.

| Settings | Site Control   | Network     | Lo  |
|----------|----------------|-------------|-----|
| Cont     | figuration     |             | - 1 |
| Usen     | s              |             | - 1 |
| Mult     | iSite          |             |     |
| Date     | & Time         |             |     |
| Back     | up & Restore U | tility      |     |
| XRT      | 9000 User Conf | iguration 🚶 | 5   |

- 2. In the right frame, click the **New** button.
- 3. In the **Username** field, enter a Username with at least five (5) alpha characters (letters a-z). Duplicate usernames are not allowed. When the XRT 9000 compares the Username configured with the XRT 9000 Configuration Tool with the Username sent by the Client, letters are case sensitive.

Usemame

**Important:** The MTA Server Controller uses this Username to identify itself to the XRT 9000 Gateway. The same name must be entered in the MTA Server settings. For reference, see Configuring IP Addresses page 26.

4. In the **Password** field, enter a password with a minimum of 5 characters. This must include at least four (4) alphanumeric characters (a-z, 0-9), plus one (1) special character (!, @, %, etc.). Alpha characters (a-z) are case sensitive.

| Pa | SSW | ord |
|----|-----|-----|
|    | 001 |     |

|   |   | - | - |   |  |  | - |
|---|---|---|---|---|--|--|---|
| • | • | • | • | • |  |  |   |

- **Important:** The MTA Server supplies this password to the XRT 9000 Gateway. The same password must be entered in the MTA Server settings. For reference, see Configuring IP Addresses page 26.
- 5. In the Max Talk Paths field, enter the Max number of talk paths that the MTA Server may register.

10

| ax Talk Paths |
|---------------|
|---------------|

**Note:** The total number of talk paths + data paths shared by all users cannot exceed the number of talk paths that have been licensed for this XRT 9000.

6. Ensure **Billing Enabled** remains unselected. The MTA Server does not use the XRT billing system.

Billing Enabled

7. Select the **Network Wide All Call** to allow the MTA Server to register the Network Wide All Call Talk Path.

Network Wide All Call (NWAC) Enabled

- 8. Ensure **Data Path Registration Enabled** remains unselected. The MTA Server does not use Data Path IDs.
- 9. In the **Group ID** field, enter a range of Groups IDs specifying those Groups (Talk Groups in the MTA Server) that MOTOTRBO Anywhere users can use for communication. This may be a subset of the Groups on the Connect Plus system. For example, setting Group ID to "10000-10007,12000" gives the MTA Server permission to use Groups 10,000 through 10,007, as well as Multigroup 12,000. Specify ranges with a hyphen, and separates ranges and Groups with a comma. Alternatively, leave Group ID blank to give the MTA Server permission for any Group Talk Path with valid registration in the XRT 9000.

| Group Talk Paths |                   |
|------------------|-------------------|
| Group ID         | 10000-10007,12000 |
|                  |                   |

**Important:** If you specify any Group or range of Groups, all unspecified Groups IDs not included in this field are disallowed.

10. In the **Console User ID** field, leave the field BLANK if the user should have permission for any Private Talk Path that it validly registers with the XRT 9000. If user should have permission to register only specific Private Talk Paths, enter the allowable IDs in the "Console User ID" field. IDs may be entered as a range expression (two IDs separated by a hyphen) or by listing the allowable IDs, separated by commas.

| Private Talk Paths |       |  |
|--------------------|-------|--|
| Console User ID    | 10-19 |  |
|                    |       |  |

**Important:** If any Private Talk Path ID is entered, then all Private Talk path IDs not configured into this field will be disallowed.

11. Click the **Save** button.

## **Testing Connect Plus Radios**

Radios require individual configuration to map the Groups created using Connect Plus with the radio's Channel dial. Programming Connect Plus radios falls outside the scope of this document. In general, you require the PC client used to program the radio, and the programming connection cable for the radio.

## **Configuration Requirements**

- Connect Plus requires radio software version R01.04 and R01.05.
- A Motorola Option Board must be installed in the SU. Prior to the installation of MOTOTRBO<sup>TM</sup> Connect Plus Option Board firmware, the radio's Option Board is referred to as a Generic Option Board (GOB). Following installation of Connect Plus software, the Option Board is referred to as Connect Plus Option Board.
- In order for the Connect Plus Option Board to enable its OTA interface and "talk" to the XRC 9000 controller, it must first verify that the Connect Plus feature has been enabled in the MOTOTRBO subscriber unit.

Once you have successfully programmed the radios, ensure they can communicate before proceeding with MTA Server configuration. Private calls should be possible between individual radios, and channel communication should be possible over all groups programmed for the radios.

## Accessing the MTA Server

After configuring the Connect Plus system and ensuring the MOTOTRBO radios can communicate, you must configure the MTA Server for operation.

Connect Plus radios function completely independently of the MTA Server, and will continue to operate without the MTA Server or if the MTA Server system fails in any way. Likewise, once the MTA Server is configured and operating, MTA Server systems are independent of Connect Plus and will continue to operate without Connect Plus.

To access the MTA Server interface, you must use a browser and navigate to the URL provided by your vendor. The default URL is: https://192.168.0.1. This may be changed by the vendor prior to shipping. Consult the documentation provided with your MTA Server.

## To sign in to the MTA Server

- 1. Sign in to a computer located on the same network as the MTA Server system.
- 2. Open a browser window.
- 3. Type the address to the MTA Server into the address bar of the browser, and then press Enter.
  - Note: the MTA Server uses SSL for security. You must use https://<URL> to access the MTA Server unit. The first page will warn of an untrusted certificate. Click "continue to the website" and The Log in screen opens.
- 4. In the **Password** field, enter the Admin password and then click the Log in button.

| Log in                 |             |  |
|------------------------|-------------|--|
| Please ent<br>Password | er password |  |
|                        | 🔒 Log in    |  |
|                        |             |  |

Note: The default password is admin.

## **Changing the Administrator Password**

On first sign-in, the Admin password for the MTA Server Admin Interface is "admin." After logging in for the first time, you should change the password for security.

**Important:** Do not forget the administrator password you specify. If you lose the password, you must contact Motorola Support.

The system does not prevent multiple administrators from logging on simultaneously using the same admin password. Be aware that new commits always overwrites older commits. To prevent unwanted, limit the number of people with access to the password.

## To change the administrator password

- 1. Sign in to the MTA Server system using the current admin password.
- 2. Click the **System** tab.

| Hom | e Users | Talk Groups | System |  |
|-----|---------|-------------|--------|--|
|-----|---------|-------------|--------|--|

3. Click Change MTA Server Administrator Password.

| * Current Password |                 |
|--------------------|-----------------|
| * New Password     |                 |
| * Confirm Password |                 |
|                    | Change Password |

- 4. In the **Current Password** field, enter the current password.
- 5. In the **New Password** field, enter the new password.
- 6. In the **Confirm Password** field, re-enter the new password.
- 7. Click the Change Password button.

## **Configuring IP Addresses**

The Basic configuration page allows the configuration of MTA Server & XRT IP addresses and maximum talk times.

The MTA Server uses two Network Interface Controllers. One NIC 0 connects to the Connect Plus radio system, and the other NIC 1 connects to the MTA Server system components and the internet. For more information about network configuration see Network Configuration and Ports page 9.

Use the instructions in this section to configure both NIC cards.

#### To configure the MTA Server network

The following procedure sets the IP addresses on the MTA Server machine. Ensure the addresses are appropriate for your network.

1. Click the **System** tab.

| Home | Users | Talk Groups | System | L |
|------|-------|-------------|--------|---|
|------|-------|-------------|--------|---|

- 2. Click the **Basic configuration settings** link.
- 3. Complete the following fields for NIC 0. This NIC connects to the radio system.

| NIC 0 : Connect | Plus Radios                              |                   |
|-----------------|------------------------------------------|-------------------|
| Applied durin   | ng next Commit Changes                   | In Effect Now     |
| * IP Address    | 192.168.0.1<br>IP address of NIC 0       | (192.168.0.1)     |
| * Subnet Mask   | 255.255.255.240<br>Subnet Mask of NIC 0. | (255.255.255.240) |
| Gateway         | IP address of NIC 0's networ             | ()<br>k gateway.  |

#### A. Device IP Address

Enter an IP address for NIC 0. By default, this address is 192.168.0.1. This address must be network routable to the XRT 9000. Do not use an address range between 172.31.254.0 through 172.31.254.255. This address range is reserved for internal MTA Server connections.

#### B. Subnet Mask

Optionally, enter a Subnet address for NIC 0. By default, this address is 255.255.255.240.

C. Gateway

Optionally, enter a Gateway address for NIC 0. By default, this address is empty. This is an optional field, used when the XRT is not co-located on the same network. Leave this field blank if the XRT is on the same network as NIC 0.

4. Complete the following fields for NIC 1. This NIC connects to MTA Server system components and the internet. NIC 1 must have internet access.

| Applied duri    | ng next Commit Changes                   | In Effect Now          |
|-----------------|------------------------------------------|------------------------|
| * IP Address    | 192.168.0.2<br>IP address of NIC 1       | (192.168.0.2)          |
| * Subnet Mask   | 255.255.255.240<br>Subnet Mask of NIC 1. | (255.255.255.240)      |
| Default Gateway | IP address of NIC 1's default            | ()<br>network gateway. |
| * Primary DNS   | IP Address of primary DNS.               | ()                     |
| Secondary DNS   | IP Address of secondary DN               | ()<br>S if needed      |

## A. IP Address

Enter an IP address for NIC 1. By default, this address is 192.168.0.2.

**Important:** This address is used to access the MTA Server administrative interface. Once you Commit Changes, the old address no longer allows access. Ensure you store this address for reference. If you lose this address, you must contact Motorola support.

Do not use an address range between 172.31.254.0 through 172.31.254.255. This address range is reserved for internal MTA Server connections.

#### B. Subnet Mask

Enter a Subnet address for this NIC 1. By default, this address is 255.255.255.240.

#### C. Default Gateway

Enter a Default Gateway address for this NIC 1.

D. Primary DNS

Enter a primary DNS address for this NIC 1.

## E. Secondary DNS

Optionally, enter a Secondary DNS address for this NIC 1.

5. Complete the following fields for the XRT 9000 Gateway. The MTA Server connects to the XRT 9000 Gateway using the specified address and port.

| — XRT Settings -  |                                   |
|-------------------|-----------------------------------|
| , att counge      |                                   |
| * XRT IP Address  |                                   |
|                   | IP address of YPT                 |
|                   | II address of Arti.               |
| * XRT Port Number |                                   |
|                   | Port number of XRT (1 - 65535).   |
|                   |                                   |
| * XRT USER Name   |                                   |
|                   | For MTA Server sign-in to the XRT |
| A VOT 11050       |                                   |
| * XRT USER        |                                   |
| Password          | For MTA Server sign-in to the XRT |
|                   |                                   |
|                   |                                   |

#### A. XRT IP Address

Specify the IP address of the XRT 9000 module this MTA Server uses to connect with radios. In the XRT 9000, click **Network** > **Settings** and use the IP Address listed there to populate this field with the correct address. The default address is 192.168.0.1. Do not use an address range between 172.31.254.0 through 172.31.254.255. This address range is reserved for internal MTA Server connections.

## B. XRT Port Number

Specify the Port of the XRT 9000 module this MTA Server uses to connect with radios. In the XRT 9000, click **Settings** > **Configuration** and use the Client TCP port listed there to populate this field with the correct port. The default port is 10001. This port must be opened if a firewall exists between the MTA Server and the XRT 9000 Gateway.

#### C. XRT USER Name

Specify the user name the MTA Server uses to connect with the XRT 9000. For instructions see Adding and Configuring the XRT 9000 MTA Server User page 22.

#### D. XRT USER Password

Specify the user password the MTA Server uses to connect with the XRT 9000 Gateway. For instructions see Adding and Configuring the XRT 9000 MTA Server User page 22.

6. Complete the following fields for the **MTA Smartphone App Connections** address and client connection port. The MTA Server uses this address and port to allow MOTOTRBO Anywhere clients to connect. This address must be accessible to the internet.

| — MTA Smartpho  | MTA Smartphone App Connections                          |  |
|-----------------|---------------------------------------------------------|--|
| * MTA Client    | 10.100.120.144                                          |  |
| Connect Address | IP address or hostname used by MTA smartphone clients.  |  |
| * MTA Client    | 25716                                                   |  |
| Connect Port    | Port number used by MTA smartphone clients (1 - 65535). |  |

## A. MTA Client Connect Address

Specify the IP address sent to incoming MOTOTRBO Anywhere clients to connect to the MTA Server Proxy Server. If your network uses NAT, then this should be the NAT address to

forward traffic through your firewall. This may also be a DNS name, so long as the name resolves to the NAT address. The default address is 192.168.0.1. All MOTOTRBO Anywhere clients use the MTA Client Connect Address to connect to the MTA Server system, and users must enter this address in their MOTOTRBO Anywhere clients. Do not use an address range between 172.31.254.0 through 172.31.254.255. This address range is reserved for internal MTA Server connections.

B. MTA Client Connect Port

Specify the port for the MTA Client Connect IP address. The default port is 4502. If firewalls exist between this port and the external network, ensure they are open to traffic to allow broadband clients to connect.

7. Click the **Save** button.

**Important:** Clicking **Save** stores new address and port information locally, but does not commit them to the system. You must click the **Commit Changes** button to commit and activate your changes.

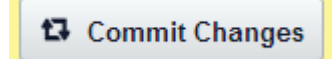

#### To set the call inactivity timer

Private Calls consume system resources (Talk Paths). To conserve resources, private calls automatically disconnect if the system does not detect audio over the call for a specific period of time. The Call Inactivity Timer specifies how long private calls remain connected when the participants are not actively communicating. During a private call, the inactivity timer resets after each audio transmission.

- **Note:** For optimal behavior, set the MTA Server **Call Inactivity Timer** equal to the **Private Call Inactivity Timer** in the XRT 9000. This ensures that private calls between radio and MOTOTRBO Anywhere clients time out at the same interval.
- 1. Click the System button on the navigation bar.
- 2. Click the Basic configuration page link and move to the System Timers area.

| System Timers              |                                                          |
|----------------------------|----------------------------------------------------------|
| * Call Inactivity<br>Timer | 5                                                        |
|                            | no activity for this duration ends the call (in seconds) |
|                            |                                                          |

- 3. In the **Call Inactivity Timer** field, enter the number of seconds the MTA Server maintains a Private Call connection when no audio is flowing between the two callers. Private Calls disconnect when this timer ends. The maximum timeout value is 60 seconds. The default value is 5.
- 4. Click the **Save** button.

**Important:** Clicking **Save** stores the time specification locally, but does not commit it to the system. You must click the **Commit Changes** button to commit and activate your changes.

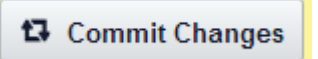

5. Click the Home tab. System Status should now show connectivity with the License Service and Connect Plus Radio Gateway Services.

| System Status                       |          |                |
|-------------------------------------|----------|----------------|
| License Services                    | Ø        | Reachable      |
| Connect Plus Radio Gateway Services | s 🕑      | Running        |
| CALs Allocated to this Server (N    | lumber C | ALs Purchased) |

## **Adding and Allocating Licenses**

The MTA Server requires Client Access Licenses (CALs) for broadband users to sign in. Each CAL represents a license for a MTA Server user. The number of CALs assigned to a MTA Server box limits the number of simultaneous users. If the number of CALs assigned to a MTA Server is exceeded, then no other MTA Server users can sign in.

CALs are assigned to an EID. To add CALs to a MTA Server, you must first add an EID. After the EID is associated with the MTA Server, you may add CALs at any time. An individual MTA Server can accept up to 500 CALs. You cannot remove CALs from an MTA Server once they have been assigned.

Internet access is required to add new EIDs and distribute CALs. You can obtain EIDs from Motorola by calling Support and requesting a new EID.

## To add an EID and distribute CALs

- 1. Sign in to the MTA Server system using the current admin password.
- 2. Click the **System** tab.

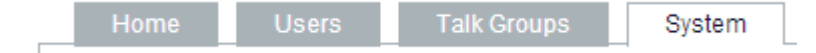

3. Click the Manage Client Access Licenses link.

The Manage Client Access Licenses (CALs) page opens and displays a list of all EIDs currently associated with this MTA Server.

**Note:** The system automatically attempts to connect with the licensing server. If it cannot connect, a notice appears under the page title.

4. Click the Add New EID button.

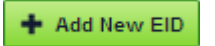

The System: Manage Client Access Licenses: Edit page opens.

5. In the **EID** field, enter the number of the EID to add.

| System: Manage<br>Enter number if client license | e Client Access Licenses: Add New EID<br>es and click Allocate Licenses.            |
|--------------------------------------------------|-------------------------------------------------------------------------------------|
| * EID                                            | EID number of your Client Access License                                            |
| Unallocated client licenses                      | Unallocated Client Access Licenses remaining for this Eid                           |
| * Allocated client licenses                      | Total number of Client Access Licenses to allocate from this EID to this MTA Server |
|                                                  | Allocate Licenses Cancel                                                            |

The system attempts to connect to the licensing server. If successful, the **Unallocated client licenses** box displays the number of CALs available for allocation from this EID.

6. In the **Allocated client licenses** field, enter the number of CALs to add from this EID to this MTA Server. This number must be equal to or less than the number displayed in the **Unallocated client licenses** box.

**Note:** No more than 500 CALs may be associated with a MTA Server unit. CALs cannot be removed from a MTA Server once allocated.

7. Click the Allocate Licenses button.

The MTA Server updates the licensing server, and the Manage Client Access Licenses (CALs) page opens, displaying the new EID in the list and the number of CALs now associated with this MTA Server.

8. Click Commit Changes.

圮 Commit Changes

## **Adding Users**

Use the following instructions to add broadband and radio users to the MTA Server. After you have added users, ensure you click the **Commit Changes** button on the **Home** page to activate your changes. The users you create here should match the users you created in the XRT 9000 Gateway. For instructions on adding users to the XRT 9000 Gateway, see Adding Users and Groups to the XRT 9000 page 20.

**Note:** Different requirements exist for MOTOTRBO Anywhere and radio users. The following procedure covers both types of users.

**Important:** Subscriber IDs used to create both MOTOTRBO Anywhere and radio users must match the Subscriber IDs in the Connect Plus system in order to interoperate. To avoid confusion, it is advised that you also match the Alias in Connect Plus to the MTA Server.

#### To add a new user

1. Click the Users tab.

| н | ome | Users | Talk Groups | System |  |
|---|-----|-------|-------------|--------|--|
|   |     |       |             |        |  |

The Users page opens displaying the Users list.

2. Click the Add New User button.

Add New User

The Add New User page opens.

- 3. Select the type of user to add.
  - MOTOTRBO Anywhere User
  - Connect Plus User

The required fields change based on your selection.

4. In the **Subscriber ID** field, enter the ID used to identify this user in the system. IDs must be unique across all Talk Groups and Users.

| Subscriber ID* | 12212            | · · · · · · · · · · · · · · · · · · · |
|----------------|------------------|---------------------------------------|
|                | Must be a unique | number                                |

5. In the **Alias** field, enter the alias for this user. The Alias name appears on all broadband endpoints, and is used to identify users during transmission. MOTOTRBO Anywhere users also use the alias to specify a connection when making private calls.

| Alias* | Alias |                    |
|--------|-------|--------------------|
|        |       | Displayed to users |

Note: Provide radio users the same Alias used in the XRT to avoid confusion between radio and MOTOTRBO Anywhere users.

6. In the **Username** field (for MOTOTRBO Anywhere users only) specify a username. The Username is used as a sign-in name on mobile clients, and does not appear to other users.

| Username* | UserName        |
|-----------|-----------------|
|           | Used to sign in |

Note: User names cannot contain spaces or non-alphanumeric characters, (numbers and letters only).

7. In the **Password** field (for MOTOTRBO Anywhere users only) specify a password. The password is used in conjunction with the sign-in name on mobile clients.

| Password* | *****           |  |
|-----------|-----------------|--|
|           | Used to sign in |  |

Note: Passwords cannot contain spaces or non-alphanumeric characters, (numbers and letters only).

8. In **Private Calls** to Radios (for MOTOTRBO Anywhere users only) enable or disable Private Calls to Radios. Enabling Private Calls to Radios for broadband users consumes a Talk Path on the XRT 9000 and requires the broadband user's ID to exist on the XRT 9000. If a broadband user does not require Private Calls with radio users, then do not enter them in the XRT 9000. This does not affect Talk Group communication between broadband and radio users. Turning Private Calls to radios off does not block broadband to broadband private calls.

\* Private Calls to 
Private Calls to radios are disabled.
Radios
Private Calls to radios are enabled.

9. In the **Number of Simultaneous Sign-ins Allowed** list (for MOTOTRBO Anywhere users only) select the number of times a broadband user may sign-in simultaneously using more than one device. Note that multiple sign-ins each consume a license (CAL) on the MTA Server when they are signed-in.

| * Number of      | 1 🔻                                                   |                 |
|------------------|-------------------------------------------------------|-----------------|
| Simultaneous     |                                                       |                 |
| Simultaneous     | Limits number of devices this person can sign in from | at any one time |
| Sign-ins Allowed |                                                       |                 |

10. In the **Email Address** field (for MOTOTRBO Anywhere users only) optionally specify a valid email address. The email address is used to send instructions to MOTOTRBO Anywhere users for downloading clients, and notifying them of passwords.

| Email Address | X@Y.com |          |
|---------------|---------|----------|
|               |         | Optional |

Note: Email address do not appear in radios or mobile clients. The MTA Server cannot send email. This field is for record-keeping purposes only.

- 11. Ensure the **Active** checkbox is selected if you want this MOTOTRBO Anywhere user to be active in the system. Inactive users are disabled and cannot sign in, but can still be saved and activated later.
  - \* Active 🕑

Note: Connect Plus users are active by default and cannot be deactivated.

12. In the **Comments** field, optionally enter comments. This field is for administrative use and text entered here does not appear on radio or mobile clients.

| Comments | Comments. |  |
|----------|-----------|--|
|          |           |  |
|          | Optional  |  |

13. Click the Save button when you or done. or click Save and New if you want to add another user.

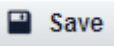

**Important:** Do not click Commit Changes until you have created all Talk Groups and associated them with users. The next two sections provide instructions. If you click Commit Changes now, all users will be invalidated because they have no associated Talk Groups.

## **Adding Talk Groups**

Identify the Groups in Connect Plus that MOTOTRBO Anywhere users can access. From each Talk Group, copy the Subscriber IDs (required) and Aliases (optional). Recreate the Talk Groups in the MTA Server interface, and then add MOTOTRBO Anywhere users to those Talk Groups. You do not need to add radio users to the Talk Groups in MTA Server.

## To add a new Talk Group

1. Sign in to the MTA Server, and then click the Talk Group tab.

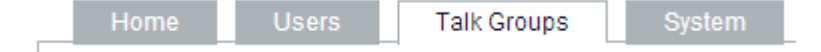

The Talk Groups page opens.

2. Click the Add New Talk Group button.

🕂 Add New Talk Group

The Talk Groups: Add Talk Group page opens.

3. In the **Talk Group ID** field, enter the ID of a Talk Group matching a Talk Group in Connect Plus.

## Talk Groups: Add Talk Group

\* Required Fields

| * Talk Group ID | 0                         | -             |
|-----------------|---------------------------|---------------|
|                 | Radio system              | Talk Group ID |
| * Name          | Display name              | of Talk Group |
| Description     |                           |               |
|                 |                           |               |
|                 |                           |               |
|                 | Info about the talk group |               |
|                 | Save                      | Cancel        |

- 4. In the **Talk Group Name** field, enter a name for this Talk Group. This name appears to MOTOTRBO Anywhere users on their mobile devices.
- 5. In the **Talk Group Description** field, optionally enter a description for this Talk Group. The description you enter is for administrative purposes and does not appear on radios or mobile clients.
- 6. Click the **Save** button when you or done. or click **Save and New** if you want to add another Talk Group.

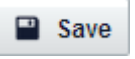

7. Repeat all steps to create additional Talk Groups.

**Important:** Do not click Commit Changes until you have created all Talk Groups and associated them with users. The next two sections provide instructions. If you click Commit Changes now, all users will be invalidated because they have no associated Talk Groups.
# Associating MOTOTRBO Anywhere Users and Talk Groups

MOTOTRBO Anywhere users must be added to a Talk Group in order to access that Talk Group. Additionally, all users must have at least one (1) valid Talk Group association when you click Commit Changes or the validation will fail.

#### To add a MOTOTRBO Anywhere user to a Talk Group

1. Sign in to the MTA Server, and then click the **Users** tab.

|  | Home | Users | Talk Groups | System |
|--|------|-------|-------------|--------|
|--|------|-------|-------------|--------|

The Users page opens

| ÷<br>User Type | -<br>Subscriber<br>ID | ¢<br>Alias              | Comments | Active | Max<br>Sign-<br>ins | Private<br>Calls to<br>Radios | Username | Email<br>Address | ¢<br>Contacts   | ÷<br>Talk<br>Groups          |
|----------------|-----------------------|-------------------------|----------|--------|---------------------|-------------------------------|----------|------------------|-----------------|------------------------------|
| MTA            | 23                    | <u>tbd1 (id:</u><br>23) |          | 1      | 1                   | ×                             | tbd1     |                  | Contacts<br>(5) | <u>Talk</u><br>Groups<br>(3) |

2. Under the **Talk Groups** column, click the **Talk Groups** link of the MOTOTRBO Anywhere user to add.

The Users: Talk Groups for Subscriber page opens.

| All | Talk Group ID | Name              | Description |
|-----|---------------|-------------------|-------------|
|     | 300           | MTA Talk Group    |             |
| •   | 10005         | Group 10005 (TG6) |             |
|     | 10006         | Group 10006 (TG7) |             |

- 3. In the left column, select the **Talk Groups** to add to this MOTOTRBO Anywhere user, or select **All** to add all Talk Groups.
- 4. Click the **Save** button. The Users page opens.
- 5. Click **Commit Changes** when you are ready to activate the changes.

Commit Changes

# **Adding Contacts for Private Calls**

Control over the ability of a user to initiate private calls to other users occurs on the Contacts page for each user. The users listed in any given users Contacts page represent those users that this user can call. Users may receive calls from those users not listed in their contact list, but cannot initiate them. For example, Bob has John listed in his Contact list, but John does not have Bob in his Contact list. Bob can call John, but John cannot call Bob. To give John the ability to call Bob, add Bob to John's contact list.

Connect Plus (radio) users do not have a Contact list, and may call or receive private calls to and from any MOTOTRBO Anywhere user.

#### To add a contact to a user's Contact list

1. Sign in to the MTA Server, and then click the Users tab.

|   | Hor            | ne                    | Users        | Talk               | Groups | S                                | Syste                         | em       |                                  |                 |                                     |
|---|----------------|-----------------------|--------------|--------------------|--------|----------------------------------|-------------------------------|----------|----------------------------------|-----------------|-------------------------------------|
| ] | The Users      | page open:            | S.           |                    |        |                                  |                               |          |                                  |                 |                                     |
|   | ÷<br>User Type | -<br>Subscriber<br>ID | ÷<br>Alias   | Comments           | Active | Max <sup>‡</sup><br>Sign-<br>ins | Private<br>Calls to<br>Radios | Username | Email<br>Address                 | ÷<br>Contacts   | ÷<br>Talk<br>Groups                 |
|   | MTA            | 14                    | <u>Drake</u> | Drake<br>Underwood | *      | 1                                | *                             | Drake    | DUnderwood<br>@RKUMCD<br>151.net | Contacts<br>(0) | <u>Talk</u><br><u>Groups</u><br>(0) |

2. Under the Contacts column, click the **Contacts** link for the MOTOTRBO Anywhere user to modify. The Users: Contacts for Subscriber page opens.

| ali | Subscriber<br>ID | Alias         | Username | Email<br>Address | Active | Max<br>Sign-<br>ins | Private<br>Calls to<br>Radios | Comments | User Type |
|-----|------------------|---------------|----------|------------------|--------|---------------------|-------------------------------|----------|-----------|
|     | 23               | tbd1 (id: 23) | tbd1     |                  | ~      | 1                   | ×                             |          | MTA       |
| 0   | 24               | tbd2 (id: 24) | tbd2     |                  | 1      | 1                   | ×                             |          | MTA       |

- 3. In the All column, select the users that this user can call, or select All to add all users.
- 4. Click the **Save** button.
- 5. Click **Commit Changes** when you are ready to activate the change.

Commit Changes

# Setting the Logging Time Zone

For first-time use, set the MTA Server logging time zone. All logs will be generated in the specified time zone. For more information see Managing Logs page 71.

#### To set logging Time Zone

1. Click the **System** tab.

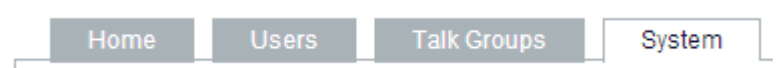

2. In the **Logging Level and Time Zone** area, open the **Logging Time Zone** list, select the desired time zone, and then press the **Save** button.

| <ul> <li>Logging Level and Time Zone</li> <li>Warning: Levels above 5 will generate large logfiles and may slow performance.</li> </ul> |                                                                              |  |  |
|----------------------------------------------------------------------------------------------------|------------------------------------------------------------------------------|--|--|
| Set logging level to                                                                                                    | 1 (least logging) V                                                          |  |  |
| Logging Time Zone                                                                                                    | (UTC-08:00) Baja California ▼<br>Writes system log entries using local time. |  |  |
|                                                                                                    | Save / Cancel                                                                |  |  |
|                                                                                                    |                                                                              |  |  |

# **Committing Changes**

The MTA Server service allows you to save configurations that may be invalid due to requirements that have not yet been met. The system requires multiple components and associations between them. Separating the "Save" process from the "Commit" process allows you to make multiple configuration changes and save them before committing them for validation and activation.

Clicking the **Save** button in any particular portion of the MTA Server interface results in immediate validation of the changes to that section.

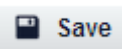

If valid, the system saves your changes to a temporary location and notifies you in the yellow box at the top of the screen that you have changes pending. These changes are not yet active, and do not effect users, or the system, until you click Commit Changes.

Clicking the **Commit Changes** button results in the validation of all pending changes.

Commit Changes

If a change is invalid, or a requirement for the change has not yet been met, then the yellow box at the top of the screen notifies you of the error. Correct the error and click Commit Changes again. Repeat this process until all errors have been corrected. Changes are not applied (activated) until all errors in the temporary changes have been eliminated.

#### **Commit Changes Requirements for MOTOTRBO Anywhere Users**

- Valid Subscriber ID
- Valid Alias
- Valid Username
- Valid Talk Group one or more

#### **Commit Changes Requirements for Radio Users**

- Valid Subscriber ID
- Valid Alias

# Installing MOTOTRBO Anywhere Clients

MOTOTRBO Anywhere clients are available on the Apple App store and in Google Play.

#### **Supported Android Devices**

The MOTOTRBO Anywhere client for Android supports devices running Android 2.3 and higher. This includes smartphones and Android tablets connecting via cellular data service or WiFi.

- Android 4.4 (KitKat)
- Android 4.1/4.2/4.3 (Jelly Bean)
- Android 4.0 (Ice Cream Sandwich)
- Android 2.3 (Gingerbread)

#### **Supported iOS Devices**

The MOTOTRBO Anywhere client for iOS supports Apple devices running iOS 5.0 and higher. This includes iPhones and iPads connecting via cellular data service or WiFi, and the iPod Touch using a WiFi connection.

- iOS 6 and 7
  - ▶ iPhone 4, 4S, 5, 5c, 5s
  - ▶ iPad 2, 3, 4, Air, Mini, Mini 2
  - ▶ iPod Touch 4th and 5th Gen

#### To install MOTOTRBO Anywhere for Android

1. On the Android device, press the Google Play icon.

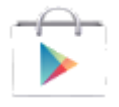

- 2. Search for MOTOTRBO Anywhere.
- 3. Click **Install**.

The applications installs over the air to your Android device.

#### To install MOTOTRBO Anywhere for iOS

1. On the iPhone device, press the App Store icon.

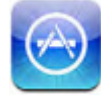

The App Store opens.

- 2. Press the **Search** button. The Search screen opens.
- 3. Type **MOTOTRBO Anywhere** and press **Search**. The application appears in the search results.
- 4. Press MOTOTRBO Anywhere, then press Free, and then press Buy now.
- 5. Sign into your iTunes account if requested and press **OK**. Download and installation commences.

# **Testing Radio and MOTOTRBO Anywhere Communication**

This section describes how to test radio and MOTOTRBO Anywhere communication to ensure the system is working correctly.

**Important:** All version 1.1 MTA Server units ship with zero (0) licenses. In order to test a MTA Server, you must first add licenses and distribute CALs. Broadband client connection, and radio communication, require valid MTA Server licenses.

#### **Initial MTA Server Client Sign In**

When MOTOTRBO Anywhere users initially sign-in, they must enter their User Name, Password, and the IP address specified in **System** > **MTA Client Connect Address.** After the client successfully connects, check the following attributes of the client:

- All Talk Groups assigned to the user should appear in the Groups tab.
- All Contacts assigned to the user should appear in the Contacts tab.

#### **Radio to MOTOTRBO Anywhere User Testing**

Set a Connect Plus radio dial to a Talk Group that exists in the MTA Server and on the XRT 9000 Gateway. Sign in to the MOTOTRBO Anywhere client using a MOTOTRBO Anywhere user that has the same Talk Group in their Talk Groups list. Transmit over the radio. The MOTOTRBO Anywhere client should indicate the transmission on the Talk Groups tab, and the audio from the radio should be heard from the phone.

#### **MOTOTRBO Anywhere to Radio User Testing**

Set a radio dial to a Talk Group that exists in the MTA Server and on the XRT 9000. Sign-in to the MTA Server using a MOTOTRBO Anywhere user with same Talk Group in their Talk Groups list. In the MOTOTRBO Anywhere client, select the Talk Group appearing on the radio. Transmit over the MOTOTRBO Anywhere client. Audio from the MOTOTRBO Anywhere client should come over the radio clearly.

# **Testing Private Calls**

Private calls from radios require radio configuration. Contacts may be added to the radio via the radio interface, or the Motorola software via the radio connection cable.

Private calling to radios from MOTOTRBO Anywhere clients requires that you add the radio ID to the MOTOTRBO Anywhere user as a contact. In the MTA Server, click **Users** to open the Users list, and then click **Contacts** link in the row of the desired user. When the Contacts page opens, select and save the contacts to add.

**Note:** On MOTOTRBO Anywhere clients, all Talk Groups are automatically muted during a private call to prevent the distraction of Talk Group audio from playing during the private call. Once the private call times out, all Talk Groups return to their previous muted or unmuted states.

#### **Radio to MOTOTRBO Anywhere User Private Call Testing**

On the Connect Plus radio, press the Menu button and navigate to Contacts, then press enter (the central button). Navigate to the contact you wish to call. If the contact does not exist, then select Manual and add the ID of the MOTOTRBO Anywhere client you wish to call. When the contact ID is on-screen, press the transmit button (the same button you would normally use to transmit over a Talk Group).

The MOTOTRBO Anywhere client should chime and buzz to indicate an incoming connection. The screen automatically switches to Subscribers, and any audio transmitted by the radio comes through immediately. Communication is half-duplex. Wait until the radio completes transmission, and then respond back using the transmit button at the bottom of the MOTOTRBO Anywhere client screen. The connection times-out after five seconds of silence. There is no "hang-up" button.

#### **MOTOTRBO Anywhere to Radio User Private Call Testing**

On the MOTOTRBO Anywhere client, press the Subscribers tab and then press a radio user to call. Radio users are identified by the radio icon. There is currently no way to be sure a radio user is online. Once the user to call is selected, press the large button at the bottom of the screen to initiate the call. The MOTOTRBO Anywhere client sounds an audio chime to denote a call in progress. If the user is not available, a negative chime sounds and a notice appears. Once the call goes through, hold the button down to transmit.

On the radio being called, the audio from the private call should come through clearly, and the radio should indicate a call is in progress. The radio can respond by pressing and holding the transmit button. Audio should come out of the MOTOTRBO Anywhere client clearly.

Private calls are half-duplex and time-out after five seconds of silence. There is no "hang-up" button.

#### **Broadband-to-Broadband Private Call Testing**

On the MOTOTRBO Anywhere client, press the Subscribers tab and then press a MOTOTRBO Anywhere user to call. MOTOTRBO Anywhere users are identified by the phone icon. The receiving MOTOTRBO Anywhere client plays a sound to indicate the reception of the private call. Private calls cannot be rejected, and audio begins immediately. (All private calls are considered "barge-in" calls). The MOTOTRBO Anywhere client receiving the call automatically switches to the Subscribers tab. Press and hold the transmit button at the bottom of the client to transmit.

Private calls are half-duplex and time-out after five seconds of silence. There is no "hang-up" button.

### **Configuring a MTA Server for Local Area Networks**

The MTA Server can operate without connection to the internet. This section provides instructions for setting up a MTA Server for local network operation only.

The MTA Server connects with the licensing server through port 80. If this port is blocked, the MTA Server cannot add EIDs or distribute CALs.

The MTA Server connects with broadband clients through the MTA Client Connect Port specified in the **System > Basic configuration settings** page.

MOTOTRBO Anywhere Server Administration Guide

# **MTA SERVER OPERATION**

This section contains instructions for operating the MTA Server administrator Interface to configure radios and cellular phones for operation.

#### **In This Section**

| • | Understanding Committing, Saving, and Validation   | page 43. |
|---|----------------------------------------------------|----------|
| • | Logging in to the Administrator Interface          | page 44. |
| ► | Managing System Configuration Settings             | page 44. |
| ► | Backing Up and Restoring MTA Server Configurations | page 51. |
| • | Maintaining the MTA Server System                  | page 53. |
| • | Managing Users                                     | page 56. |
| • | Managing Talk Groups                               | page 62. |
| • | Managing Licenses                                  | page 67. |
| ► | Managing Logs                                      | page 71. |
|   |                                                    |          |

# **Understanding Committing, Saving, and Validation**

The MTA Server service allows you to save configurations that may be invalid due to requirements that have not yet been met. Separating the "Save" process from the "Commit" process allows you to make multiple configuration changes and save them before committing the saved changes for validation and activation.

Clicking the **Save** button in any particular portion of the MTA Server interface results in immediate validation of the changes to that section only.

#### Save

If valid, the system saves your changes to a temporary location and notifies you in the yellow box at the top of the screen that you have changes pending. These changes are not yet active, and do not effect users, or the system, until you click Commit Changes. They are, however, reflected in the current UI. What you see in the MTA Server is the current active configuration plus your pending changes. For example, if you delete a user, that user no longer appears in the MTA Server Users list, but they are still active until you Commit Changes.

Clicking the Commit Changes button results in the validation of all pending changes.

#### Commit Changes

If a change is invalid, or a requirement for the change has not yet been met, then the yellow box at the top of the screen notifies you of the error. Correct the error and click Commit Changes again. Repeat this process until all errors have been resolved. Changes are not applied (activated) until all errors in the temporary changes have been eliminated.

**Important:** After successful validation, the MTA Server system restarts to apply the new configuration. The restart duration is short, but will cause a minor interruption in communication for the MTA Server phone clients. Clients log out and back in during the change. Radio transmission is not affected.

#### **Commit Changes Requirements for MOTOTRBO Anywhere Users**

- Valid Subscriber ID
- Valid Alias
- Valid Username
- Valid Talk Group one or more

#### **Commit Changes Requirements for Radio Users**

- Valid Subscriber ID
- Valid Alias

# Logging in to the Administrator Interface

The MTA Server Admin interface is a web portal accessible through a browser. Supported browsers include Internet Explorer, Firefox, and Chrome.

Access to the MTA Server configuration interface takes place over NIC 1. This is the same NIC used by the MTA Server phone clients, and must be accessible to the internet for the clients to operate.

#### To sign in

- 1. Sign in to a computer located on the same network as the MTA Server system.
- 2. Open a browser window.
- 3. Type the address to the MTA Server into the address bar of the browser, and then press Enter. Preface the address with https://inorder to use SSL. For example: https://192.168.0.1
- 4. In the **Password** field, enter the Admin password and then press Enter.

| Log in     |             |
|------------|-------------|
| Please ent | er password |
| Password   |             |
|            | 🔒 Log in    |

The MTA Server home page opens.

### **Managing System Configuration Settings**

The System page allows the MTA Server administrator to configure System Settings such as IP addresses, licenses, logging information, and backups. Use the System page to configure and maintain the MTA Server system.

#### **In This Section**

|   | Configuring IP Addresses and Settings              | page 45. |
|---|----------------------------------------------------|----------|
| • | Changing the Administrator Password                | page 50. |
| • | Backing Up and Restoring MTA Server Configurations | page 51. |
| • | Restarting the MTA Server                          | page 54. |
| ► | Updating the MTA Server                            | page 55. |
|   |                                                    |          |

# **Configuring IP Addresses and Settings**

The Basic configuration page allows the configuration of MTA Server & XRT 9000 Gateway IP addresses and ports.

The MTA Server uses two Network Interface Controllers. One NIC 0 connects to the Connect Plus radio system, and NIC 1 connects to MTA Server system components and the internet.

Use the instructions in this section to configure both NIC cards, the XRT address, the MOTOTRBO Anywhere user connection address, and the maximum talk times for the trunked radio system.

Important: Do not use IP addresses between 172.31.254.0 through 172.31.254.255.

#### To configure NIC 0

The following procedure sets the IP addresses for NIC 0. Ensure the addresses are appropriate for your network.

1. Click the **System** tab.

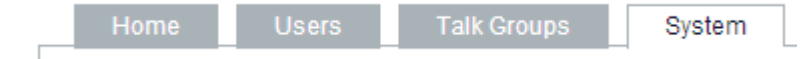

- 2. Click the Basic configuration settings link and move to the NIC 0 area.
- 3. Complete the following fields for NIC 0. This NIC connects to the radio system.

| NIC 0 : Connect | Plus Radios                 |                 |
|-----------------|-----------------------------|-----------------|
| Applied duri    | ng next Commit Changes      | In Effect Now   |
| * IP Address    | 192.168.42.77               | (192.168.42.77) |
|                 | IP address of NIC 0         |                 |
| * Subnet Mask   | 255.255.255.0               | (255.255.255.0) |
|                 | Subnet Mask of NIC 0.       |                 |
| Gateway         | 10.100.120.1                | (10.100.120.1)  |
|                 | IP address of NIC 0's netwo | ork gateway.    |
|                 |                             |                 |

Note: Addresses used in the image above are examples only.

#### A. Device IP Address

Enter an IP address for NIC 0. By default, this address is 192.168.0.1. Do not use an address range between 172.31.254.0 through 172.31.254.255. This address range is reserved for internal MTA Server connections.

#### B. Subnet Mask

Enter a Subnet address for this NIC 0. By default, this address is 255.255.255.240.

C. Gateway

Optionally, enter a Gateway address for NIC 0. By default, this address is empty. This is an optional field used when the XRT is not co-located on the same network. Leave this field blank if the XRT is on the same network as NIC 0.

### To Configure NIC 1

Complete the following fields for NIC 1. This NIC connects to MTA Server system components and the internet. NIC 1 must have internet access.

1. Click the **System** tab.

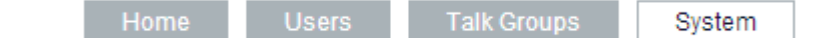

- 2. Click the **Basic configuration settings** link and move to the NIC 1 area.
- 3. Complete the following fields for NIC 1. This NIC connects to the radio system.

| NIC 1 : Enterpris | e and Internet Connecti       | ons              |
|-------------------|-------------------------------|------------------|
| Applied duri      | ng next Commit Changes        | In Effect Now    |
| * IP Address      | 192.168.42.77                 | (192.168.42.77)  |
|                   | IP address of NIC 1           |                  |
| * Subnet Mask     | 255.255.255.0                 | (255.255.255.0)  |
|                   | Subnet Mask of NIC 1.         | · · · · · ·      |
| * Default Gateway | 10.100.120.1                  | (10.100.120.1)   |
|                   | IP address of NIC 1's default | network gateway. |
| * Primary DNS     | 10.100.30.6                   | (10.100.30.6)    |
|                   | IP Address of primary DNS.    |                  |
| Secondary DNS     | 10.100.10.6                   | (10.100.10.6)    |
|                   | IP Address of secondary DN    | S if needed.     |

Note: Addresses used in the image above are examples only.

#### A. Device IP Address

Enter an IP address for NIC 1. By default, this address is 192.168.0.1. Once you change this address, you will be logged-out of the MTA Server, and must use the new address to access the MTA Server. Do not use an address range between 172.31.254.0 through 172.31.254.255. This address range is reserved for internal MTA Server connections.

B. Subnet Mask

Enter a Subnet address for this NIC 1. By default, this address is 255.255.250.240

- C. Default Gateway Enter a Default Gateway address for this NIC 1. By default, this address is 192
  - Enter a Default Gateway address for this NIC 1. By default, this address is 192.168.0.1.
- D. **Primary DNS** Enter a primary DNS address for this NIC 1. By default, this address is 192.168.0.1.

#### E. Secondary DNS

Optionally, enter a Secondary DNS address for this NIC 1. By default, this address is 192.168.0.1.

**Important:** Clicking **Save** stores new addresses locally, but does not commit them to the system. You must click the **Commit Changes** button to commit and activate your changes.

Commit Changes

#### To configure the XRT network addresses

1. Click the **System** tab.

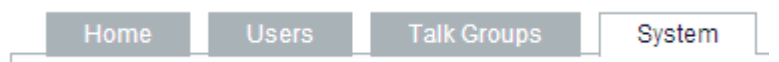

2. Click the Basic configuration page link and move to the XRT Settings area.

| — XRT Settings    |                                   |
|-------------------|-----------------------------------|
| , att octange     |                                   |
| * XRT IP Address  |                                   |
|                   | IP address of XRT.                |
| * XRT Port Number | Port number of XPT (1 - 65535)    |
|                   | Portifuliber of XRT (1=05555).    |
| * XRT USER Name   |                                   |
|                   | For MTA Server sign-in to the XRT |
| * XRT USER        |                                   |
| Password          | For MTA Server sign-in to the XRT |
|                   |                                   |
|                   |                                   |

3. Complete the following fields:

#### A. XRT IP Address

Specify the IP address of the XRT 9000 Gateway this MTA Server uses to connect with radios. The default address is 192.168.0.1. Do not use an address range between 172.31.254.0 through 172.31.254.255. This address range is reserved for internal MTA Server connections.

#### B. XRT Port Number

Specify the Port of the XRT 9000 Gateway this MTA Server uses to connect with radios. The default port is 10001. Ensure this port is open between the MTA Server and the XRT 9000 Gateway.

C. XRT USER Name

Enter the User in the XRT 9000 Gateway used for this MTA Server. For instructions see Adding and Configuring the XRT 9000 MTA Server User page 22.

D. XRT USER Password

Enter the password in the XRT 9000 Gateway used for this MTA Server. For instructions see Adding and Configuring the XRT 9000 MTA Server User page 22.

4. Click the **Save** button.

**Important:** Clicking **Save** stores new address and port locally, but does not commit them to the system. You must click the **Commit Changes** button to commit and activate your changes.

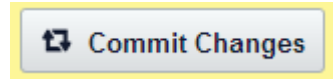

#### To configure the MTA Smartphone App Connections address

The **MTA Smartphone App Connections** address and port specifies how MTA clients connect to the MTA Server Locator service. The address you specify is the IP address users must enter in their MOTOTRBO Anywhere clients to connect with the MTA Server.

1. Click the **System** tab.

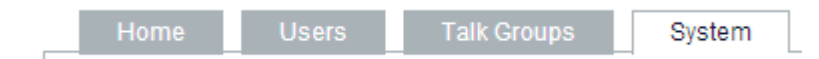

- 2. Click the **Basic configuration settings** link and move to the **MTA Smartphone App Connections** area.
- 3. Complete the following fields for the **MTA Smartphone App Connections** address and client connection port. The MTA Server uses this address and port to allow MOTOTRBO Anywhere clients to connect. This address must be accessible to the internet.

| MTA Smartpho    | ne App Connections                                      |
|-----------------|---------------------------------------------------------|
| * MTA Client    | 10.100.120.144                                          |
| Connect Address | IP address or hostname used by MTA smartphone clients.  |
| * MTA Client    | 25716                                                   |
| Connect Port    | Port number used by MTA smartphone clients (1 - 65535). |

#### A. MTA Client Connect Address

Specify the IP address sent to incoming MOTOTRBO Anywhere clients to connect to the MTA Server Proxy Server. If your network uses NAT, then this should be the NAT address to forward traffic through your firewall. This may also be a DNS name, so long as the name resolves to the NAT address. The default address is 192.168.0.1. Do not use an address range between 172.31.254.0 through 172.31.254.255. This address range is reserved for internal MTA Server connections.

#### B. MTA Client Connect Port

Specify the port for the MTA Client Connect IP address. The default port is 4502. This is a single port. You may select any port in the range of (1-65435). Ensure this port is externally accessible to the Broadband clients.

4. Click the **Save** button.

**Important:** Clicking **Save** stores new address and port locally, but does not commit them to the system. You must click the **Commit Changes** button to commit and activate your changes.

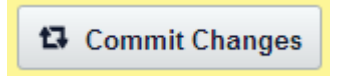

#### To set the call inactivity timer

Private calls consume system resources. To conserve resources, private calls automatically disconnect if the system does not detect audio over the call for a specific period of time. The call inactivity timer specifies how long private calls remain connected when the users on the call are not actively communicating. During a private call, the inactivity timer resets after each audio transmission.

- **Note:** For optimum usability, set the MTA Server **Call Inactivity Timer** equal to the **Private Call Inactivity Timer** in the XRT 9000. This ensures that private calls between radio and MOTOTRBO Anywhere clients time out at the same interval.
- 1. Click the **System** tab.

|  | Home | Users | Talk Groups | System | 1 |
|--|------|-------|-------------|--------|---|
|--|------|-------|-------------|--------|---|

2. Click the Basic configuration page link and move to the System Timers area.

| System Timers     |                                                          |
|-------------------|----------------------------------------------------------|
| * Call Inactivity | 5                                                        |
| limer             | No activity for this duration ends the call (in seconds) |
|                   |                                                          |

- 3. In the **Call Inactivity Timer** field, enter the number of seconds the MTA Server maintains a private call connection when no audio is flowing between the two callers. The default value is five (5) seconds.
- 4. Click the Save button.

**Important:** Clicking **Save** stores the time specification locally, but does not commit it to the system. You must click the **Commit Changes** button to commit and activate your changes.

G Commit Changes

## Changing the Administrator Password

On first sign-in, the Administrator password for the MTA Server Admin Interface is "admin." After logging in for the first time, you should change the password for security.

**Important:** Do not forget the administrator password you specify. If you lose the password, you can try the NIC 1 Address Recovery page 83. If this does not work, then you must contact Motorola Support.

The system does not prevent multiple administrators from logging on simultaneously using the same administrator password. Be aware that new commits always overwrites older commits. To prevent unwanted, limit the number of people with access to the password.

#### To change the administrator password

- 1. Sign in to the MTA Server system using the current administrator password.
- 2. Click the **System** tab.

| Tionie Oseis Taik Groups Gystern | Home | Users | Talk Groups | System |
|----------------------------------|------|-------|-------------|--------|
|----------------------------------|------|-------|-------------|--------|

3. Click Change MTA Server Administrator Password.

| * Current Password |                 |
|--------------------|-----------------|
| * New Password     |                 |
| * Confirm Password |                 |
|                    | Change Password |

- 4. In the **Current Password** field, enter the current password.
- 5. In the New Password field, enter the new password.
- 6. In the **Confirm Password** field, re-enter the new password.
- 7. Click the **Change Password** button.

# **Backing Up and Restoring MTA Server Configurations**

The MTA Server Backup or Restore Configuration page allows you to backup the MTA Server configuration file. This stores the MTA Server configuration XML file on the machine hosting the browser used to access MTA Server.

#### **Important Considerations for Backing-Up and Restoring**

- Backups are not automatic. You should manually backup your configuration once you have a working MTA Server system. Store the back-up files outside the MTA Server system.
- Do not edit the XML file manually after backing up. The restoration process performs XML validation, but will not protect from valid manual changes.
- Backed up XML configuration files are not zipped, protected, or encrypted. For security reasons, store all XML configuration files in a secure location.
- Only the active XML configuration is stored. If you have made changes pending Commit Changes, then they are not included in the backup.
- Restoring a configuration causes the MTA Server system to restart. MOTOTRBO Anywhere client communication will be interrupted until the restart completes.
- You cannot "roll-back" a restored configuration. If the restored configuration changes the MTA Server in a way that prevents access to the system, then you must contact Motorola support.
- Restoring a backup does not change the NIC 1 IP Address because this could prevent access to your MTA Server. The NIC 1 IP Address must always be changed manually and then Committed. See the section below for a list of fields that are not included in either a Backup or a Restore operation.

#### Fields Unaffected by Backup or Restore

The following fields are left unchanged after the Restore operation completes:

- NIC 0 : Connect Plus Radios
  - ► IP Address
  - Subnet Mask
  - ► Default Gateway
  - Primary DNS
  - Secondary DNS
- NIC 1 : Enterprise and Internet Connections
  - ► IP Address
  - Subnet Mask
  - ► Default Gateway
  - ► Primary DNS
  - Secondary DNS

#### To backup a MTA Server configuration

- 1. Sign in to the MTA Server system.
- 2. In the navigation bar, click the System tab.

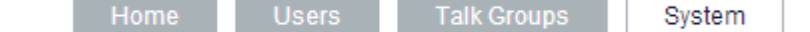

- 3. Click the **Backup or Restore Configuration** link.
- 4. In the **Backup XML Configuration** area, click the **Download Current MTA Server Configuration** button.

| Backup XML Configuration                                               |                                             |  |  |  |  |  |  |  |
|------------------------------------------------------------------------|---------------------------------------------|--|--|--|--|--|--|--|
| Backup AME configuration                                               |                                             |  |  |  |  |  |  |  |
| Export (backup) your MTA Server configuration as an XML file download. |                                             |  |  |  |  |  |  |  |
|                                                                        | ▲ Download Current MTA Server Configuration |  |  |  |  |  |  |  |

**Important:** This downloads your current active XML configuration. If you have changes pending commit, they will not be included.

5. Browse to a location to store the file, and then click **Save**.

#### To restore a MTA Server configuration

- 1. Sign in to the MTA Server system.
- 2. Click the **System** tab.

| Home | Users | Talk Groups | System |
|------|-------|-------------|--------|
|------|-------|-------------|--------|

- 3. Click the **Backup or Restore Configuration** link.
- 4. in the **Restore XML Configuration** area, click the **Browse** or **Choose File** button.

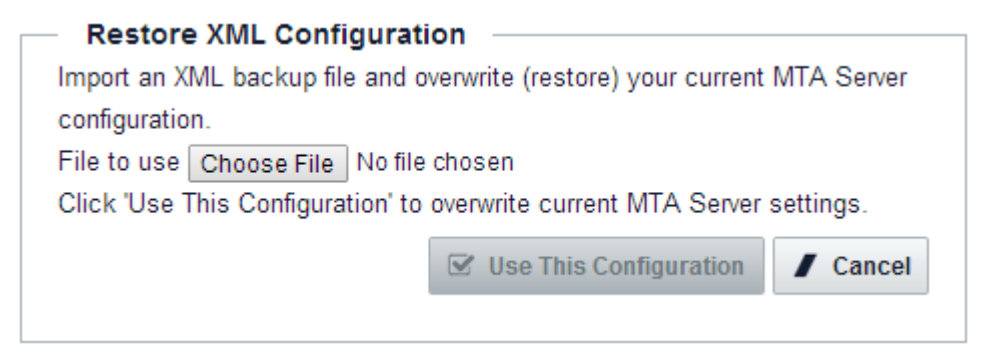

- 5. Navigate to a saved MTA Server XML configuration file, and click the Open button.
- 6. Click the Use This Configuration button.
- 7. Click **OK** to confirm the restoration of the configuration. The MTA Server system restarts, and the new configuration is applied.

# Maintaining the MTA Server System

The MTA Server system includes utilities for restarting services, rebooting the MTA Server unit, and updating the MTA Server system software. Clicking **Commit Changes** restarts the MTA Server service, but does not reboot the MTA Server unit. Restarting (rebooting) the MTA Server unit, and updating the MTA Server unit are performed on the System pages.

#### In This Section

- Understanding System Status...... page 53.
  Restarting the MTA Server...... page 54.
- Updating the MTA Server ...... page 55.

### Understanding System Status

The System Status indicator on the Home tab of the MTA Server indicates the following.

| System Status                      |          |                |
|------------------------------------|----------|----------------|
| License Services                   | 0        | Reachable      |
| Connect Plus Radio Gateway Service | s 🕑      | Running        |
| CALs Allocated to this Server (    | Number C | ALs Purchased) |

#### **License Services**

Indicates a connection to the Licensing Server. A valid connection does not indicate that your MTA Server is correctly licensed. If your MTA Server's ID is not present in the Licensing Server, an error still appears in the **System > Manage CALs** page. Connection to the Licensing Server occurs over port 80. If this port is blocked, then License Services indicates **Not Reachable**.

| System Status                       |            |                    |
|-------------------------------------|------------|--------------------|
| License Services                    | 8          | Not Reachable      |
| Connect Plus Radio Gateway Services | $\bigcirc$ | Running            |
| CALs Allocated to this Server       | (Numb      | er CALs Purchased) |

Your MTA Server continues to operate with existing licenses if the License Server is not reachable, but you cannot add new EIDs, or distribute CALs from existing EIDs.

#### **Connect Plus Radio Gateway Services**

Indicates the status of the MTA Server software services. Connect Plus Radio Gateway Services should always display Running. If it displays **Not Running**, then the MTA Server software has encountered an error.

#### System Status

| License Services                    | Ø     | Reachable           |
|-------------------------------------|-------|---------------------|
| Connect Plus Radio Gateway Services | 8     | Not Running         |
| CALs Allocated to this Server       | (Numk | per CALs Purchased) |

To restore Connect Plus Radio Gateway Services, click the **System** tab, click **Restart**, and then click the **Restart** button.

#### CALs Allocated to this Server

Indicates the current number of Client Access Licenses allocated to this MTA Server.

### Restarting the MTA Server

If the MTA Server system is operating sluggishly, and users are experiencing latency, you may want to restart the MTA Server service. Restarting causes a full reboot of the MTA Server unit.

**Important:** During the restart, all MOTOTRBO Anywhere clients are logged out and cannot sign in until the restart completes. MOTOTRBO Anywhere users attempting to sign in at this time receive an error message. MOTOTRBO Anywhere users that were logged in when the process started will be logged out and their clients will continue to attempt to log back in until the system is available, at which time they will automatically log back in.

The amount of time required to restart may vary. Radios will continue to operate as normal, but cannot communicate with MOTOTRBO Anywhere clients.

#### To restart a MTA Server

- 1. Sign in to the MTA Server system.
- 2. Click the **System** tab.

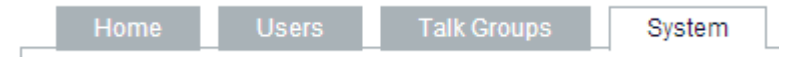

- 3. Click the Restart or Update your MTA Server link.
- 4. In the Restart the MTA Server System area, click the **Restart** button.

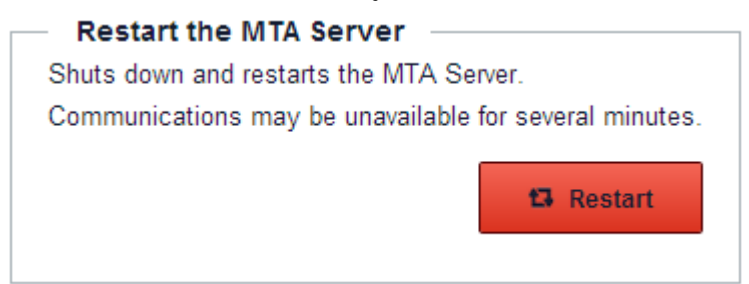

5. Click **OK** to verify.

The system restarts. All users are logged out. A communication delay occurs while the system reboots.

### Updating the MTA Server

Occasionally, Motorola may issue new software to upgrade the MTA Server or to fix an issue. If you receive a new installation file from Motorola, use the following procedure to upload the file and begin the upgrade process.

**Important:** Ensure all MTA Server administrators know that an upgrade is about to take place. If another administrator attempts to upgrade the MTA Server at the same time an upgrade is already in progress, then the installation may fail, and the MTA Server may be rendered non-functional.

During the update, all MOTOTRBO Anywhere clients are logged out and cannot sign in until the update completes. MOTOTRBO Anywhere users attempting to sign in at this time receive an error message. MOTOTRBO Anywhere users that were logged in when the process started will be logged out and their clients will continue to attempt to log back in until the system is available, at which time they will automatically log back in.

The amount of time required to update may vary. Radios will continue to operate as normal, but cannot communicate with MOTOTRBO Anywhere clients.

#### To update a MTA Server

1. Click the **System** tab.

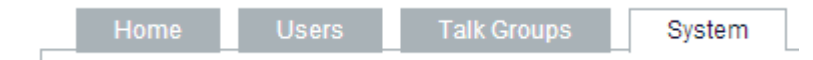

- 2. Click the Update MTA Server link.
- 3. In the **Update MTA Server** area, click the **Browse** or **Choose File** button and navigate to the installation file. Then click the **Upload and Validate** button.

# System: Update MTA Server Perform a managed update of the MTA Server Current version: 1.1.2166.52388

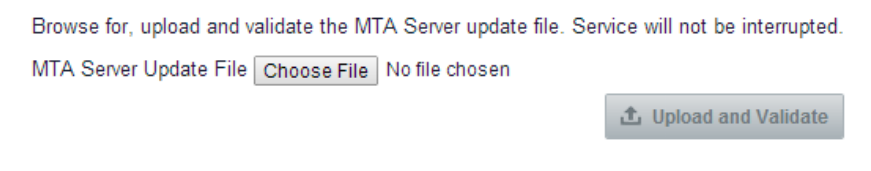

- 4. Once the file completes upload, click the Update MTA Server button.
- 5. Follow prompts to update the software.

# **Managing Users**

Use the instructions in this section to view, add, edit, activate, deactivate, and delete MOTOTRBO Anywhere and radio users.

#### **In This Section**

| ► | Viewing Users                     | page 56. |
|---|-----------------------------------|----------|
| ► | Adding a New User                 | page 57. |
| ► | Editing an Existing User          | page 59. |
| - | Activating or Deactivating a User | page 60. |
| ► | Deleting a User                   | page 61. |

### Viewing Users

The global users list displays all users in the system, both active and inactive. By default, the list is sorted by Subscriber ID.

| USERS<br>Click Alias to edit data. |                  |                  |          |        |                     |                               | + Add New User |                  |                 |                       |
|------------------------------------|------------------|------------------|----------|--------|---------------------|-------------------------------|----------------|------------------|-----------------|-----------------------|
| ÷<br>User Type                     | Subscriber<br>ID | ÷<br>Alias       | Comments | Active | Max<br>Sign-<br>ins | Private<br>Calls to<br>Radios | Username       | Email<br>Address | ÷<br>Contacts   | ÷<br>Talk<br>Groups   |
| MTA                                | 23               | tbd1 (id:<br>23) |          | 1      | 1                   | ×                             | tbd1           |                  | Contacts<br>(5) | Talk<br>Groups<br>(3) |
| MTA                                | 24               | tbd2 (id:<br>24) |          | 1      | 1                   | ×                             | tbd2           |                  | Contacts<br>(5) | Talk<br>Groups<br>(3) |
| MTA                                | 25               | tbd3 (id:<br>25) |          | 1      | 1                   | ×                             | tbd3           |                  | Contacts<br>(5) | Talk<br>Groups<br>(3) |
| ConnectPlus                        | 204              | Radio<br>204     |          | N/A    |                     |                               |                |                  |                 |                       |
| ConnectPlus                        | 205              | Radio<br>205     |          | N/A    |                     |                               |                |                  |                 |                       |

**Note:** Click User Type, Subscriber ID, or Alias in the header fields at the top of the list to change the sort order.

#### Understanding the Users table

The following list defines the header elements of the User table.

User Type

MTA indicates a MOTOTRBO Anywhere account for broadband users. Connect Plus indicates a radio user.

Subscriber ID

This is the integer ID value that identifies the account to the XRT 9000 Gateway. Connect Plus radios use Subscriber ID to initiate Private Calls.

Alias

The Alias is displayed on MOTOTRBO Anywhere clients when a user with the associated Subscriber ID transmits over a Talk Group or a Private Call. This Alias does not appear to radio users unless programmed into the radio and the XRT 9000.

Comments

Comments do not appear anywhere and are provided strictly for administrative purposes.

Active

MOTOTRBO Anywhere users can be set active or inactive. MOTOTRBO Anywhere users are active by default. Inactivated MOTOTRBO Anywhere users cannot sign in.

Max Sign-ins

Indicates the number of times a broadband user can simultaneously sign in on multiple devices. Each sign-in consumes a license.

Username

This is the account name MOTOTRBO Anywhere users must use to sign-in to the MTA Server on the MOTOTRBO Anywhere client.

Email Address

An optional field supplied for administrative purposes. It is not used by the MTA Server system.

Contacts

Specifies the number of contacts associated with this MOTOTRBO Anywhere user. Contacts appear in the Subscribers tab of the MOTOTRBO Anywhere client. MOTOTRBO Anywhere users can only initiate Private Calls with the contacts appearing in the Subscribers tab. Click the **Contacts** link to add or remove contacts.

Talk Groups

Specifies the number of Talk Groups associated with this MOTOTRBO Anywhere user. Click the **Talk Groups** link to add or remove Talk Groups. For radio users, Talk Groups are programmed into the radio unit and the XRT 9000 Gateway.

#### To view users

• Click the **Users** tab.

| Home | Users | Talk Groups | System |
|------|-------|-------------|--------|
|      |       |             |        |

The Users page opens.

### Adding a New User

Use the following instructions to add a new user. After you have added users, ensure you click the **Commit Changes** button to activate your changes.

**Note:** Different requirements exist for MOTOTRBO Anywhere and radio users. The following procedure covers both types of users.

**Important:** Subscriber IDs used to create both MOTOTRBO Anywhere and radio users must match the Subscriber IDs in the Connect Plus system in order to interoperate. To avoid confusion, it is advised that you also match the Alias in Connect Plus to the MTA Server.

#### To add a new user

1. Click the **Users** tab.

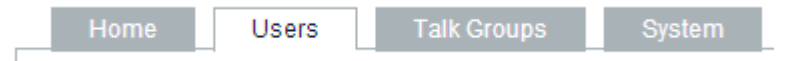

The Users page opens displaying the Users list.

2. Click the Add New User button.

+ Add New User

The Add New User page opens.

- 3. Select the type of user to add.
  - MOTOTRBO Anywhere User
  - Connect Plus User

The required fields change based on your selection.

4. In the **Subscriber ID** field, enter the ID used to identify this user in the system. IDs must be unique across all Talk Groups and Users.

| Subscriber ID* | 12212            | · · · · · · · · · · · · · · · · · · · |
|----------------|------------------|---------------------------------------|
|                | Must be a unique | number                                |

5. In the **Alias** field, enter the alias for this user. The Alias name appears on all endpoints capable of displaying the alias, and is used to identify users during transmission. MOTOTRBO Anywhere users also use the alias to specify a connection when making private calls.

| Alias* | Alias |                    |
|--------|-------|--------------------|
|        |       | Displayed to users |

Note: Provide radio users the same Alias used in the XRT 9000 to avoid confusion between radio users and MOTOTRBO Anywhere users.

6. In the **Username** field (for MOTOTRBO Anywhere users only) specify a username. The Username is used as a sign-in name on mobile clients, and does not appear to other users.

| Username* | UserName        |
|-----------|-----------------|
|           | Used to sign in |

Note: User names cannot contain spaces or non-alphanumeric characters, (numbers and letters only).

7. In the **Password** field (for MOTOTRBO Anywhere users only) specify a password. The password is used in conjunction with the sign-in name on mobile clients.

| Password* | ******          |
|-----------|-----------------|
|           | Used to sign in |

Note: Passwords cannot contain spaces or non-alphanumeric characters, (numbers and letters only).

8. In **Private Calls** to Radios (for MOTOTRBO Anywhere users only) enable or disable Private Calls to Radios. Enabling Private Calls to Radios for broadband users consumes a Talk Path on the XRT 9000 and requires that user's ID to exist on the XRT 9000. If a broadband user does not require Private Calls with radio users, then they do not need to be entered in the XRT 9000. This does not affect Talk Group communication between broadband and radio users, and does not block Private Calls between broadband users.

\* Private Calls to 
Private Calls to radios are disabled.
Radios
Private Calls to radios are enabled.

9. In the Number of Simultaneous Sign-ins Allowed list (for MOTOTRBO Anywhere users only) select the number of times a broadband user my login simultaneously using more than one device. Note that multiple sign-ins each consume a license (CAL) on the MTA Server when they are signed-in.

\* Number of Simultaneous Sign-ins Allowed

10. In the **Email Address** field (for MOTOTRBO Anywhere users only) optionally specify a valid email address. The email address is used to send instructions to MOTOTRBO Anywhere users for downloading clients, and notifying them of passwords.

| Email Address | X@Y.com |          |
|---------------|---------|----------|
|               |         | Optional |

Note: Email address do not appear in radios or mobile clients. Email addresses do appear as active links in the Users list. Clicking an email address in the Users list opens the default mail client.

11. Ensure the **Active** checkbox is selected if you want this MOTOTRBO Anywhere user to be active in the system. Inactive users are disabled and cannot sign in, but can still be saved and activated later.

```
* Active 🗹
```

Note: Radio users are active by default and cannot be deactivated.

12. In the **Comments** field, optionally enter comments. This field is for administrative use and text entered here does not appear on radio or mobile clients.

| Comments | Comments. |      |
|----------|-----------|------|
|          |           | - 11 |
|          | Optional  |      |

13. Click the Save button when you or done, or click Save and New if you want to add another user.

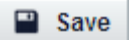

**Important:** Clicking **Save** stores the user locally, but does not commit the new user to the system. You must click the commit changes to validate and activate the new configuration. Until activated, the new user cannot sign in.

Commit Changes

### Editing an Existing User

Users must be edited individually. If you change a user's Subscriber ID, then ensure the change also occurs in Connect Plus. If the Subscriber ID is changed in Connect Plus, then it must also be changed in the MTA Server.

#### To edit an existing user

1. Click the **Users** tab.

| <br>Home | Users | Talk Groups | System |
|----------|-------|-------------|--------|
|          |       |             |        |

- 2. Locate the user to edit and then click the **Alias** link. The Users: Edit page opens.
- 3. Change fields as necessary, and then click the **Save** button.

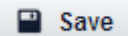

**Important:** Clicking **Save** stores the user locally, but does not commit the new user to the system. You must click the commit changes to validate and activate the new configuration. Until activated, the new user cannot sign in.

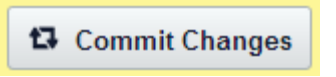

## Activating or Deactivating a User

MOTOTRBO Anywhere users can be deactivated by editing the individual MOTOTRBO Anywhere user and clearing the **Active** check box. Then click **Commit Changes** to activate the change.

Deactivated MOTOTRBO Anywhere users can no longer sign in via their phone clients, and are immediately logged out of the system. They will receive an invalid user name and password message. Radio users cannot be deactivated and do not have an Active check box.

#### To toggle a MOTOTRBO Anywhere user's activation status

1. Click the Users tab.

|                                                        | Home        | Users        | Talk Groups                   | System |  |
|--------------------------------------------------------|-------------|--------------|-------------------------------|--------|--|
| Locato                                                 | the user to | adit and tha | n click the <b>Alies</b> link |        |  |
| Locate the user to edit and then click the Allas link. |             |              |                               |        |  |

- The Users: Edit page opens.
- 3. Click the **Active** checkbox.

\* Active 🗹

2.

A cleared check box indicates an inactive user. A selected checkbox indicates an active user. Users are active by default.

4. Click the Save button.

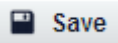

**Important:** Clicking **Save** stores the user locally, but does not commit the new user to the system. You must click the commit changes to validate and activate the new configuration. Until activated, the new user cannot sign in.

| 🔁 Commit Chang | es |
|----------------|----|
|----------------|----|

### **Deleting a User**

Deleted MOTOTRBO Anywhere users can no longer sign in via their phone clients, and are immediately logged out of the system. They will receive an invalid user name and password message when their client attempts to log back in.

Deleted radio users can still communicate via the radio system, and will still be heard by MOTOTRBO Anywhere users over Talk Groups, however, they will no longer be identified to MOTOTRBO Anywhere users by alias, and cannot send or receive private calls with MOTOTRBO Anywhere users.

#### To delete a user

1. Click the Users tab.

|  | Home | Users | Talk Groups | System |
|--|------|-------|-------------|--------|
|--|------|-------|-------------|--------|

- 2. Locate the user to edit and then click the **Alias** link. The Users: Edit page opens.
- 3. Click the delete link.

<u>Delete</u>

4. Click **OK** to verify the deletion.

Are you sure you want to delete this user?

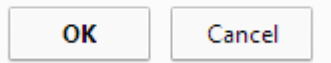

The Users page opens.

5. Click **Commit Changes** to complete the removal of the user.

Commit Changes

# **Managing Talk Groups**

Talk Groups in MTA Server exist to provide intercommunication between MOTOTRBO Anywhere users and radio users. Because of this, the Talk Groups created in the MTA Server interface must have the same Talk Group ID as those in Connect Plus. To avoid confusion, the Alias should also match.

#### **In This Section**

|   | Adding a New Talk Group                             | page 62. |
|---|-----------------------------------------------------|----------|
| - | Adding a MOTOTRBO Anywhere User to a Talk Group     | page 63. |
| - | Removing a MOTOTRBO Anywhere User from a Talk Group | page 64. |
| - | Deleting a Talk Group                               | page 65. |
|   | Managing Private Call Connections (Contacts)        | page 66. |

### Adding a New Talk Group

MTA Server Talk Groups map to Connect Plus Talk Groups.

Identify the Talk Groups in Connect Plus that MOTOTRBO Anywhere users can access. From each Talk Group, copy the Subscriber IDs (required) and Aliases (optional). Recreate the Talk Groups in the MTA Server interface, and then add MOTOTRBO Anywhere users to those Talk Groups. You do not need to add radio users to the Talk Groups in MTA Server.

#### **Broadband-Only Talk Groups**

If you create a Talk Group without a matching entry in the XRT 9000, then the Talk Group is broadbandonly. Radio users will not hear traffic over a broadband-only Talk Group, and the Talk Group will not consume a Talk Path in the XRT 9000. Broadband-only Talk Groups appear only to MOTOTRBO Anywhere broadband users.

#### To add a new Talk Group

1. Sign in to the MTA Server, and then click the Talk Group tab.

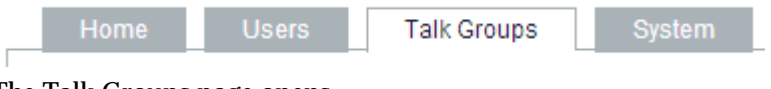

The Talk Groups page opens.

2. Click the Add New Talk Group button.

+ Add New Talk Group

The Talk Groups: Add Talk Group page opens.

# Talk Groups: Add Talk Group

| ireu r ieius    |                            |
|-----------------|----------------------------|
| * Talk Group ID | 0                          |
|                 | Radio system Talk Group ID |
| * Name          |                            |
|                 | Display name of Talk Group |
| Description     |                            |
|                 |                            |
|                 |                            |
|                 | Info about the talk group  |
|                 | Save / Cancel              |
|                 |                            |

- 3. In the **Talk Group ID** field, enter the ID of a Talk Group matching a Talk Group in the XRT 9000.
- 4. In the **Name** field, enter a name for this Talk Group. This name appears to MOTOTRBO Anywhere users on their mobile devices.

- 5. In the **Description** field, optionally enter a description for this Talk Group. The description you enter is for administrative purposes and does not appear on radios or mobile clients.
- 6. Click the **Save** button.

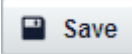

**Important:** Clicking **Save** stores the user locally, but does not commit the new Talk Group to the system. You must click the commit changes to validate and activate the new configuration. Until activated, the new Talk Group does not appear to MOTOTRBO Anywhere users.

Commit Changes

### Adding a MOTOTRBO Anywhere User to a Talk Group

MOTOTRBO Anywhere users must be added to a Talk Group in order to access that Talk Group. Each MOTOTRBO Anywhere user may have a maximum of 16 Talk Groups. MOTOTRBO Anywhere users must have at least one (1) Talk Group.

**Note:** Attempting to Commit Changes after creating a MOTOTRBO Anywhere user without a Talk Group results in an error. To correct this error, add at least one Talk Group to the MOTOTRBO Anywhere user.

#### To add a MOTOTRBO Anywhere user to a Talk Group

1. Sign in to the MTA Server, and then click the Users tab.

|                | Home Users Talk Groups |            |          |        |                                  |                               |          |                  | Syster        | n                   |
|----------------|------------------------|------------|----------|--------|----------------------------------|-------------------------------|----------|------------------|---------------|---------------------|
| The Use        | The Users page opens.  |            |          |        |                                  |                               |          |                  |               |                     |
| ÷<br>User Type | -<br>Subscriber<br>ID  | ¢<br>Alias | Comments | Active | Max <sup>‡</sup><br>Sign-<br>ins | Private<br>Calls to<br>Radios | Username | Email<br>Address | ¢<br>Contacts | ÷<br>Talk<br>Groups |
| MTA            | 23                     | tbd1 (id:  |          | ~      | 1                                | ×                             | tbd1     |                  | Contacts      | Talk                |

2. Under the **Talk Groups** column, click the **Talk Groups** link of the MOTOTRBO Anywhere user that you wish to add to a Talk Group.

The Users: Talk Groups for Subscriber page opens.

| All | Talk Group ID | Name              | Description |
|-----|---------------|-------------------|-------------|
|     | 300           | MTA Talk Group    |             |
|     | 10005         | Group 10005 (TG6) |             |
| 2   | 10006         | Group 10006 (TG7) |             |

3. In the left column, select the **Talk Groups** to add to this MOTOTRBO Anywhere user, or select **All** to add all Talk Groups.

**Important:** If you add more than 16 Talk Groups to a user, you will receive an error when you attempt to save. If this occurs, remove some of the Talk Groups until you have reduced the number to 16, and then click **Save**.

4. Click the **Save** button.

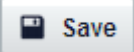

The Users page opens.

**Important:** The MOTOTRBO Anywhere user is not associated with the Talk Group until you commit the configuration change. Click **Commit Changes** when you are ready to activate the change.

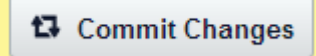

### Removing a MOTOTRBO Anywhere User from a Talk Group

Removing a Talk Group from a MOTOTRBO Anywhere user prevents that Talk Group from appearing in the user's mobile client.

**Note:** If the MOTOTRBO Anywhere user is already logged in, removing them from a Talk Group does not prevent them from accessing that Talk Group until after they log out and log back in again.

#### To remove a MOTOTRBO Anywhere user from a Talk Group

1. Sign in to the MTA Server, and then click the Users tab.

|   |                       | Home       |       | Users    |        | Talk Groups         |                               |          |                  | System        |                     |  |
|---|-----------------------|------------|-------|----------|--------|---------------------|-------------------------------|----------|------------------|---------------|---------------------|--|
| , | The Users page opens. |            |       |          |        |                     |                               |          |                  |               |                     |  |
|   |                       |            |       |          |        |                     |                               |          |                  |               |                     |  |
|   | tuser Type            | Subscriber | Alias | Comments | Active | Max<br>Sign-<br>ins | Private<br>Calls to<br>Radios | Username | Email<br>Address | ¢<br>Contacts | ‡<br>Talk<br>Groups |  |

2. Under the **Talk Groups** column, click the **Talk Groups** link of the MOTOTRBO Anywhere user to modify.

The Users: Talk Groups for Subscriber page opens.

| E All | Talk Group ID | Ik Group ID Name  |  |  |  |
|-------|---------------|-------------------|--|--|--|
|       | 300           | MTA Talk Group    |  |  |  |
| ۲     | 10005         | Group 10005 (TG6) |  |  |  |
|       | 10006         | Group 10006 (TG7) |  |  |  |

- 3. In the left column, clear the Talk Groups to remove from this MOTOTRBO Anywhere user.
- 4. Click the Save button.

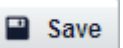

**Important:** The MOTOTRBO Anywhere user is still associated with the Talk Group until you commit the configuration change. Click **Commit Changes** when you are ready to activate the change.

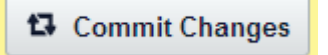

# Deleting a Talk Group

Deleted Talk Groups no longer appear in the MTA Server, but may still appear in Connect Plus. MOTOTRBO Anywhere users cannot communicate over deleted Talk Groups.

#### **Deleting a Talk Group**

1. Sign in to the MTA Server, and then click the Talk Group tab.

| Home                                       | Users          | Talk Groups           | System               |
|--------------------------------------------|----------------|-----------------------|----------------------|
| The Talk Group                             | os page opens. |                       |                      |
| Talk Groups<br>Click Talk Group Name to ed | Jit            |                       | + Add New Talk Group |
| Talk Group ID                              | Name           | * Description         | Users                |
| 1                                          | Security       | Default Description   | Users (4)            |
| 2                                          | Primate Lab    | Default Description   | Users (4)            |
| 3                                          | Janitorial     | Default Description   | Users (4)            |
|                                            | Loading Deak   | Default Departmention | lleere (4)           |

2. Click the **Name** of the Talk Group to delete. The Talk Groups: Edit page opens.

| Talk Groups: E<br>* Required Fields | Edit                                   |
|-------------------------------------|----------------------------------------|
| * Talk Group ID                     | 1 Radio system Talk Group ID           |
| * Name                              | Security<br>Display name of Talk Group |
| Description                         | Default Description                    |
|                                     | Info about the talk group              |
|                                     | Save / Cancel Delete                   |

3. Click the **Delete** link.

#### **Delete**

- 4. Click **OK** to verify the deletion. The Talk Groups page opens and the deleted Talk Group no longer appears.
  - **Important:** The deleted Talk Group is still active in the MTA Server until you commit the configuration change. Click **Commit Changes** when you are ready to activate the change.

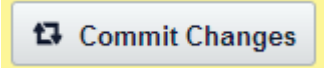

### Managing Private Call Connections (Contacts)

The Contacts page specifies the contacts for a broadband user. Broadband users can only initiate Private Calls to those users that you place in their Contacts list.

**Note:** Broadband users may receive calls from those users not listed in their contact list, but cannot initiate them. For example, Bob has John listed in his Contact list, but John does not have Bob in his Contact list. Bob can call John, but John cannot call Bob. To give John the ability to call Bob, add Bob to John's contact list.

Radio users do not have a Contact list, and may initiate or receive calls to and from any MOTOTRBO Anywhere user with a valid ID in the MTA Server and the XRT 9000.

Broadband users that are not enabled for Private Calls with radios cannot add radios to their Contact list and can only call the selected broadband users.

For radio users, you can program the code plug of a radio to include an Alias associated with an ID in the radio's call list.

#### To add a contact to a user's Contact list

1. Sign in to the MTA Server, and then click the Users tab.

| Home    | Users | Talk Groups | System |  |
|---------|-------|-------------|--------|--|
| TIOTING | 00000 | Taik Oroupo | Oyotom |  |

The Users page opens.

| ÷<br>User Type | -<br>Subscriber<br>ID | ÷<br>Alias   | Comments           | Active | Max<br>Sign-<br>ins | Private<br>Calls to<br>Radios | Username | Email<br>Address                 | ÷<br>Contacts   | ÷<br>Talk<br>Groups          |
|----------------|-----------------------|--------------|--------------------|--------|---------------------|-------------------------------|----------|----------------------------------|-----------------|------------------------------|
| MTA            | 14                    | <u>Drake</u> | Drake<br>Underwood | ~      | 1                   | *                             | Drake    | DUnderwood<br>@RKUMCD<br>151.net | Contacts<br>(0) | <u>Talk</u><br>Groups<br>(0) |

2. Under the Contacts column, click the **Contacts** link for the MOTOTRBO Anywhere user to modify. The Users: Contacts for Subscriber page opens.

| ali | Subscriber<br>ID | Alias         | Username | Email<br>Address | Active | Max<br>Sign-<br>ins | Private<br>Calls to<br>Radios | Comments | User Type |
|-----|------------------|---------------|----------|------------------|--------|---------------------|-------------------------------|----------|-----------|
|     | 23               | tbd1 (id: 23) | tbd1     |                  | -      | 1                   | ×                             |          | MTA       |
| 0   | 24               | tbd2 (id: 24) | tbd2     |                  | ~      | 1                   | ×                             |          | MTA       |

- 3. In the All column, select the users that this user can call, or select All to add all users.
- 4. Click the **Save** button.

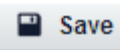

**Important:** The contacts are not added to the user until you commit the configuration change. Click **Commit Changes** when you are ready to activate the change.

Commit Changes

# **Managing Licenses**

Client Access Licenses (CALs) control how many MOTOTRBO Anywhere users can sign-in to the system simultaneously. If this number is exceeded, MOTOTRBO Anywhere users can no longer sign-in and their MOTOTRBO Anywhere clients will inform them that no licenses are currently available. MTA Server CALs do not affect radio operation and only apply to MOTOTRBO Anywhere clients.

CALs are part of a single license, or "Entitlement Identification," (EID) purchased from Motorola. Each EID contains a number of CALs that can be distributed across different MTA Server deployments. For example, an EID with 30 CALs could be added to three different MTA Servers, and the 30 CALs can be distributed in any combination among those three MTA Servers.

Internet access is required to add EIDs and distribute CALs. When an EID is added to a MTA Server, the MTA Server system contacts the Motorola licensing server to retrieve the number of CALs currently available for the EID. If the licensing server cannot be contacted, then the CALs cannot be distributed. Once CALs are distributed from an EID to a MTA Server, the number of CALs associated with the MTA Server are updated in the licensing server. If additional CALs are required, then you must purchase a new EID. You may add any number of EIDs to a MTA Server.

#### **In This Section**

| Adding a New License and Distributing CALs | page 67. |
|--------------------------------------------|----------|
| Adding CALs from an Existing EID           | page 69. |
| Transferring a MTA Server License          | page 70. |

### Adding a New License and Distributing CALs

Internet access is required to add new EIDs and distribute CALs. You can obtain EIDs from Motorola by calling Support and requesting an new EID.

#### To add an EID and distribute CALs

- 1. Sign in to the MTA Server system using the current admin password.
- 2. Click the **System** tab.

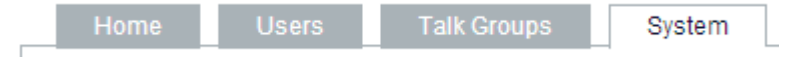

#### 3. Click the Manage Client Access Licenses link.

The Manage Client Access Licenses (CALs) page opens and displays a list of all EIDs currently associated with this MTA Server.

#### System: Manage Client Access Licenses

Active Client Access Licenses for this MTA Server. Click EID to edit.

+ Add New EID

| EID \$                               | Allocated Client License Count | Free Client Licenses |
|--------------------------------------|--------------------------------|----------------------|
| F5BB0C2B-43D0-43D0-43D0-DEF942A38409 | 50                             | 50                   |
| FF4ABFE4-7659-7659-7659-2A38409BEFAC | 50                             | 50                   |
| Total                                | 100                            | 100                  |

**Note:** The system automatically attempts to connect with the licensing server. If it cannot connect, a notice appears under the page title.

4. Click the **Add New EID** button.

#### + Add New EID

The System: Manage Client Access Licenses page opens.

5. In the **EID** field, enter the number of the EID to add.

| System: Manage Client Access Licenses: Add New EID<br>Enter number if client licenses and click Allocate Licenses. |                                                                                     |  |  |  |
|----------------------------------------------------------------------------------------------------|-------------------------------------------------------------------------------------|--|--|--|
| * EID                                                                                                    | EID number of your Client Access License                                            |  |  |  |
| Unallocated client licenses                                                                                        | Unallocated Client Access Licenses remaining for this Eid                           |  |  |  |
| * Allocated client licenses                                                                                        | Total number of Client Access Licenses to allocate from this EID to this MTA Server |  |  |  |
|                                                                                                    | Allocate Licenses Cancel                                                            |  |  |  |

6. In the **Allocated client licenses** field, enter the number of CALs to add from this EID to this MTA Server.

Note: No more than 500 CALs may be associated with a MTA Server unit.

7. Click the **Allocate Licenses** button.

Allocate Licenses

The MTA Server updates the licensing server, and the Manage Client Access Licenses (CALs) page opens, displaying the new EID in the list and the number of CALs now associated with this MTA Server.

8. Click Commit Changes.

Commit Changes

# Adding CALs from an Existing EID

Internet access is required to add CALs from an existing EID.

#### To add CALs from an existing EID

- 1. Sign in to the MTA Server system using the current admin password.
- 2. Click the **System** tab.

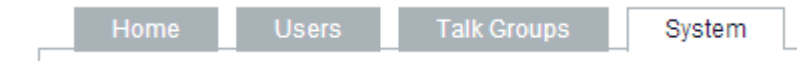

3. Click the Manage Client Access Licenses link.

The Manage Client Access Licenses (CALs) page opens and displays a list of all EIDs currently associated with this MTA Server.

#### System: Manage Client Access Licenses

Active Client Access Licenses for this MTA Server. Click EID to edit.

Add New EID

| EID \$                               | Allocated Client License Count | Free Client Licenses |
|--------------------------------------|--------------------------------|----------------------|
| F5BB0C2B-43D0-43D0-43D0-DEF942A38409 | 50                             | 50                   |
| FF4ABFE4-7659-7659-7659-2A38409BEFAC | 50                             | 50                   |
| Total                                | 100                            | 100                  |

**Note:** The system automatically attempts to connect with the licensing server. If it cannot connect, a notice appears under the page title.

- 4. Click the link of the EID containing the CALs to add to this MTA Server. The System: Manage CALs: Edit CALs page opens.
- 5. In the Add Unallocated Licenses list, select the number of CALs to add.
- 6. Click the **Add Licenses** button.
- 7. Click Commit Changes.

Commit Changes

# Transferring a MTA Server License

If you replace an existing MTA Server unit, then use the following procedure to transfer all EIDs and CALs associated with the old MTA Server unit. During the transfer, a working internet connection is required to access the Motorola licensing server.

**Important:** Do not use **System > Manage CALs** to edit the existing EIDs and CALs.

#### To transfer a MOTOTRBO MTA Server license

- 1. Sign in to the MTA Server system.
- 2. Click the **System** tab.

| Home Osers Talk Groups System |  | Home | Users | Talk Groups | System |
|-------------------------------|--|------|-------|-------------|--------|
|-------------------------------|--|------|-------|-------------|--------|

3. Click the License Transfer link.

The System: Transfer Licenses page opens.

# System: Transfer Licenses

Manage license transfer during the field replacement process.

| Serial number of this MTA Server: USE409SCKS |                     |        |  |  |  |
|----------------------------------------------|---------------------|--------|--|--|--|
|                                              | X Transfer Licenses | Cancel |  |  |  |

4. Click the **Transfer Licenses** button.

The MTA Server unit connects to the Motorola licensing server. All EIDs and CALs associated with the old MTA Server unit are removed from the old MTA Server unit and transferred to this MTA Server unit.

5. Navigate to **System** > **Manage CALs** and verify that all transferred EIDs and CALs appear in the Client Access Licenses list.
### **Managing Logs**

The MTA Server offers two different types of logs: Usage Logs and System Diagnostics Logs. Both Usage and System Diagnostic logs are rolling logs overwritten after seven (7) days. Logs older than seven days are not kept in the system.

- **Important:** Log times are recorded in the specified Time Zone. For instructions on setting a Time Zone see To set logging levels page 72.
- **Note:** Committing Changes or restarting the MTA Server terminates the existing log file and starts a new file. For this reason, there may be multiple log files with similar names under each day.

Question marks appearing in logs are due to Unicode character entries or unsupported characters. Unicode characters are supported in MTA mobile and web user interfaces, but are not yet supported in MTA log files and may be displayed as question marks. Only ISO Latin-1 characters are supported in MTA logs.

### Log Levels

The MOTOTRBO Anywhere Server allows the specification of log levels to control the amount of data collected by the system. The collection of logging information requires system resources. Logging at too high a level can slow the processing of media and control data. This can increase log-in time for users, and may increase media latency between users. For optimal use, do not set logging levels above six (6) unless you have a specific need for diagnostic information. Log levels apply only to System Diagnostic Logs, and have no effect on Usage Logs.

The MTA Server allows for the following System Diagnostic Logging Levels:

Emergency (0)

System is unusable. For example, the system cannot start or is forced to exit abnormally.

Alert (1)

Action must be taken immediately to fix a serious problem that will impact performance.

Critical (2)

Critical condition. A serious error has occurred that may impact performance.

Error (3)

Error condition. An operation has failed unexpectedly, but system operation has not been compromised.

Warning (4)

Warning condition. Not an error, but abnormal and probably noteworthy.

Notice (5)

Normal but significant condition. A significant event in the life of the program, such as a new connection.

Informational (6)

Informational messages. An explanation of the program's activity, but not so verbose as to overly impact performance.

Debug (7)

Support & administrative debugging. This is the highest logging setting, and may impact performance. If you set logging to 7 for debug purposes, then ensure you reduce the logging level once you are done debugging.

### To set logging levels

- 1. Sign in to the MTA Server system using the current admin password.
- 2. Click the **System** tab.

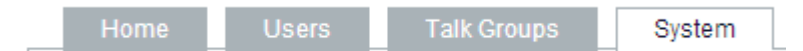

3. In the **Logging Level and Time Zone** area, open the **Set logging level to** list and set the logging level.

| — Longing Level and   | d Time Zone                                                                  |
|-----------------------|------------------------------------------------------------------------------|
| Warning: Levels above | 5 will generate large logfiles and may slow performance.                     |
| Set logging level to  | 1 (least logging) ▼                                                          |
| Logging Time Zone     | (UTC-08:00) Baja California ▼<br>Writes system log entries using local time. |
|                       | Save / Cancel                                                                |

4. Optionally, set the Logging Time Zone.

Note: Changing the Time Zone does not affect existing logs, only those generated after the Time Zone change. The Time Zone does not appear in the logs.

Changing a Time Zone has the following effect on existing logs:

- When time zone is changed, there can be log entries with duplicate times.
- When time zone is changed, log files might survive clean-up and exist for more than 7 days, or they may be cleaned-up prematurely before they are 7 days old.
- When time zone is changed to an earlier time, there will be existing log files whose names are stamped with future times.
- When log file name collisions occurs, log entries are appended to existing files.
- Time changes to and from daylight saving time are automatically accounted for according to the time change on the MTA Server system clock.
- 5. Click the **Save** button.
- 6. Click **Commit Changes** when you are ready to activate the change.

Commit Changes

### **Usage Logs**

Usage logs are provided for administrative purposes as well as troubleshooting. Usage logs provide information such as user log-in times, Private Call initiation and termination times, and Group Call transmission duration. Each usage log consists of a Comma Separated Value (CSV) list. Usage logs are not media recordings, and contain no audio data. Usage logs are maintained for seven (7) days, then overwritten. Each day's log is kept in a separate file marked with a date in the filename.

#### Included in Usage Logs:

- Activity Includes logging in or out, Private Call success or failure, and Group Call success or failure.
- Subscriber ID Identifies the ID of the Subscriber performing the Activity.
- Subscriber Name Identifies the ID of the Subscriber performing the Activity.
- Subscriber Endpoint ID
   Identifies the Endpoint ID of the Subscriber performing the Activity. If two MOTOTRBO Anywhere clients sign-in using the same Subscriber Name and Password, they will still have different Endpoint IDs.
- Talk Group / Recipient Identifies the Talk Group of the transmission. If a Private Call, then identifies the recipient by Subscriber Name.
- Recipient Endpoint ID Identifies the recipient endpoint ID of a Private Call. Group Calls always appear as zero.
- Duration

The duration of the communication from initiation to termination. For Private Calls, duration includes the entire Private Call session but not the timeout value.

#### To export usage logs

- 1. Sign in to the MTA Server system using the current admin password.
- 2. Click the **System** tab.

| Home Users Talk Groups System |
|-------------------------------|
|-------------------------------|

3. In the Export Usage Logs area, click the **Download Usage Logs** button.

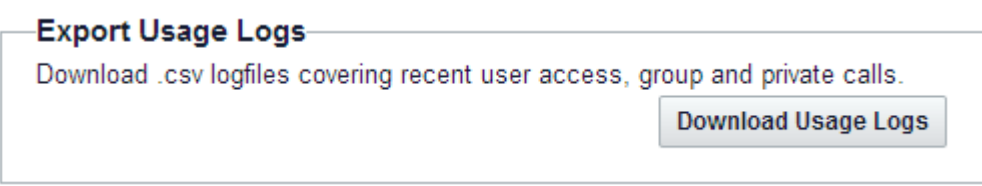

4. Browse to the location to store the log and click the **Save** button.

Note: Some browsers may automatically download the .zip file and place it in a "downloads" folder.

5. Open the Usage Logs using a spreadsheet editor.

### System Diagnostic Logs

System Diagnostic Logs are generally provided for support purposes. If you are having problems with your MOTOTRBO Anywhere Server and contact Support for assistance, they may request Diagnostic Logs to assist in troubleshooting. System Diagnostic Logs contain information about the actions and interactions of individual system components within a MTA Server. System Diagnostic Logs are not media recordings, and contain no audio data. Diagnostic Logs include Usage Logs.

#### To export system Diagnostic Logs

- 1. Sign in to the MTA Server system using the current admin password.
- 2. Click the **System** tab.

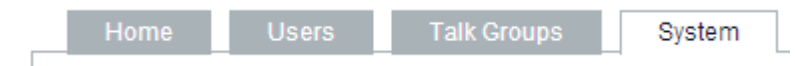

- 3. Click Logging Level and Time Zone.
- 4. In the Export System Diagnostics Logs area, click the date containing the logs to download.

| <ul> <li>Export System Diagnostic Logs</li> <li>Download diagnostic logfiles covering system health.</li> </ul> |
|----------------------------------------------------------------------------------------------------|
| Wednesday, April 23, 2014                                                                                       |
| Thursday, April 24, 2014                                                                                        |
| Friday, April 25, 2014                                                                                          |
| Monday, April 28, 2014                                                                                          |
| Tuesday, April 29, 2014                                                                                         |
| Wednesday, April 30, 2014                                                                                       |

The date expands to show a list of all logs occurring on that date.

▼ Wednesday, April 23, 2014

| Component Name          | Log Date *           | File Sizes |
|-------------------------|----------------------|------------|
| MTAG Configuration Site | 4/23/2014 1:02:38 PM | 1 KB       |
| MTAG Controller         | 4/23/2014 1:05:08 PM | 315 KB     |
| MTAG Controller         | 4/23/2014 1:07:37 PM | 16 KB      |

Use the headers to sort by Component Name or Log Date.

- 5. Click the file to download. Your browser may prompt you for a storage location, or it may download immediately to a temp folder.
- 6. FTP or E-mail the Diagnostic Log files to the support team.

# TROUBLESHOOTING

This section contains common issues and solutions. Topics are separated into the following sections:

- Common Questions...... page 76. This section covers commonly asked questions and provides solutions to ensure the MTA Server is functioning correctly.
- NIC 1 Address Recovery ...... page 83. This section provides instructions for attempting to change a NIC 1 IP Address if you have lost the address, but still know the NIC 0 IP address.

# **Common Questions**

| Issue or Task                                                                                       | Action                                                                                                    |  |
|----------------------------------------------------------------------------------------------------|----------------------------------------------------------------------------------------------------|--|
| System Status indicates<br>License Services is                                                      | System Status                                                                                                    |  |
| unreachable.                                                                                        | License Services Solution Not Reachable                                                                                                    |  |
|                                                                                                    | Connect Plus Radio Gateway Services 📀 Running                                                                                                    |  |
|                                                                                                    | CALs Allocated to this Server (Number CALs Purchased)                                                                                                    |  |
|                                                                                                    | Indicates a connection problem between the MTA Server and the Licensing<br>Server. This does not prevent the MTA Server from operating, but you will be<br>unable to add new licenses and CALs until the connection is restored.                                                         |  |
| System Status indicates<br>Connect Plus Radio Gateway                                               | System Status                                                                                                    |  |
| Services is not running.                                                                            | License Services 📀 Reachable                                                                                                    |  |
|                                                                                                    | Connect Plus Radio Gateway Services 🕴 Not Running                                                                                                    |  |
|                                                                                                    | CALs Allocated to this Server (Number CALs Purchased)                                                                                                    |  |
| Quatom Otatua in disatas the se                                                                     | Indicates a problem with one of the MTA Server services. Click the <b>System tak</b> > <b>Restart MTA Server</b> , and then click the <b>Restart</b> button. If this does not resolve the issue, then contact Motorola Support.                                                          |  |
| are no CALs allocated to this                                                                       | System Status                                                                                                    |  |
| Gateway.                                                                                            | License Services 🔗 Reachable                                                                                                    |  |
|                                                                                                    | Connect Plus Radio Gateway Services 📀 Running                                                                                                    |  |
|                                                                                                    | CALs Allocated to this Gateway 0                                                                                                    |  |
|                                                                                                    | Indicates that no CALs are currently allocated to this MTA Server. In this state, the MTA Server cannot connect with radios or broadband users. For instructions on adding licenses see Managing Licenses page 67.                                                                       |  |
| After committing changes, I<br>continue to get errors in the<br>Commit Changes yellow box.          | The Commit Changes yellow box shows one error message at a time. Correct the error and click Commit Changes again to see the next error. Once all errors are resolved, all changes will be committed, and the yellow box will be clear of errors. MTA Server services will then restart. |  |
| I can no longer access the<br>MTA Server admin interface<br>after changing the NIC 1 IP<br>address. | If you have lost the IP address to NIC 1, then you must contact Motorola Support.                                                                                                    |  |
| I cannot add Talk Groups to a user.                                                                 | Check to ensure the user has no more than 16 Talk Groups. MTA clients canno handle more than 16 Talk Groups, and the MTA Server system automatically prevents adding more than 16.                                                                                                    |  |
| I restarted my MTA Server,<br>and can no longer access the                                          | The MTA Server may still be rebooting. Wait a few minutes and then try the address again.                                                                                                    |  |
| MTA Server admin interface.                                                                         | Ensure you are using https:// to access the MTA Server.                                                                                                    |  |
| My browser reports an<br>untrusted certificate when<br>trying to access the MTA<br>Server.          | This is due to the lack of a trusted security certificate. Ignore the warning and continue to the website.                                                                                                    |  |

| Issue or Task                                                                                                 | Action                                                                                                    |
|----------------------------------------------------------------------------------------------------|----------------------------------------------------------------------------------------------------|
| I created a new user and I get<br>a Commit Changes error.                                                     | This is often caused by the omission of a Talk Group. Each user must have at least one Talk Group to be activated. Add a Talk Group to the user.                                                                                                    |
| A broadband user's<br>Subscriber list appears empty.                                                          | Check to ensure subscribers have been added to the user.                                                                                                    |
| Broadband users can hear<br>transmissions from other<br>users that do not appear in<br>their Subscriber list. | The Subscribers tab shows the Subscribers added to the user. There may be active MTA Server users that are not added to the current user's Subscriber list. The Subscribers tab is only for initiating Private Calls.                                                                                                   |
| A broadband user cannot login while other broadband users can.                                                | Check to ensure the broadband user is active. Each broadband user has an Active check box located on each user page. Deactivated broadband users cannot login.                                                                                                    |
| Radios cannot hear a<br>broadband user, but the<br>broadband user can hear<br>radio transmissions.            | Try reducing the number of Talk Groups. Try restarting the MTA Server. Ensure Talk Groups are configured correctly in the XRT 9000 Gateway. Try reducing the number of MTA Server users that can sign-in on multiple devices simultaneously. Ensure the number of Talk Path resources on the XRT 9000 are not exceeded. |
| A broadband user cannot initiate a private call with a                                                        | All of the XRT 9000 Talk Paths may be in use. Try again. If the inability to initiate the Private Call is intermittent, it may be due to the lack of Talk Path resources.                                                                                                    |
| Radio user.                                                                                                   | Ensure the broadband user is enabled for Private Calls, and that the radio users is selected in the broadband user's Contact list.                                                                                                    |
| Broadband users are logged<br>out whenever I Commit<br>Changes in the MTA Server.                             | This is normal. In order for broadband clients to obtain their new configuration,<br>they must be logged out and logged back in. Whenever you click Commit<br>Changes in the MTA Server, all broadband clients are temporarily logged out.<br>They log back in automatically.                                           |
| A broadband user cannot login.                                                                                | Your MTA Server may be over capacity as specified by its license. Broadband users attempting to login when the number of licenses has been exceeded will be rejected.                                                                                                    |
|                                                                                                    | The broadband user may be logged in on another device. Check the Number of Simultaneous Sign-ins Allowed setting for the user. Increase this amount by one and try to sign in.                                                                                                    |
| Broadband users cannot communicate with radio                                                                 | The most common cause is the misconfiguration of the XRT 9000 Gateway.<br>Check your XRT 9000 and ensure the following.                                                                                                    |
| users.                                                                                                    | <ul> <li>You have specified the Max Talk Paths value in Settings &gt; XRT 9000 User<br/>Config. These Talk Paths are resources, not groups.</li> </ul>                                                                                                    |
|                                                                                                    | <ul> <li>You have set the range of Group Talk Paths in Settings &gt; XRT 9000 User<br/>Config. These are Talk Groups.</li> </ul>                                                                                                    |
|                                                                                                    | <ul> <li>You have created the correct number of Talk Paths in Settings &gt; Users.<br/>These Talk Paths are resources, not groups.</li> </ul>                                                                                                    |
|                                                                                                    | <ul> <li>You have created the correct Group Talk Paths in Settings &gt; Users. These<br/>are Talk Groups.</li> </ul>                                                                                                    |
|                                                                                                    | Check your radios and ensure the following.                                                                                                    |
|                                                                                                    | <ul> <li>You have configured your radios to log in to the correct MultiSite. In the<br/>XRT, see Settings &gt; MultiSite for a list of MultiSites.</li> </ul>                                                                                                    |

| Issue or Task                                                                                                    | Action                                                                                                    |
|----------------------------------------------------------------------------------------------------|----------------------------------------------------------------------------------------------------|
| Broadband user hears an<br>error sound and sees a red<br>transmit button when they try<br>to transmit over a Talk Group | This typically occurs when another user is transmitting over the Talk Group. Talk Group audio is simplex, and only one user may transmit at a time. It can also occur if no other broadband users are logged-in and the Talk Group is broadband-only.                                                                                                    |
|                                                                                                    | If only one broadband client is logged into a MTA Server, then any attempt to transmit on a broadband-only Talk Group that does not exist in the XRT 9000 results in an error sound and a red transmit button. This is because there are no broadband clients to receive the transmission. To resolve this, sign-in with a second broadband client and transmit over the same Talk Group.                        |
| Log times listed in my logs are not correct.                                                                            | Set the Time Zone in <b>System &gt; Logging Level and Time Zone.</b> When you set the Time Zone, it will not change the time of existing logs. For more information see Managing Logs page 71.                                                                                                    |
| The oldest diagnostic logs are<br>missing before the 7 day<br>deletion period.                                          | Diagnostic and User logs are deleted after 7 days. However, if you have set your logging high, and your MTA Server's hard drive is running low on memory due to the logs, then the MTA Server will delete logs to save space. Space-saving log deletion starts with the oldest logs. If you notice logs being deleted, check your Logging Levels in <b>System &gt; System and Usage Logs &gt; Logging Level.</b> |
|                                                                                                    | If you have recently reset your time zone, some logs may have been deleted due to time discrepancy. For more information see Managing Logs page 71.                                                                                                    |
| While attempting to download<br>User Logs, the MTA Server<br>shows the error, "Unable to<br>load usage logs."           | When an MTA Server unit is first installed, or when it is upgraded, there may be<br>no logs present to download. Attempting to use the MTA Server unit by logging<br>in using a client and transmitting generates logs. Use the MTA Server, then try to<br>download the Usage logs.                                                                                                    |
| NIC 0 IP Address shows<br>169.254.*.*                                                                                   | After setting the NIC 0 IP address and committing changes, if the NIC 0 IP address shows 169.254.*.* then you have specified an IP address that is already in use on the network. This causes an IP address conflict. Ensure you know the available IP Addresses on your network before specifying a NIC IP Address.                                                                                             |
| The MTA Server shows it has<br>changes pending commit, but<br>I have not made any changes.                              | Another MTA Server administrator may have made changes and clicked Commit<br>Changes at the same time. This is an unlikely scenario, but it can occur when<br>more than one person is administering a MTA Server. The best method to                                                                                                    |
| Recently saved changes do<br>not appear in the MTA Server<br>after committing changes.                                  | prevent this is to change the password to the MTA Server and ensure only one person - the MTA Server administrator - knows that password.                                                                                                    |
| Question marks "?" appear in some of the logs.                                                                          | This is due to Unicode characters entered into Talk Group or User fields. The logs do not support Unicode, and display a question mark character instead.                                                                                                    |
|                                                                                                    | Unicode characters are supported in MTA mobile and web user interfaces, but are not yet supported in MTA log files and may be displayed as question marks. Only ISO Latin-1 characters are supported in MTA logs.                                                                                                    |

# **Error Messages**

| Error Message                                                                                                    | Description                                                                                                    |
|----------------------------------------------------------------------------------------------------|----------------------------------------------------------------------------------------------------|
| An error has occurred while<br>trying to save the System<br>Settings.                                                                                                    | The MTA Server Management service may be down.                                                                                                    |
|                                                                                                    | <ul> <li>Try restarting the system.</li> </ul>                                                                                                    |
|                                                                                                    | <ul> <li>Try a hard reboot.</li> </ul>                                                                                                    |
| Unable to load System<br>Settings.                                                                                                    | Indicates the system is not in a usable state. The MTA Server Management service may not be running.                                                                                                    |
|                                                                                                    | <ul><li>Try restarting the system.</li><li>Try a hard reboot.</li></ul>                                                                                                    |
| Configuration service is currently unavailable.                                                                                                    | The Management service is not running. This only appears on the Home page. If this appears after committing changes, the MTA Server may not have completed restarting.                                                                                                    |
|                                                                                                    | Refresh the browser window. If the issue continues then                                                                                                    |
|                                                                                                    | <ul> <li>Try restarting the system.</li> </ul>                                                                                                    |
|                                                                                                    | <ul> <li>Try a hard reboot.</li> </ul>                                                                                                    |
| Connect Plus users cannot have a list of contacts.                                                                                                    | Contacts for radio users are programmed into the radios, not on the MTA Server.<br>This message only occurs when the user attempts to access Contacts via a<br>change in the address bar of the browser.                                                                                                    |
| NIC 0 and NIC 1 IP addresses must be different.                                                                                                    | MTA Server units require a unique IP address between NIC 0 and NIC 1 in order to separate the radio system from the enterprise network.                                                                                                    |
| EID not found. Please check                                                                                                    | The License server does not have the specified EID.                                                                                                    |
| and try again.                                                                                                    | Ensure you are using a valid EID.                                                                                                    |
|                                                                                                    | <ul> <li>Contact Support if you believe your EID is correct.</li> </ul>                                                                                                    |
| Unable to remove the update file. Restart and try again.                                                                                                    | If you have uploaded an update to your MTA Server and, and then press the <b>Remove update file</b> button to abort the update process, then this error message indicates that the update file is already in use by a process on the machine.                                                                                                    |
|                                                                                                    | <ul> <li>Restart the MTA Server.</li> </ul>                                                                                                    |
| Unable to load the last update status.                                                                                                    | Indicate that an update may not have occurred. The update may be corrupt. The MTA Server may or may not be functional. Check the version number in the                                                                                                    |
|                                                                                                    | update failed.                                                                                                    |
|                                                                                                    | <ul> <li>update failed.</li> <li>Contact support.</li> </ul>                                                                                                    |
| Please enter a valid IP address.                                                                                                    | <ul> <li>Contact support.</li> <li>Valid IP address range is from 0.0.00 to 255.255.255.</li> </ul>                                                                                                    |
| Please enter a valid IP<br>address.<br>Please enter a valid subnet<br>address.                                                                                                    | <ul> <li>Contact support.</li> <li>Valid IP address range is from 0.0.0.0 to 255.255.255.255.</li> </ul>                                                                                                    |
| Please enter a valid IP<br>address.<br>Please enter a valid subnet<br>address.<br>License capabilities disabled<br>pending upgrade.                                                                                                    | <ul> <li>Noter of the MTA Server to ensure it matches the update version. If not, then the update failed.</li> <li>Contact support.</li> <li>Valid IP address range is from 0.0.0.0 to 255.255.255.255.</li> <li>Valid subnet address range is from 0.0.0.0 to 255.255.255.255.</li> <li>Indicates the MTA Server needs to be updated. The MTA Server will remain operation, but new EIDs cannot be added and CALs cannot be distributed until the update occurs.</li> </ul>                                                                                                    |
| Please enter a valid IP         address.         Please enter a valid subnet         address.         License capabilities disabled         pending upgrade.         Warning: Levels above 5 will         generate large logfiles and         may slow performance. | <ul> <li>Noter of the MTA Server to ensure it matches the update version. If not, then the update failed.</li> <li>Contact support.</li> <li>Valid IP address range is from 0.0.0 to 255.255.255.255.</li> <li>Valid subnet address range is from 0.0.0 to 255.255.255.255.</li> <li>Indicates the MTA Server needs to be updated. The MTA Server will remain operation, but new EIDs cannot be added and CALs cannot be distributed until the update occurs.</li> <li>Logging above 5 consumes more CPU, RAM, and hard disk space. This will decrease the performance of the MTA Server. Do not set logging level above 5 unless you are actively diagnosing an issue.</li> </ul> |

| Error Message                                                                                                    | Description                                                                                                    |
|----------------------------------------------------------------------------------------------------|----------------------------------------------------------------------------------------------------|
| An error occurred while<br>saving log settings, see below<br>for details. Contact support if<br>the error persists.   | Indicates that either logging levels or time zone was not saved.                                                                                                    |
| This EID has already been added. Please edit it.                                                                      | Click the existing EID to open the editing page.                                                                                                    |
| This MTA Server has reached<br>the maximum number of<br>Client Access Licenses.                                       | You cannot exceed the maximum number of CALs. The maximum number of CALs varies between MTA Server versions.                                                                                                    |
| You do not have that many<br>unallocated licenses                                                                     | Add another EID to distribute additional CALs.                                                                                                    |
| The MTA Server does not fulfill the minimum free disk space required for upgrade.                                     | Indicates the MTA Server requires more hard drive space to upgrade. If this is due to log files, then turn off logging and wait several days as the logs are automatically deleted. Then try the upgrade again. If the problem persists, contact support. |
| The requested content was not found                                                                                   | Indicates the address was modified in the browser causing the system to attempt access to content that does not exist.                                                                                                    |
| The License Server was not<br>able to process your request.<br>Please contact support to<br>activate this MTA Server. | <ul><li>Indicates the serial number for the MTA Server is not registered on the license server.</li><li>Contact support.</li></ul>                                                                                                    |
| Unable to load subscriber                                                                                             | Indicates the address was modified in the browser on a Subscriber page.                                                                                                    |
| Unable to retrieve CAL count                                                                                          | The system cannot determine the number of CALs available.                                                                                                    |
|                                                                                                    | Contact support.                                                                                                    |
| An error has occurred while<br>loading the Talk Group for<br>editing.                                                 | <ul> <li>Indicates a Talk Group has been deleted during editing. Another administrator may be editing at the same time as you.</li> <li>Return to the Talk Groups page and attempt to edit the Talk Group again.</li> </ul>                               |
| Unable to load Talk Groups.                                                                                           | Indicates a problem with the database.                                                                                                    |
| Please try again later.                                                                                               | Try restarting the system.                                                                                                    |
|                                                                                                    | <ul> <li>Try a hard reboot.</li> </ul>                                                                                                    |
|                                                                                                    | Contact support.                                                                                                    |
| Unable to load talk group                                                                                             | Indicates a problem with the database.                                                                                                    |
| subscribers.                                                                                                    | <ul> <li>Try restarting the system.</li> </ul>                                                                                                    |
|                                                                                                    | <ul> <li>Try a hard reboot.</li> </ul>                                                                                                    |
|                                                                                                    | Contact support.                                                                                                    |
| Unable to associate talk group to user(s).                                                                            | Indicates a Talk Group has been deleted during editing. Another administrator may be editing at the same time as you.                                                                                                    |
|                                                                                                    | <ul> <li>Return to the Talk Groups page and attempt to edit the Talk Group again.</li> </ul>                                                                                                    |
| Unable to save time zone                                                                                              | The MTA Server software may not be able to change the system time zone.                                                                                                    |
| change.                                                                                                    | <ul> <li>Try restarting the system.</li> </ul>                                                                                                    |
|                                                                                                    | <ul> <li>Try a hard reboot.</li> </ul>                                                                                                    |
|                                                                                                    | Contact support.                                                                                                    |
| I here are no Client Access<br>Licenses available for this                                                            | Indicates that the License Server has no association between the MTA Server and an EID.                                                                                                    |
| system's serial number.<br>Please contact support.                                                                    | <ul> <li>Contact support.</li> </ul>                                                                                                    |

| Error Message                                                                                                    | Description                                                                                                    |
|----------------------------------------------------------------------------------------------------|----------------------------------------------------------------------------------------------------|
| Unable to add new talk group.                                                                                                    | Indicates a problem with the database.                                                                                                    |
|                                                                                                    | <ul> <li>Try restarting the system.</li> <li>Try a hard reboot.</li> <li>Contact support.</li> </ul>                                                                                                    |
| Unable to contact license<br>server. Check Internet<br>connection or contact support.                                                            | <ul> <li>Indicates a problem with the connection between the MTA Server and the licensing server.</li> <li>Check the internet connect on the MTA Server unit.</li> <li>Attempt to login with a MTA smartphone client from the internet (not local)</li> <li>Check cables.</li> <li>Contact your IT department</li> <li>Contact Support</li> </ul> |
| The License Server is unable<br>to process your request at this<br>time. Please try again later. If<br>the problem persists, contact<br>support. | <ul> <li>Indicates a general failure to communicate with the licensing server.</li> <li>Try restarting the system.</li> <li>Try a hard reboot.</li> <li>Contact support.</li> </ul>                                                                                                    |
| Error performing update. The<br>MTA Server system is fully<br>operational with no data loss.<br>Contact support for<br>assistance.               | <ul> <li>Indicates an attempt to update the MTA Server unit has failed.</li> <li>Try restarting the system and attempt the update again.</li> <li>Try a hard reboot and attempt the update again.</li> <li>Contact support.</li> </ul>                                                                                                    |
| Please select a valid update file.                                                                                                    | <ul> <li>Indicates the selected update file was invalid.</li> <li>Ensure you have selected the correct file and attempt the update again.</li> <li>Contact support if the update continues to fail.</li> </ul>                                                                                                    |
| Unable to install update. Your system was restored to the current version.                                                                       | <ul> <li>Indicates an attempt to update the MTA Server unit has failed.</li> <li>Try restarting the system and attempt the update again.</li> <li>Try a hard reboot and attempt the update again.</li> <li>Contact support.</li> </ul>                                                                                                    |
| Unable to associate User to<br>Talk Group(s)                                                                                                    | <ul> <li>Indicates a problem with the database.</li> <li>Try restarting the system.</li> <li>Try a hard reboot.</li> <li>Contact support.</li> </ul>                                                                                                    |
| Unable to create user . Please<br>try again later.                                                                                               | <ul> <li>Indicates a problem with the database.</li> <li>Try restarting the system.</li> <li>Try a hard reboot.</li> <li>Contact support.</li> </ul>                                                                                                    |
| An error occured while deleting this user.                                                                                                    | <ul> <li>Indicates a problem with the database.</li> <li>Try restarting the system.</li> <li>Try a hard reboot.</li> <li>Contact support.</li> </ul>                                                                                                    |

| Error Message                                           | Description                                    |
|---------------------------------------------------------|------------------------------------------------|
| Unable to load user talk group.                         | Indicates a problem with the database.         |
|                                                         | <ul> <li>Try restarting the system.</li> </ul> |
|                                                         | <ul> <li>Try a hard reboot.</li> </ul>         |
|                                                         | Contact support.                               |
| A server error has occurred.<br>Please try again later. | Indicates a general unhanded exception.        |
|                                                         | <ul> <li>Try restarting the system.</li> </ul> |
|                                                         | <ul> <li>Try a hard reboot.</li> </ul>         |
|                                                         | Contact support.                               |

### **NIC 1 Address Recovery**

In the event that you have changed the NIC 1 IP address and have lost the URL necessary to access the MTA Server Admin Interface, then you have two options — contact Support, or attempt to access the MTA Server through NIC 0 and reset the IP Address to NIC 1.

**Important:** You must know the IP address to NIC 0 in order to use this procedure. If you do not know the IP address of either NIC 1 or NIC 0, then you must contact Support.

### Assumptions

You have a working MTA Server unit, but cannot access the MTA Server administrator interface on your network because you have either lost, forgotten, or mistyped the IP address of NIC 1. Additionally, you know the IP address of NIC 0.

#### **Required Resources**

The IP Address of NIC 0.

If you have already configured your MTA Server, then this address should be the Address you obtained from your IT administrator. If you have not configured your MTA Server, then the default address is https://192.168.0.1 If you do not know the IP address of NIC 0, then you cannot use this procedure.

- A Windows 7 PC. Other versions of Windows may work as well, but the instructions in this section are written for operation on a Windows 7 computer.
- **One Ethernet cable.** For connecting the MTA Server and the PC.

### To change the NIC 1 address through NIC 0

1. Connect a CAT 5 Ethernet cable to the NIC 0 port.

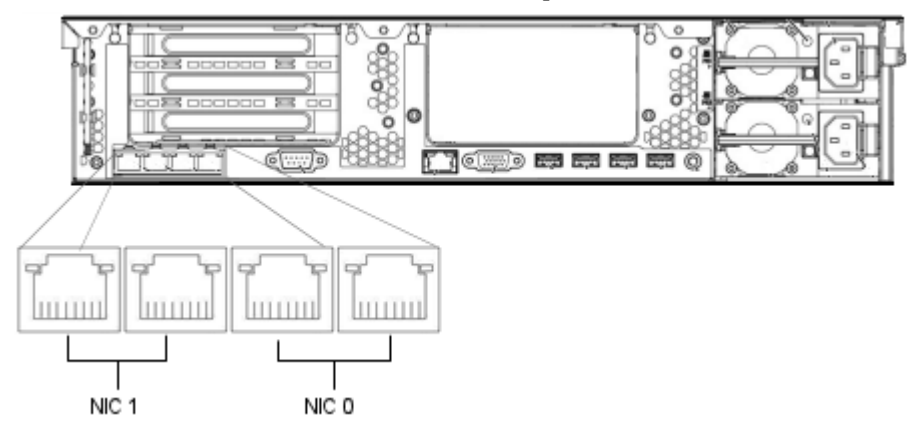

Connect the other end to a Windows 7 PC. Follow the next procedure to configure NIC 1 for access and configuration of the MTA Server.

- 2. On the PC connected to the MTA Server, click **Start > Control Panel > Network and Internet > Network and Sharing Center.**
- 3. In the left frame, click Change Adapter Settings.
- 4. Right-click the network card to use for connection with the MTA Server, and then click Properties.
- 5. Double-click Internet Protocol Version 4 (TCP/IPv4).

Internet Protocol Version 4 (TCP/IPv4)

Note: Ensure this protocol is selected by checking the check-box.

6. In **IP Address**, enter the IP address of NIC 0. If you have already configured your MTA Server, then use the IP address you set. The default address is 192.168.0.1

- 7. In **Subnet mask**, enter the subnet you set for NIC 0. This should be the same as your XRT 9000 Gateway. The default address is 255.255.250.240
- 8. Leave **Default gateway** blank.
- 9. Click the **OK** button. Your PC is now configured to connect with the MTA Server unit.
- 10. Open a web browser and type the address of NIC 0 in the Address bar. If you have not configured your MTA Server, the default address is https://192.168.0.1. If you have already configured your MTA Server, then use the IP Address you specified.
- 11. Accept any security certificate warnings. The MTA Server administrator interface opens.
- 12. Use the default password admin to login.
- 13. Click the System tab and then click Basic Configuration Settings.
- 14. Change the **IP Address** of NIC 1 and click **Commit Changes**. You should now be able to access the MTA Server administrative interface via a browser on any computer connected to your network.
- 15. Open a browser on a PC that is not physically connected to your MTA Server and type https://and the new IP address you specified.

# **MTA CLIENT OPERATION**

This section provides a general outline of MTA client operation, and serves as a reference for MTA Server administrators. For end-users, each MTA client provides help which can be accessed by pressing **Settings** > **Help**.

**Note:** The instructions in this section do not distinguish between Android and iOS versions, therefore images may vary depending on the operating system of the device.

### **In This Section**

|   | MTA Client Installation pa              | age 8 | 86. |
|---|-----------------------------------------|-------|-----|
| ► | About Signing In pa                     | age 8 | 87. |
| • | About Auto Sign In pa                   | age 8 | 88. |
| • | Transmitting pa                         | age 8 | 88. |
| • | Understanding Talk Groups pa            | age 8 | 89. |
| • | Muting a Talk Group pa                  | age 8 | 89. |
| • | Making a Private Call pa                | age S | 90. |
| ► | Receiving Private Calls pa              | age S | 91. |
| ► | Minimizing pa                           | age S | 91. |
| ► | Using History pa                        | age S | 92. |
| ► | Signing Out pa                          | age S | 93. |
| ► | Understanding Cell Call Interruption pa | age S | 93. |
| ► | About Wired Earphone Operation pa       | age S | 94. |
| ► | About Bluetooth Operation pa            | age S | 95. |
| ► | About Tablet Operation pa               | age S | 95. |
|   | Optimizing Battery Life pa              | age 🤉 | 95. |
|   |                                         |       |     |

### **MTA Client Installation**

Install the MTA client over the phone from the respective application store.

### **Supported Android Devices**

The MTA client for Android supports devices running Android 2.3 and higher. This includes smartphones and Android tablets connecting via cellular data service or WiFi.

- Android 4.4 (KitKat)
- Android 4.1/4.2/4.3 (Jelly Bean)
- Android 4.0 (Ice Cream Sandwich)
- Android 2.3 (Gingerbread)

### **Supported iOS Devices**

The MTA client for iOS supports Apple devices running iOS 5.0 and higher. This includes iPhones and iPads connecting via cellular data service or WiFi, and the iPod Touch using a WiFi connection.

- iOS 6 and 7
  - ▶ iPhone 4, 4S, 5, 5c, 5s
  - ▶ iPad 2, 3, 4, Air, Mini, Mini 2
  - ▶ iPod Touch 4th and 5th Gen

### To install MOTOTRBO Anywhere for Android

1. On the Android device, press the Google Play icon.

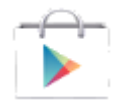

- 2. Search for MOTOTRBO Anywhere.
- 3. Click Install.

The applications installs over the air to your Android device.

### To install MOTOTRBO Anywhere for iOS

1. On the iPhone device, press the **App Store** icon.

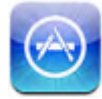

The App Store opens.

- 2. Press the **Search** button. The Search screen opens.
- 3. Type **MOTOTRBO Anywhere** and press **Search**. The application appears in the search results.
- 4. Press MOTOTRBO Anywhere, then press Free, and then press Buy now.
- 5. Sign into your iTunes account if requested and press **OK**. Download and installation commences.

# **About Signing In**

On launch, the MTA application displays the MTA sign-in screen.

| MOTOTRBO Anywhere | 1 |
|-------------------|---|
| Sign In           |   |
| User Name         |   |
|                   |   |
| Server Address    |   |

### To sign in

- 1. Press the Username field and type your MTA account name.
- 2. Press the **Password** field and type your MTA password.
- 3. Press the **Server** field and type the name or URL to your MTA Server. Do not include HTTP://
- 4. Press the Sign In button.

### About Same-Account Simultaneous Sign-In

Some MTA users may simultaneously sign in to the MTA Server using the same account. For example, a user may sign in on their personal phone and their work phone at the same time. The number of simultaneous connections permitted a user is controlled by the MTA Server administrator. The following list describes the effects of same-account simultaneous user sign in.

Same Alias

The user's Alias appears the same on all receiving devices when they transmit. For example, if the Alias is User1 and several MTA clients are being used by multiple individuals, then they will all appears as User1 in Talk Groups and in the History tab.

#### Random Private Call Reception

If a Private Call is made to a user signed in in on multiple devices, then only one of the devices will receive the Private Call. There is currently no way to specify which device receives the Private Call, and it may be different each time a Private Call is made.

License Consumption

Each time a user signs in, even with the same account, it consumes a license on the MTA Server. This license is not freed until the user signs out on one or more devices. For example, if a user signs in with their personal cell phone, and then with a company cell phone, two licenses are consumed on the MTA Server.

No Automatic Sign-Out

When a user signs-in with the same account more than once on different devices, they are not automatically signed-out of the other devices. It is not currently possible to force the sign-out of an MTA client. If the MTA client is not physically available to be signed-out, then that MTA client continues to consume a license and receive media.

# About Auto Sign In

Select **Auto Sign-In** in **Settings** if you want the application to remember your password on the Sign In screen.

**Note:** If the application is not resident in memory, and Auto Sign-In is selected, then the client automatically signs-in when launched for the first time. If the client has already been launched and is still resident in memory, then clicking the launch icon opens the sign-in page and does not automatically sign in.

### To toggle Auto Sign-In

- 1. Press the **Settings** button.
- 2. Press the Auto Sign-In button to toggle on or off.

| Auto Sign-In 🗹 |  |
|----------------|--|
|----------------|--|

### Transmitting

The Push to Talk button on the bottom of the Talk Group screen triggers communication with the currently selected Talk Group.

Only one person may speak at a time. When you push a Push to Talk button, wait for the button to turn green before speaking. Continue to hold the button down until you are done speaking and then release the button.

If you press the Push to Talk button and hear an error sound, then another users is already in the process of transmitting.

You can only transmit on one Talk Group at a time.

### To transmit over a Talk Group

1. Press the **Talk Group** tab to switch to the Talk Group screen.

| TALK GROUPS | SUBSCRIBERS | HISTORY |
|-------------|-------------|---------|
|             |             |         |

2. Press to select a Talk Group for your transmission.

TG2

A blue line appears under the selected Talk Group.

3. Press and hold the **Push to Talk** button at the bottom of the screen. When the button turns green, speak into the microphone.

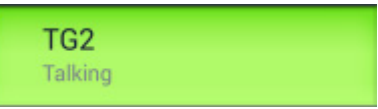

4. Release the **Push to Talk** button when you are done speaking.

### **Understanding Talk Groups**

The Talk Groups appearing in your MTA client are associated with your MTA account. Each MTA client has a maximum capacity for 16 Talk Groups. The following attributes apply to MTA Talk Groups:

- You can only transmit on one Talk Group at a time.
- Unless you mute a Talk Group, the MTA client plays audio from all Talk Groups.
- When the Talk button is gray and displays the currently selected Talk Group, you are free to transmit.
- When the Talk button is green and displays Talking, you are currently transmitting.
- When the Talk button is red and displays "PTT Denied" then you are attempting to transmit when another user is speaking on the selected Talk Group.
- When another user transmits, the alias of that user appears in the Talk Group.
- The minimum duration of a transmission is one (1) second. If you transmit for less than a second, the MTA Server does not attempt to pass audio onto the Talk Group.
- The maximum duration of a Talk Group transmission is sixty (60) seconds. Once this time is exceeded, the MTA client plays a tone and ceases transmission.

### **Muting a Talk Group**

Talk groups can be individually muted. Mute settings are remembered between sessions. If you log out and log back in, previously muted Talk Groups remain muted.

### To mute a Talk Group

• Press the speaker button on the Talk Group to toggle mute.

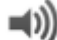

The speaker icon changes to indicate mute state.

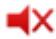

### **Making a Private Call**

Private calls establish a connection between you and one other user. Private calls are "barge-in" calls, and if someone calls you, the connection is established immediately.

Private calls automatically disconnect after a period of silence. You do not need to disconnect manually.

**Note:** You can only establish private calls with the users on your Subscribers list. Users not in your Subscribers list may call you if you are on their Subscribers list. If you require the ability to call a user that is not on your Subscribers list, then contact your MTA Server administrator to request the addition.

### To make a private call

1. Press the Subscribers tab.

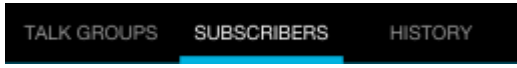

A scrollable list of users appears on the screen.

2. Press the user to call.

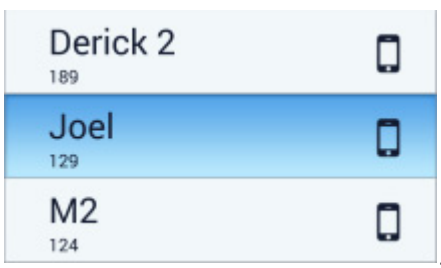

3. Press the **Call** button located at the bottom of the screen.

| Joel         |  |
|--------------|--|
| Push To Talk |  |

A chirp sounds and the private call is established.

4. Press and hold the button at the bottom of the screen to transmit. Release the button to allow the other user to gain the floor and respond.

# **Receiving Private Calls**

MTA clients handle Private Call reception differently depending on the state of the MTA application and the operating system. In all cases, Private Calls are "barge-in" calls that answer automatically. The following lists identify the attributes of Private Call reception.

- Private Calls are automatically answered. An audible notification may be manually configured in Settings.
- By default, Private Calls timeout after 5 seconds of inactivity. Actual Private Call timeout may vary depending on the configuration of your MTA Server. There is no "disconnect" button.
- All Talk Groups are muted during Private Calls.
- Talk Group audio resumes immediately after Private Call termination.
- The transmit button automatically switches to Private Call mode whenever a Private Call is received.
- A short chime plays when the Private Call terminates.
- If the iOS MTA client is in the background, then the notification bar at the top of the screen indicates an incoming Private Call.

### **Private Call Audio Notification**

Optionally, the MTA client can play an audio chirp when an incoming Private Call is established.

### To toggle Private Call notification

- 1. Click the **Settings** button.
- 2. Select the **Private Calls** check box. If this checkbox is selected, then the client plays a chime when a Private Call connects. If this check box is cleared, then the MTA client accepts Private Calls without an audible chime.

### Minimizing

Minimizing the MTA client puts the application in the background, but does not turn it off. The MTA client continues to output audio, but no longer appears on the screen. Be aware that if you leave the application running it continues to consume battery power.

### To minimize the client

Press the Home button on the device.
 On iPhones, this is the single hardware button on the bottom of the phone.

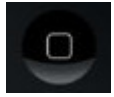

On Androids, the appearance of the Home button may vary, but generally appears as a houseshaped icon on the bottom of the phone, and may be software or hardware.

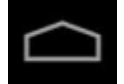

### **Using History**

The History tab provides a list of Private Calls and Group Calls. History includes incoming and outgoing transmissions to and from your MTA client only. History does not include the activity of other MTA clients unless they are communicating on one of your Talk Groups, or engaging your MTA client in a Private Call.

Items in the History list are not selectable, and do not trigger the playback of recorded audio from the transmission.

Each entry in the history list displays the Alias of the transmitting user, the Talk Group, the duration of the transmission, and the amount of time passed since the reception of the transmission.

| Caller Al | ias Pri              | vate Call   |                           |                                                    |
|-----------|----------------------|-------------|---------------------------|----------------------------------------------------|
|           | TALK GROUPS          | SUBSCRIBERS | HISTORY                   |                                                    |
| _         | Lori<br>Private call | 1           | I secs ago +<br>12 secs + | —Time Since Transmission —Duration of Transmission |
|           |                      | 30          | ) secs ago<br>4 secs      |                                                    |
| L         | → Lori<br>TG2 ←      | 38          | B secs ago<br>5 secs      |                                                    |
|           | Grou                 | p Call      |                           |                                                    |

### **History Retention Rules**

- The History tab displays the history of communication taking place while the MTA client is active and logged in to the MTA Server. History is not collected while the MTA client is logged out.
- Muting a Channel does not affect the collection of history.
- All MTA clients maintain a maximum of 200 history entries.
- Android MTA clients retain history between sessions. History is stored locally on the Android device. If you log out, the History tab retains the last 200 entries when you next sign in.
- Android MTA clients clear history if a different user logs in on the same Android device.
- iOS MTA clients do not retain history between sessions. If you log out, the History tab is cleared when you next sign in.

### To view history

Press the History tab.

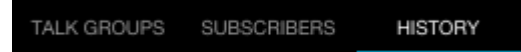

The History page opens.

# **Signing Out**

Signing out terminates your connection and returns the application to the sign-in screen. In this state, the MTA client does not use battery power, and cannot send or receive audio or data.

### To sign out

- 1. Press the **Settings** button.
- 2. Press Sign out.

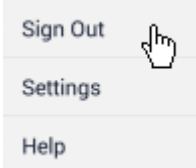

### **Understanding Cell Call Interruption**

Cell call interruption occurs when an incoming cell phone call is received by the phone while the MTA client is in operation. If the call is accepted, then the MTA client disconnects entirely for the duration of the cell call to ensure that audio bleeding never occurs between your phone's cellular connection and the MTA client.

### **Private Call Interruptions**

If you are in a Private Call and a cellular phone call comes in, the phone's operating system provides the option to ignore or accept the call.

If you accept the call, the MTA client disconnects from the MTA Server for the duration of the cellular phone call. This terminates the MTA Private Call immediately. Once the cellular call ends, the MTA client reconnects with the MTA Server automatically.

If you ignore the call, then the MTA client remains connected and the Private Call continues as normal.

### **Talk Group Interruptions**

If you are listening or participating in Talk Group communication and a cellular phone call comes in, then the phone's operating system provides the option to ignore or accept the call.

If you accept the call, the MTA client disconnects from the MTA Server for the duration of the cellular phone call. This eliminates the reception of Talk Group audio, and terminates the ability to transmit. Once the call terminates, the MTA client reconnects with the MTA Server automatically.

If you ignore the call, then the MTA client remains connected and continues to operate as normal.

# **About Wired Earphone Operation**

Standard earphones will play audio from all unmuted Talk Groups, but do not allow you to transmit. The MTA client also supports the operation of headphones or earbuds with a microphone and switch. These type of earphones allows you to transmit over your currently selected Talk Group while your device is in a pocket.

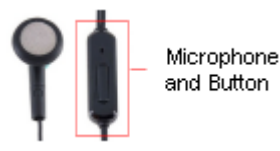

**Important:** Not all earphones work correctly with all devices. Ideally, your mobile device came with microphone-enabled earphones. If not, then of-the-shelf wired earphones with a mic may work.

The following instructions require earphones with a microphone and a button. Third party earphones may not have a microphone or button, but will still work for receiving audio.

#### To use wired earphones

- 1. Sign in to the MTA client.
- 2. Insert the earphone jack into your mobile device.
- 3. Press the earbud microphone button once to latch the **Push To Talk** button for transmission.
- 4. Speak into the microphone.
- 5. Press the earbud microphone again to unlatch the **Push To Talk** button.

Important: Using the microphone button to latch the mic for transmission is inherently error prone. It is very easy to forget whether the microphone is latched or unlatched. Transmission is limited to the currently selected Talk Group (designated by the Push To Talk button on the bottom of the screen). If you leave your microphone latched, your audio will continue to go out over the selected Talk Groupo until the PTT timeout duration is reached. This timeout value is typically 60 seconds.

### To disable the Talk button

The microphone on some wired earphones does not respond when the MTA client's Push To Talk button is pressed and will only transmit when the earphone hardware button is pressed. The MTA client allows you to disable the Push To Talk button when any wired earphone is inserted into your device. In this mode, transmission can only be keyed using the earphone mic button.

- 1. Sign in to the MTA client.
- 2. Open the Settings page.
- 3. Press Use Heaset Mic.
- 4. Insert the earphone jack into your mobile device.
- 5. The screen's Talk button no longer responds to touch.
- 6. Press the earbud microphone button once to latch the Push To Talk button for transmission.
- 7. Speak into the microphone.
- 8. Press the earbud microphone again to unlatch the Push To Talk button.

**Note:** When you remove the earphones from your device, the Push To Talk button automatically returns to touch-enabled mode.

### **About Bluetooth Operation**

The MTA client does not officially support Bluetooth operation. The MTA client ignores all other Bluetooth signals from other applications when the MTA client is on-screen (in the foreground).

Some Bluetooth devices may pair and operate correction with the MTA client. In most cases this does not include PTT, but the Bluetooth speaker and microphone may still operate correctly. In order to transmit, you will still have to press the PTT button on the MTA client.

### **About Tablet Operation**

MTA clients operate on tablets for iOS and Android running versions of the supported operating systems. In general, tablet operation is no different from operation on a smaller screen.

# **Optimizing Battery Life**

The MTA client application requires constant power to maintain its connection with the MTA Server. The amount of power used depends on the device, the state of the battery, the other applications in use, and the amount of time sending and receiving communication over the MTA client. The following list provides guidelines for improving battery life while using the MTA client.

Screen

The number one consumer of battery is the screen. It doesn't matter what application is running or even if you are on the OS home screen. Having the screen on significantly reduces your battery life.

- ► Most smartphones can be set to reduce the brightness of the screen. This can extend the battery life significantly.
- Most smartphones allow you to change the background color. Changing it to a dark color is best, black is optimal.
- ► Using the MTA client with a PTT accessory and leaving the screen off is the best option to minimize screen power use.

### Closing Other Applications

Using the MTA client while all other applications are closed will optimize battery life by preventing those applications from consuming battery power. In particular, media playback applications such as MP3 players and games will consume battery quickly.

### GPS

While the MTA client does not use GPS, having GPS turned on still consumes a significant amount of power. Android and iOS devices both provide the ability to deactivate GPS.

#### Android GPS Controls

Swipe down from the top of the Android device and press the **GPS** button to ensure it is toggled off. Alternatively, press the **Settings** button and then press **Location Services** and turn off all GPS options. Android devices may vary. Consult the documentation provided with your Android device for your specific version.

### ▶ iPhone

Press the **Settings** icon. Press **Location Services**. Press the **Location Services** slider at the top of the screen to turn Location Services **Off**. At the prompt, press the red **Turn Off** button.

MOTOTRBO Anywhere Server Administration Guide